**D-Link**<sup>®</sup>

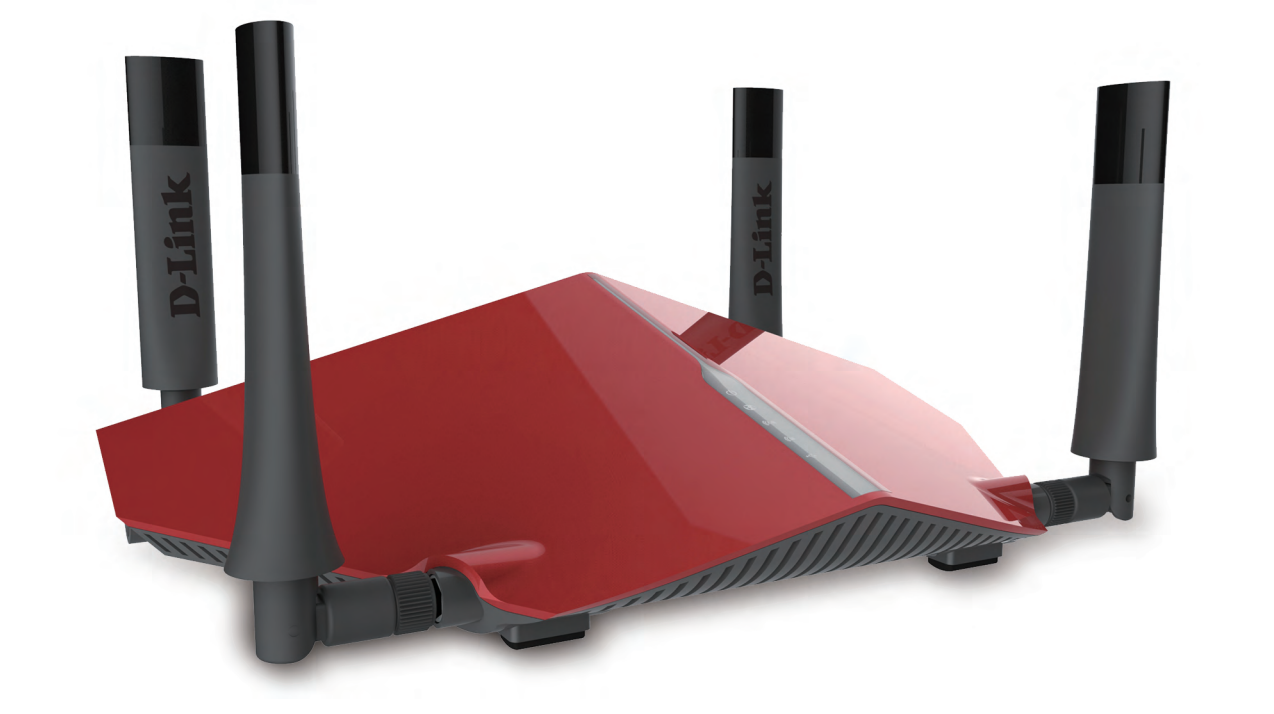

### **DIR-885L**

## **User Manual**

### AC3150 Ultra Wi-Fi Router DIR-885L

# Preface

D-Link reserves the right to revise this publication and to make changes in the content hereof without obligation to notify any person or organization of such revisions or changes.

### **Manual Revisions**

| Revision | Date              | Description     |
|----------|-------------------|-----------------|
| 1.00     | November 19, 2014 | Initial release |

### Trademarks

D-Link and the D-Link logo are trademarks or registered trademarks of D-Link Corporation or its subsidiaries in the United States or other countries. All other company or product names mentioned herein are trademarks or registered trademarks of their respective companies.

Apple<sup>®</sup>, Apple logo<sup>®</sup>, Safari<sup>®</sup>, iPhone<sup>®</sup>, iPad<sup>®</sup>, iPod touch<sup>®</sup> and Macintosh<sup>®</sup> are trademarks of Apple Inc., registered in the U.S. and other countries. App Store<sup>SM</sup> is a service mark of Apple Inc.

Chrome<sup>™</sup> browser, Google Play<sup>™</sup> and Android<sup>™</sup> are trademarks of Google Inc.

Internet Explorer<sup>®</sup>, Windows<sup>®</sup> and the Windows logo are trademarks of the Microsoft group of companies.

Copyright © 2014 by D-Link Corporation, Inc.

All rights reserved. This publication may not be reproduced, in whole or in part, without prior expressed written permission from D-Link Corporation, Inc.

The purpose of this product is to create a constant network connection for your devices. As such, it does not have a standby mode or use a power management mode. If you wish to power down this product, please simply unplug it from the power outlet.

### **Power Usage**

This device is an Energy Related Product (ErP) with High Network Availability (HiNA), and automatically switches to a power-saving Network Standby mode within 1 minute of no packets being transmitted. It can also be turned off through a power switch to save energy when it is not needed. **Network Standby**: 8.4 watts **Switched Off**: 0.1 watts

# **Table of Contents**

| Pretace                                                                                                    | •••••    |
|----------------------------------------------------------------------------------------------------|----------|
| Manual Revisions                                                                                                    |          |
| Trademarks                                                                                                    |          |
| Power Usage                                                                                                    | •••••    |
| Product Overview                                                                                                    | 1        |
| Package Contents                                                                                                    |          |
| System Requirements                                                                                                    | -<br>    |
| Introduction                                                                                                    |          |
| Features                                                                                                    |          |
| Antenna Setup                                                                                                    |          |
| Hardware Overview                                                                                                    | 6        |
| Connections                                                                                                    | 6        |
| LEDs                                                                                                    |          |
|                                                                                                    |          |
| Installation                                                                                                    |          |
| Installation<br>Before vou Begin                                                                                                    | <b>8</b> |
| Installation<br>Before you Begin<br>Wireless Installation Considerations                                                                                                    | <b>٤</b> |
| Installation<br>Before you Begin<br>Wireless Installation Considerations<br>Manual Setup                                                                                                    |          |
| Installation<br>Before you Begin<br>Wireless Installation Considerations<br>Manual Setup<br>Getting Started                                                                                                    |          |
| Installation<br>Before you Begin<br>Wireless Installation Considerations<br>Manual Setup<br>Getting Started<br>Setup Wizard                                                                                                    |          |
| Installation<br>Before you Begin<br>Wireless Installation Considerations<br>Manual Setup<br>Getting Started<br>Setup Wizard<br>ORS Mobile App                                                                                                    |          |
| Installation<br>Before you Begin<br>Wireless Installation Considerations<br>Manual Setup<br>Getting Started<br>Setup Wizard<br>QRS Mobile App<br>mydlink SharePort                                                                                                    |          |
| <ul> <li>Installation</li></ul>                                                                                                    |          |
| Installation                                                                                                    |          |
| Installation                                                                                                    |          |
| Installation<br>Before you Begin<br>Wireless Installation Considerations<br>Manual Setup<br>Getting Started<br>Setup Wizard<br>QRS Mobile App<br>Using the App<br>Using the mydlink SharePort <sup>™</sup> app for iPad <sup>®</sup> ,<br>iPhone <sup>®</sup> , and iPod touch <sup>®</sup><br>Main Menu<br>Documents |          |

| Pictures29                                                                                                    |
|----------------------------------------------------------------------------------------------------|
| Videos31                                                                                                    |
| Music                                                                                                    |
| Folders                                                                                                    |
| Favorites                                                                                                    |
| Using the mydlink SharePort™ app for Android™40                                                                                                    |
| Main Menu44                                                                                                    |
| Documents45                                                                                                    |
| Pictures47                                                                                                    |
| Videos49                                                                                                    |
| Music51                                                                                                    |
| Folders54                                                                                                    |
|                                                                                                    |
| Favorites                                                                                                    |
| Favorites                                                                                                    |
| Favorites                                                                                                    |
| Favorites                                                                                                    |
| Favorites                                                                                                    |
| Favorites                                                                                                    |
| Favorites                                                                                                    |
| Favorites                                                                                                    |
| Favorites    58      Configuration    59      Device Mode    60      Home    61      Internet    61      DIR-885L    62      Connected Clients    63      USB Device    64      Settings    65 |
| Favorites                                                                                                    |
| Favorites58Configuration59Device Mode60Home61Internet61DIR-885L62Connected Clients63USB Device64Settings65Wizard65Internet (Bouter Mode)65                                                     |
| Favorites58Configuration59Device Mode60Home61Internet61DIR-885L62Connected Clients63USB Device64Settings65Wizard65Internet (Router Mode)65IPv674                                               |

| Wireless | (Router N | lode) |  | 92 |
|----------|-----------|-------|--|----|
|----------|-----------|-------|--|----|

| Guest Zone94         |
|----------------------|
| Network96            |
| SharePort98          |
| Create User99        |
| mydlink100           |
| Features             |
| QoS Engine101        |
| Firewall Settings102 |
| IPv4/IPv6 Rules104   |
| Port Forwarding105   |
| Virtual Server106    |
| Website Filter107    |
| Static Routes108     |
| IРvб109              |
| Dynamic DNS 110      |
| IPv6 Host            |
| Management112        |
| Time & Schedule112   |
| Time                 |
| Schedule113          |
| System Log114        |
| Admin                |
| System116            |
| Upgrade117           |
| Statistics118        |

| Connect a Wireless Client to your Router                                            | 119                                                                       |
|-------------------------------------------------------------------------------------|---------------------------------------------------------------------------|
| WPS Button                                                                          | 119                                                                       |
| Windows <sup>®</sup> 8                                                              |                                                                           |
| WPA/WPA2                                                                            |                                                                           |
| Windows <sup>®</sup> 7                                                              |                                                                           |
| WPA/WPA2                                                                            |                                                                           |
| WPS                                                                                 |                                                                           |
| Windows Vista <sup>®</sup>                                                          |                                                                           |
| WPA/WPA2                                                                            |                                                                           |
| Windows <sup>®</sup> XP                                                             |                                                                           |
| WPA/WPA2                                                                            |                                                                           |
| Troubleshooting                                                                     | 135                                                                       |
|                                                                                     |                                                                           |
| Wireless Basics                                                                     | 139                                                                       |
| Wireless Basics                                                                     | <b>139</b><br>140                                                         |
| Wireless Basics<br>What is Wireless?<br>Tips                                        | <b>139</b><br>                                                            |
| Wireless Basics<br>What is Wireless?<br>Tips<br>Wireless Modes                      | <b>139</b><br>                                                            |
| Wireless Basics<br>What is Wireless?<br>Tips<br>Wireless Modes<br>Networking Basics | <b>139</b><br>140<br>142<br>143<br>143                                    |
| Wireless Basics                                                                     | <b>139</b><br>140<br>142<br>143<br><b>143</b><br>144                      |
| Wireless Basics                                                                     | <b>139</b><br>140<br>142<br>143<br><b>143</b><br><b>144</b><br>144        |
| Wireless Basics                                                                     | <b>139</b><br>140<br>142<br>143<br><b>144</b><br>144<br>145<br>146        |
| Wireless Basics                                                                     | <b>139</b><br>140<br>142<br>143<br><b>144</b><br>144<br>145<br>146<br>146 |
| Wireless Basics                                                                     |                                                                           |

## **Package Contents**

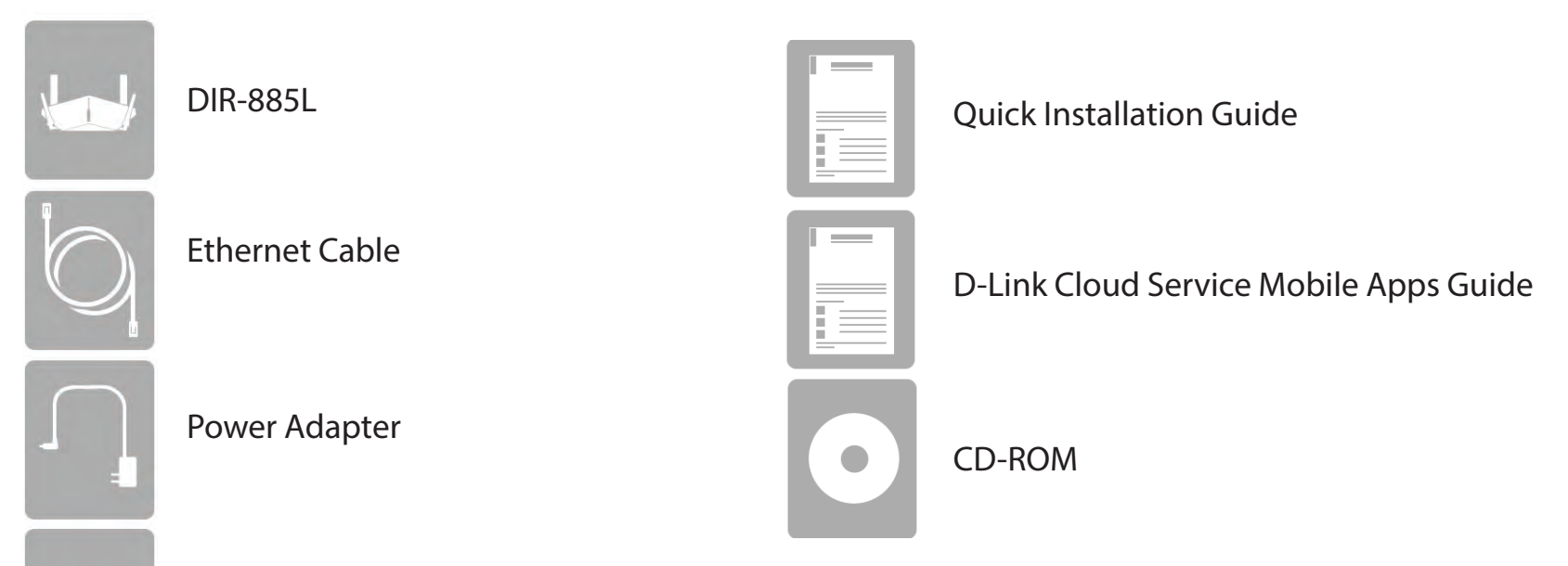

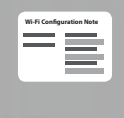

Wi-Fi Configuration Note

If any of the above items are missing, please contact your reseller.

**Note:** Using a power supply with a different voltage rating than the one included with the DIR-8<sup>\*'</sup> L will cause damage and void the warranty for this product.

# **System Requirements**

| Network Requirements    | <ul> <li>An Ethernet-based cable or DSL modem</li> <li>802.11ac (draft), n, g, b, or a wireless or Ethernet port</li> </ul>                                                                                                    |
|-------------------------|----------------------------------------------------------------------------------------------------|
|                         | Computer with the following:<br>• Windows <sup>®</sup> , Macintosh, or Linux-based operating system<br>• An installed Ethernet adapter                                                                                                    |
| Web-based Configuration | Browser Requirements:<br>• Internet Explorer 7 or higher                                                                                                    |
| Utility Requirements    | <ul> <li>Firefox 3.5 or higher</li> <li>Safari 4 or higher</li> </ul>                                                                                                    |
|                         | Chrome 8 or higher                                                                                                    |
|                         |                                                                                                    |
|                         | <b>Windows</b> <sup>®</sup> <b>Users:</b> Make sure you have the latest version of Java installed. Visit www.java.com to download the latest version.                                                                                                    |
|                         | <ul> <li>Windows<sup>®</sup> Users: Make sure you have the latest version of Java installed. Visit www.java.com to download the latest version.</li> <li>iPhone/iPad/iPod touch (iOS 4.0 or higher)</li> <li>Android device (2.3 or higher)</li> </ul>                                                                                                    |
|                         | <ul> <li>Windows<sup>°</sup> Users: Make sure you have the latest version of Java installed. Visit www.java.com to download the latest version.</li> <li>iPhone/iPad/iPod touch (iOS 4.0 or higher)</li> <li>Android device (2.3 or higher)</li> <li>Computer with the following browser requirements:</li> </ul>                                                                                                    |
| mydlink Requirements    | <ul> <li>Windows<sup>°</sup> Users: Make sure you have the latest version of Java installed. Visit www.java.com to download the latest version.</li> <li>iPhone/iPad/iPod touch (iOS 4.0 or higher)</li> <li>Android device (2.3 or higher)</li> <li>Computer with the following browser requirements: <ul> <li>Internet Explorer 7 or higher</li> <li>Firefox 3 or higher</li> </ul> </li> </ul>                                                         |
| mydlink Requirements    | <ul> <li>Windows<sup>°</sup> Users: Make sure you have the latest version of Java installed. Visit www.java.com to download the latest version.</li> <li>iPhone/iPad/iPod touch (iOS 4.0 or higher)</li> <li>Android device (2.3 or higher)</li> <li>Computer with the following browser requirements: <ul> <li>Internet Explorer 7 or higher</li> <li>Firefox 3 or higher</li> <li>Safari 5 or higher</li> </ul> </li> </ul>                             |
| mydlink Requirements    | <ul> <li>Windows<sup>°</sup> Users: Make sure you have the latest version of Java installed. Visit www.java.com to download the latest version.</li> <li>iPhone/iPad/iPod touch (iOS 4.0 or higher)</li> <li>Android device (2.3 or higher)</li> <li>Computer with the following browser requirements: <ul> <li>Internet Explorer 7 or higher</li> <li>Firefox 3 or higher</li> <li>Safari 5 or higher</li> <li>Chrome 5 or higher</li> </ul> </li> </ul> |

# Introduction

The D-Link DIR-885L AC3150 Ultra Wi-Fi Router uses advanced AC beamforming technology to maximize the speed and range of your wireless signal to significantly outperform 802.11n and other 802.11ac devices. It also comes equipped with four Gigabit ports to provide speeds up to 10x faster than standard 10/100 ports. With the addition of Advanced Quality of Service (QoS), data streams are separated, which helps organize and prioritize your network traffic so your video streaming, gaming, and VoIP calls run smoother over both your wired and wireless network.

The DIR-885L supports a host of cloud features including QRS Mobile, which allows you to setup and configure the router using a mobile app. You can set up your router right from your sofa, no PC required.

The AC3150 Ultra Wi-Fi Router is also mydlink-enabled, which gives you access to your home network no matter where you go. Now you can monitor and manage your home network right from your laptop, iPhone®, iPad®, or Android™ device. mydlink-enabled routers can be configured to send an email to keep you informed anywhere, anytime when new devices are connecting to your network or unwanted access is detected. Monitor in real-time websites that are being visited with recent browser history displayed on the mydlink™ Lite app – which is great for parents.

SharePort technology lets you take advantage of the USB 3.0 port found on the back of your DIR-885L (as well as an additional USB 2.0 port). Plug in a USB storage drive and you can use the mydlink SharePort<sup>™</sup> app for iPad<sup>®</sup>, iPhone<sup>®</sup>, iPod touch<sup>®</sup>, and Android<sup>™</sup> device to access files, stream videos, view photos, or listen to music on your laptop or mobile devices. Plug in a printer and you can use the mydlink SharePort app to share that printer with all of your devices.

The DIR-885L AC3150 Ultra Wi-Fi Router provides incredible speeds, smart antenna technology, fast ports, cloud features, and terrific security features. It also features an innovative design and easy installation options.

## Features

- Faster Wireless Networking The DIR-885L uses advanced AC beamforming to provide up to a full 3200 Mbps<sup>\*</sup> wireless connection with concurrent 801.11ac and 802.11n wireless clients . It also operates on both the 2.4 GHz and 5 GHz bands to allow separation of traffic so users can participate in high-bandwidth activities, such as video streaming, online gaming, and real-time audio, without affecting low-priority traffic like email and web surfing.
- **Cloud Features** The DIR-885L support the QRS Mobile app to setup the router using a mobile device. It is also mydlink-enabled so you can remotely access and mange your DIR-885L from a mobile device. The mydlink SharePort<sup>™</sup> app can be used to share files, stream videos, view photos, and play music. SharePort Plus lets you share a printer.
- **Compatible with 802.11n/g/b/a Devices** The DIR-885L is still fully compatible with the 802.11n, IEEE 802.11g and 802.11a standards, so it can connect with existing 802.11n, 802.11g, 802.11b, and 802.11a wireless devices.
- Advanced Firewall Features The web-based user interface displays a number of advanced network management features including:
  - **Content Filtering** Easily applied content filtering based on MAC address, URL, and/or domain name.
  - Filter Scheduling These filters can be scheduled to be active on certain days, or for a duration of hours or minutes.
  - Secure Multiple/Concurrent Sessions The DIR-885L can pass through VPN sessions. It supports multiple and concurrent IPSec and PPTP sessions, so users behind the DIR-885L can securely access corporate networks.
- User-friendly Setup Wizard Through its easy-to-use web-based user interface, the DIR-885L lets you control what information is accessible to those on the wireless network, whether from the Internet, or from your company's server. Configure your router to your specific settings within minutes.

<sup>\*</sup> Maximum wireless signal rate derived from IEEE Standard 802.11a, 802.11b, 802.11g, and 802.11n specifications. Actual data throughput will vary. Network conditions and environmental factors, including volume of network traffic, building materials and construction, and network overhead, lower actual data throughput rate. Environmental conditions will adversely affect wireless signal range.

## Hardware Overview Connections

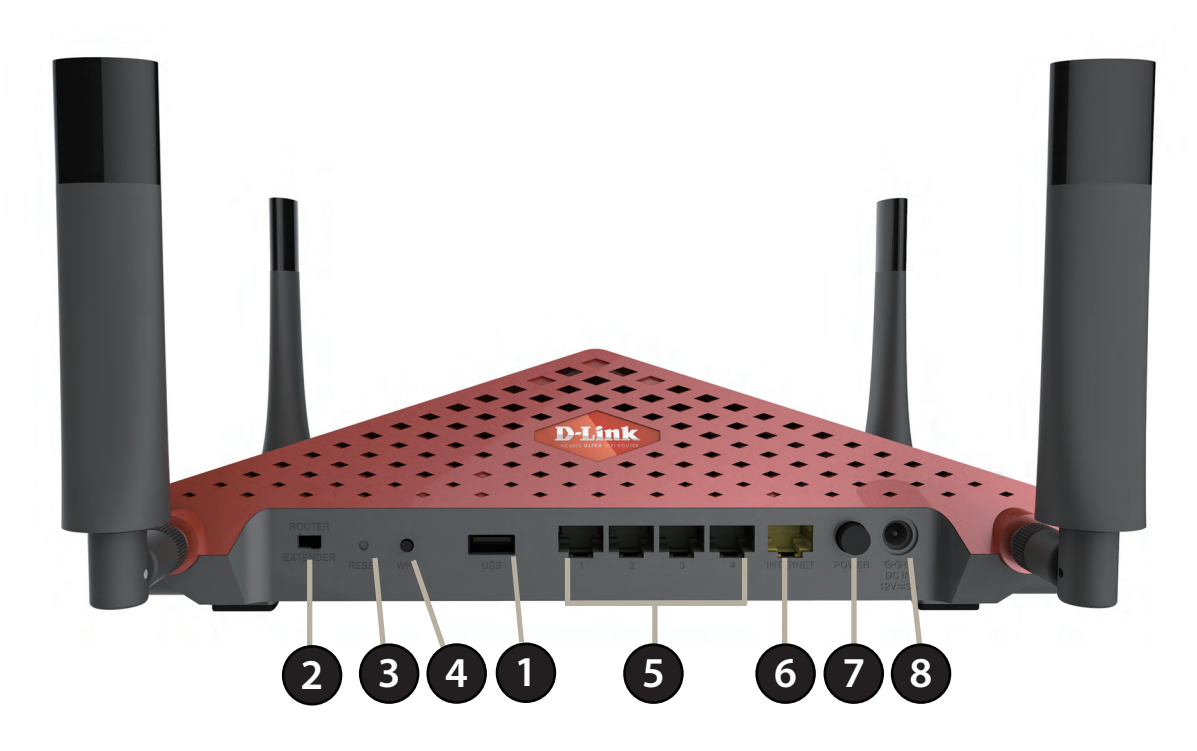

| 1 | USB 3.0 Port            | Connect a USB flash drive to share content , or connect it to a USB printer to share it on your network. |
|---|-------------------------|----------------------------------------------------------------------------------------------------|
| 2 | Mode Switch             |                                                                                                    |
| 3 | Reset Button            | Insert a paperclip in the hole and wait for several seconds to reset the router to default settings.     |
| 4 | WPS Button              | Press to start the WPS process and automatically create a secure connection to a WPS client.             |
| 5 | Gigabit LAN Ports (1-4) | Connect Ethernet devices such as computers, switches, storage (NAS) devices and game consoles.           |
| 6 | Gigabit Internet Port   | Using an Ethernet cable, connect your broadband modem to this port.                                      |
| 7 | Power Button            | Press the power button to power on and off.                                                              |
| 8 | Power Receptor          | Receptor for the supplied power adapter.                                                                 |

## Hardware Overview LEDs

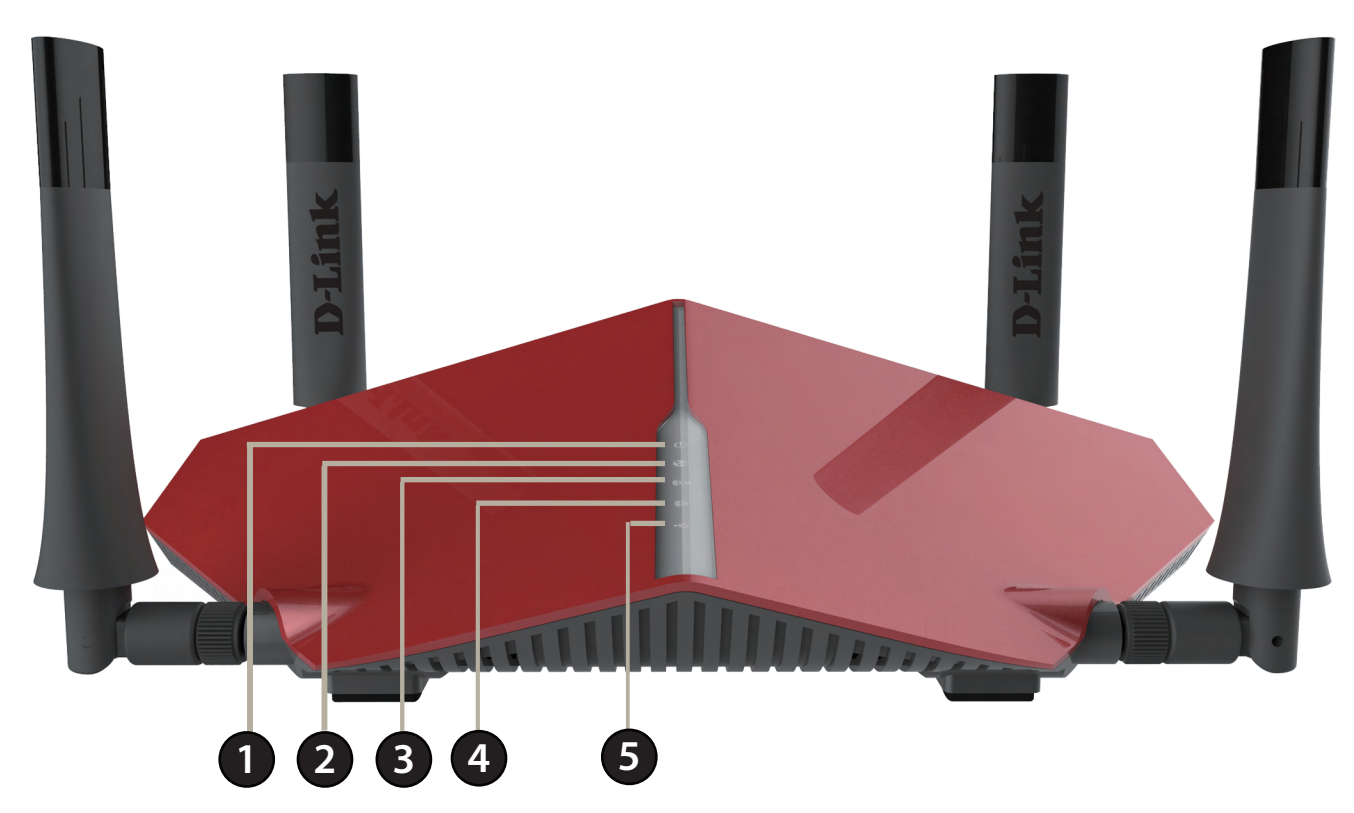

| 1 | Power I ED             | A solid blue light indicates a proper connection to the power supply. The light will be a solid orange        |
|---|------------------------|----------------------------------------------------------------------------------------------------|
|   | FowerLLD               | during boot up.                                                                                               |
| 2 | Internet I ED          | A solid light indicates connection on the Internet port. If the LED is orange, the connection is good but the |
|   |                        | router cannot connect to the Internet.                                                                        |
| 3 | Wireless (2.4 GHz) LED | A solid blue light indicates that the 2.4 GHz wireless band is enabled.                                       |
| 4 | Wireless (5 GHz) LED   | A solid blue light indicates that the 5 GHz wireless band is enabled.                                         |
| 5 | USB 3.0 LED            | A solid blue light indicates that a USB device detected in the USB 3.0 port.                                  |

# Installation

This section will walk you through the installation process. Placement of the router is very important. Do not place the router in an enclosed area such as a closet, cabinet, or in the attic or garage.

# **Before you Begin**

- Please configure the router with the computer that was last connected directly to your modem.
- You can only use the Ethernet port on your modem. If you were using the USB connection before using the router, then you must turn off your modem, disconnect the USB cable and connect an Ethernet cable to the Internet port on the router, and then turn the modem back on. In some cases, you may need to call your ISP to change connection types (USB to Ethernet).
- If you have DSL and are connecting via PPPoE, make sure you disable or uninstall any PPPoE software such as WinPoET, BroadJump, or EnterNet 300 from your computer or you will not be able to connect to the Internet.

# **Wireless Installation Considerations**

The D-Link wireless router lets you access your network using a wireless connection from virtually anywhere within the operating range of your wireless network. Keep in mind that the number, thickness and location of walls, ceilings, or other objects that the wireless signals must pass through may limit the range. Typical ranges vary depending on the types of materials and background RF (radio frequency) noise in your home or business. The key to maximizing wireless range is to follow these basic guidelines:

- 1. Keep the number of walls and ceilings between the D-Link router and other network devices to a minimum each wall or ceiling can reduce your adapter's range from 3-90 feet (1-30 meters.) Position your devices so that the number of walls or ceilings is minimized.
- 2. Be aware of the direct line between network devices. A wall that is 1.5 feet thick (0.5 meters), at a 45-degree angle appears to be almost 3 feet (1 meter) thick. At a 2-degree angle it looks over 42 feet (14 meters) thick! Position devices so that the signal will travel straight through a wall or ceiling (instead of at an angle) for better reception.
- 3. Building materials make a difference. A solid metal door or aluminum studs may have a negative effect on range. Try to position access points, wireless routers, and computers so that the signal passes through drywall or open doorways. Materials and objects such as glass, steel, metal, walls with insulation, water (fish tanks), mirrors, file cabinets, brick, and concrete will degrade your wireless signal.
- 4. Keep your product away (at least 3-6 feet or 1-2 meters) from electrical devices or appliances that generate RF noise.
- 5. If you are using 2.4 GHz cordless phones or X-10 (wireless products such as ceiling fans, lights, and home security systems), your wireless connection may degrade dramatically or drop completely. Make sure your 2.4 GHz phone base is as far away from your wireless devices as possible. The base transmits a signal even if the phone is not in use.

## **Manual Setup**

1. Turn off and unplug your cable or DSL broadband modem. This is required.

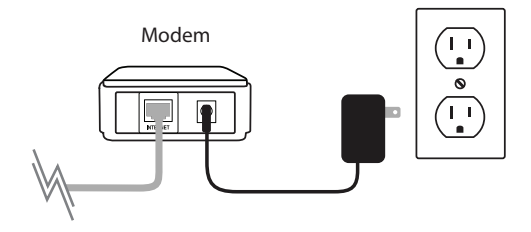

- 2. Position your router close to your modem and a computer. Place the router in an open area of your intended work area for better wireless coverage.
- 3. Unplug the Ethernet cable from your modem (or existing router if upgrading) that is connected to your computer. Plug it into the LAN port labeled **1** on the back of your router. The router is now connected to your computer.

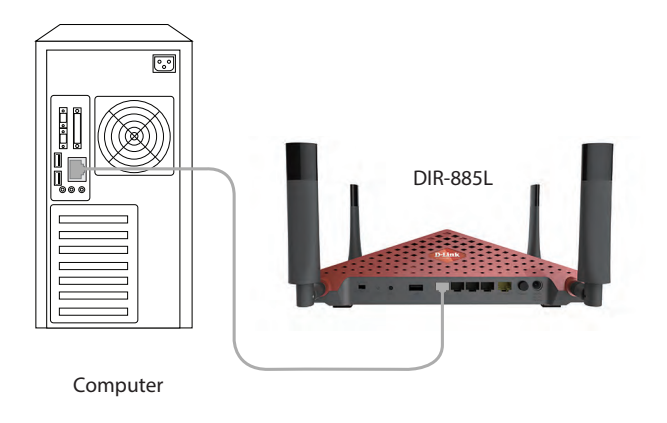

4. Plug one end of the included Ethernet cable that came with your router into the yellow port labeled INTERNET on the back of the router. Plug the other end of this cable into the Ethernet port on your modem.

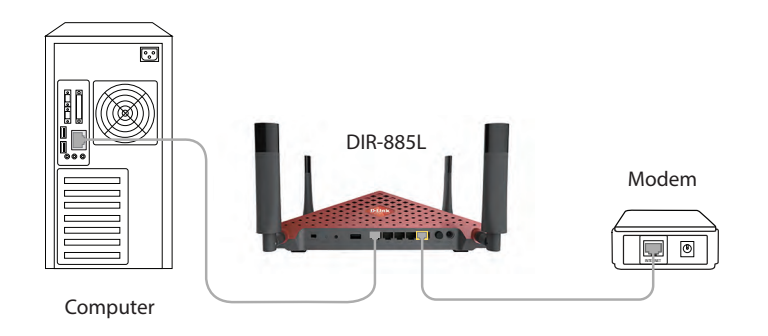

- 5. Reconnect the power adapter to your cable or DSL broadband modem and wait for two minutes.
- 6. Connect the supplied power adapter into the power receptor on the back of the router and then plug it into a power outlet or surge protector. Press the power button and verify that the power LED is lit. Allow 1 minute for the router to boot up.

*Note:* This unit is to be used with power supply model WA-36C12R.

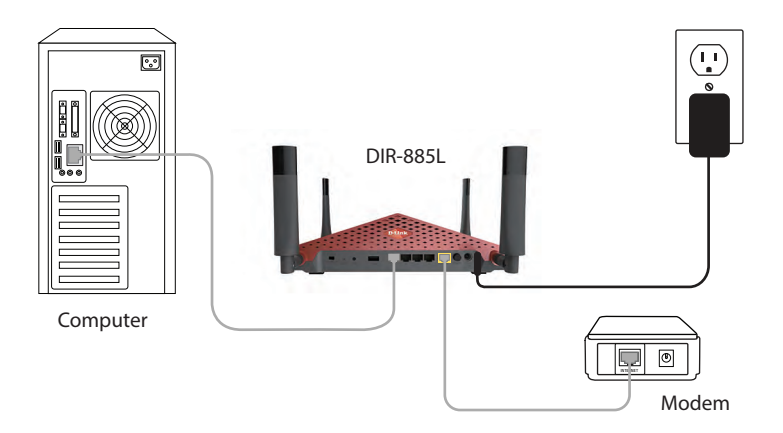

7. If you are connecting to a broadband service, you may be online already and further configuration will be optional.

# **Getting Started**

There are several different ways you can configure your router to connect to the Internet and connect to your clients:

- D-Link Setup Wizard This wizard will launch when you log into the router for the first time. Refer to page 13.
- **QRS Mobile App** Use your iPhone, iPad, or iPod touch to configure your router. Refer to page 18.
- Manual Setup Log into the router and manually configure your router. Refer to page 59

# **Setup Wizard**

If this is your first time installing the router, open your web browser and enter **http://dlinkrouter.local/** in the address bar. Alternatively, enter the IP address of the router (default: **http://192.168.0.1**). Please refer to page 59.

The wizard is designed to guide you through a step-by-step process to configure your new D-Link router and connect to the Internet.

Click Next to continue.

Please wait while your router detects your Internet connection type. If the router detects your Internet connection, you may need to enter your ISP information such as username and password.

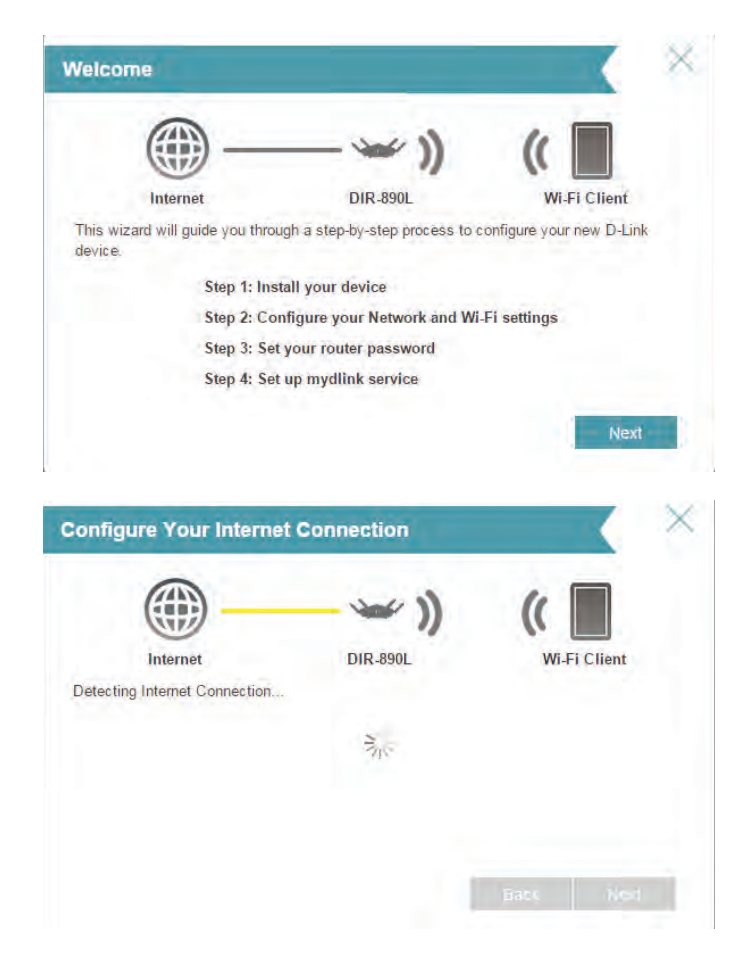

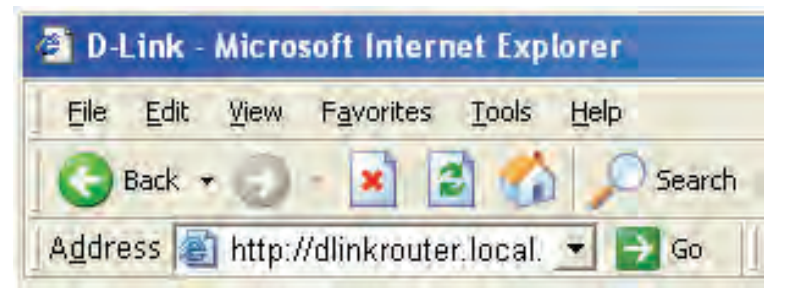

D-Link DIR-885L User Manual

Section 3 - Getting Started

If the router does not detect a valid Internet connection, a list of connection types to choose from will be displayed.

Select your Internet connection type (this information can be obtained from your Internet service provider) and click **Next** to continue.

If the router detected or you selected **PPPoE**, enter your PPPoE username and password and click **Next** to continue.

**Note:** Make sure to remove your PPPoE software from your computer. The software is no longer needed and will not work through a router.

If the router detected or you selected **Static**, enter the IP and DNS settings supplied by your ISP. Click **Next** to continue.

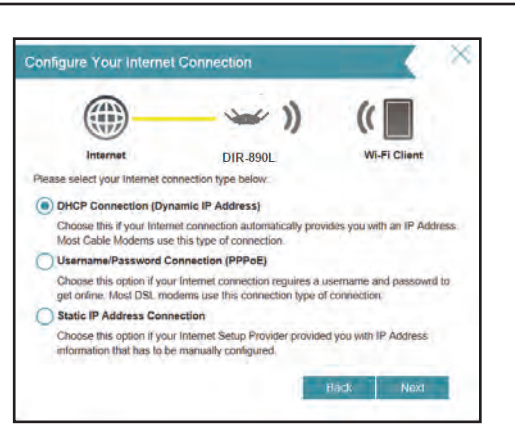

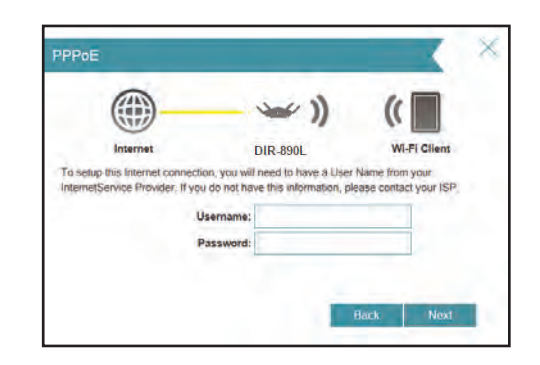

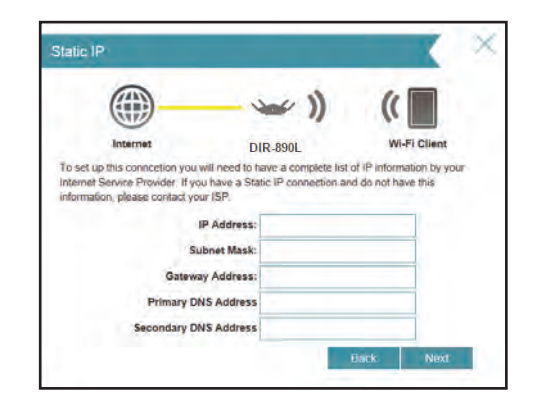

For both the 2.4 GHz and 5 GHz segments, create a Wi-Fi network name (SSID) using up to 32 characters.

Create a Wi-Fi password (between 8-63 characters). Your wireless clients will need to have this passphrase or key entered to be able to connect to your wireless network.

Click Next to continue.

In order to secure the router, please enter a new password. You will be prompted for this password every time you want to use the router's web configuration utility. Click **Next** to continue.

The Summary window will display your settings. Click **Next** if you are satisfied, or click **Back** to make changes to them.

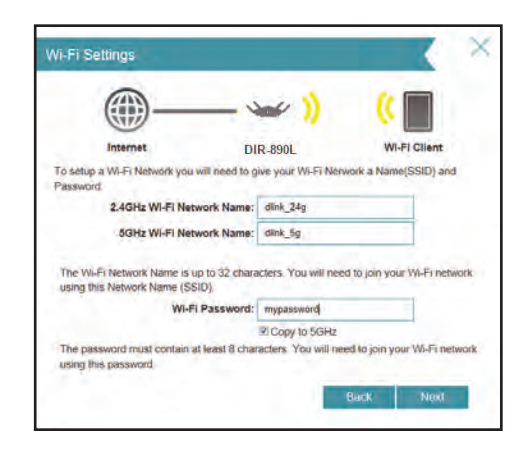

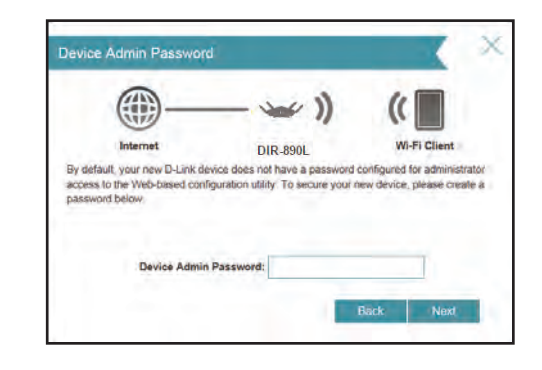

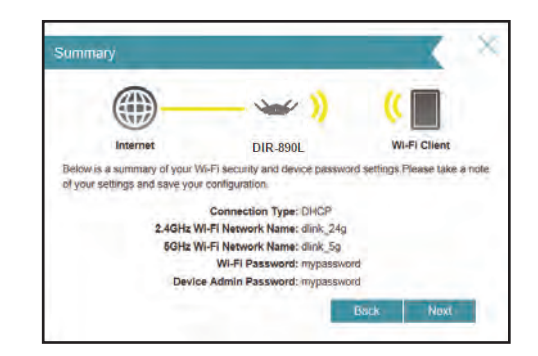

Section 3 - Getting Started

To use the mydlink service (mydlink.com or the mydlink Lite app), you must have an account. Select **Yes** if you have a mydlink account already, or **No** if you want to create one. Click **Next** to continue.

If you do not want to register at this time, click Skip.

If you clicked **Yes**, enter your mydlink account name (email address) and password. Click **Next** to register your mydlink account with the router.

If you clicked **No**, fill out the requested information and click **Next** to create your mydlink account.

At the end of the wizard, you will be presented with a final summary of your settings. Click **Finish** to close the wizard.

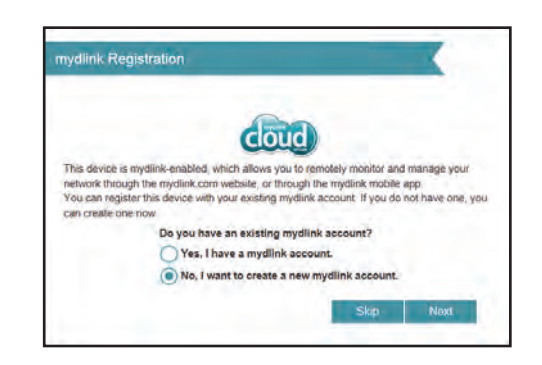

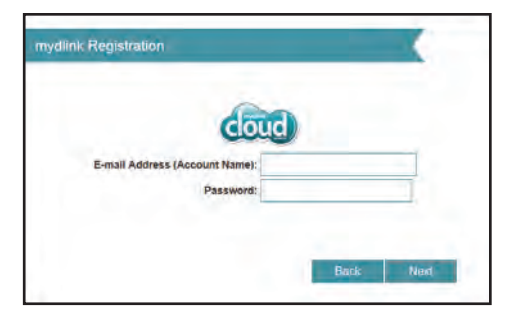

| ydlink Registration            |  |
|--------------------------------|--|
| cloud                          |  |
| E-mail Address (Account Name): |  |
| Password:                      |  |
| First Name:                    |  |
| I not blamat                   |  |
| Labst Pedriffe.                |  |

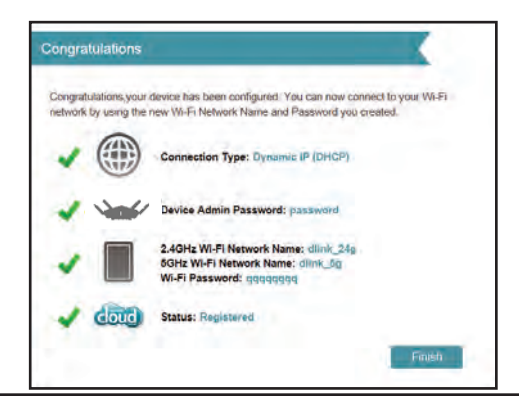

The mydlink App will allow you to receive notices, browse network users, and configure your router from an iPhone/iPad/iPod touch (iOS 3.0 or higher), or Android device (1.6 or higher).

To download the "mydlink Lite" app, visit the Apple Store, Android Market or **http://mydlink.com/Lite**.

PC and Mac users can use the mydlink portal at **http://mydlink.com**.

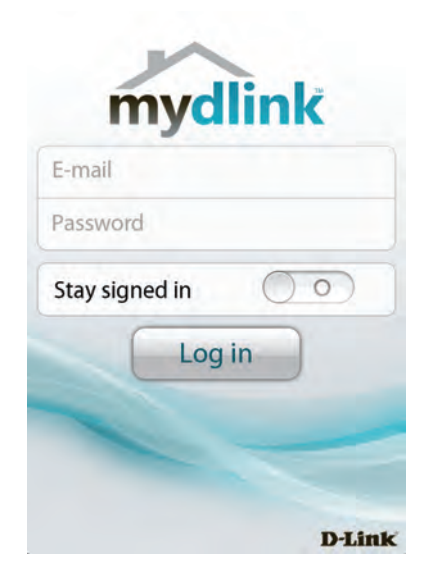

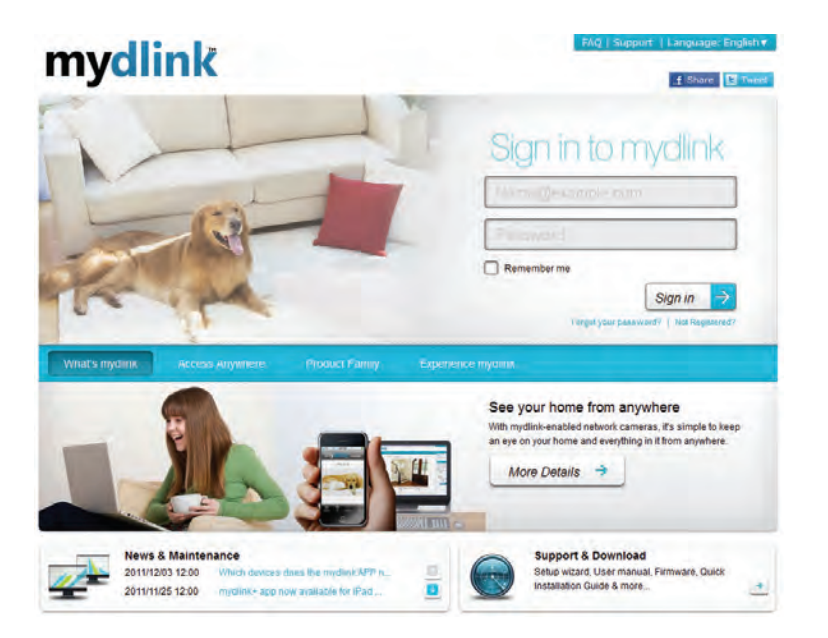

# **QRS Mobile App**

QRS Mobile app allows you to install and configure your router from your mobile device.

#### Step 1

Search for the free **QRS Mobile** App on the iTunes Store or Google Play.

For the iTunes Store, you may For Google Play, you may also also scan this code to download.

scan this code to download.

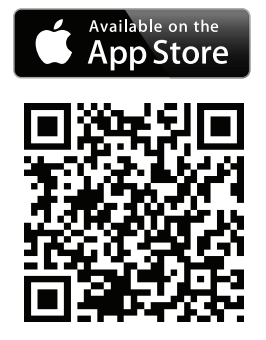

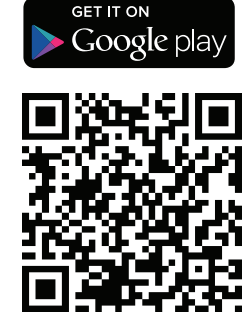

#### Step 2

Once your app is installed, you may now configure your router. Connect to the router wirelessly by going to your wireless utility on your device. Scan for the Wi-Fi name (SSID) as listed on the supplied info card. Select and then enter your Wi-Fi password.

| Veb browser link:                                      | Web browser link:                           |
|--------------------------------------------------------|---------------------------------------------|
| http://dlinkrouter.or<br>http://192.168.0.1            | http://dlinkrouter.or<br>http://192.168.0.1 |
| Default configuration                                  | Your configuration                          |
| Jsemame: "Admin"                                       | Username: Admin                             |
| assword: " (leave the field blank)                     | Password:                                   |
| VI- FI Name (SSID) :<br>Ilink-a8fa<br>VI-FI Password : | Wi- Fi Name (SSID) :                        |
| kbdi19368                                              | Wi-Fi Password :                            |

#### Step 3

Once you connect to the router, launch the QRS mobile app from the Home screen of your device.

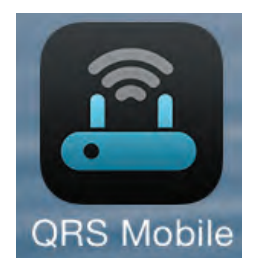

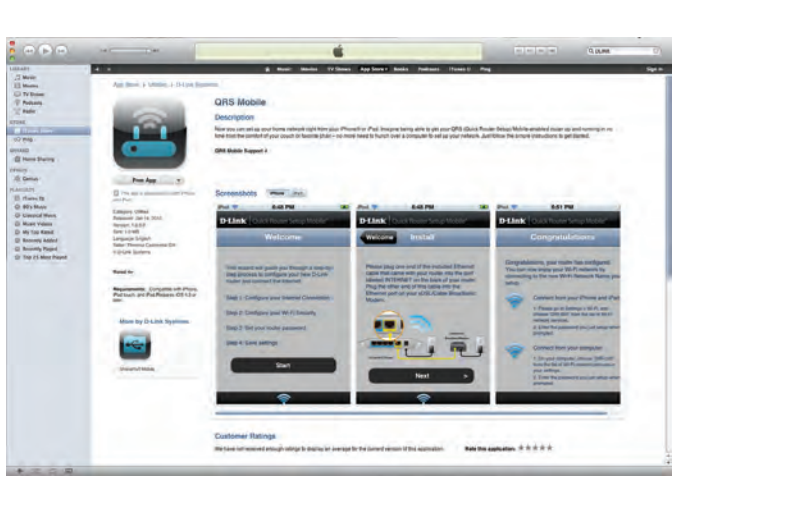

#### Step 4

You will see the welcome screen. Tap **Start** to proceed, then **Next** once the Operation Mode screen appears.

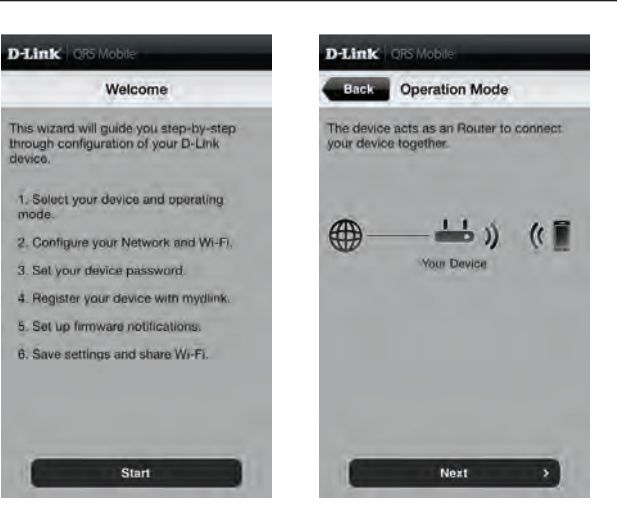

#### Step 5

At this point, please ensure that you the router is connected to a modem. Plug one end of the provided Ethernet cable into your DSL or cable modem, and plug the other end into the port marked INTERNET on the DIR-885L. Tap **Next** to automatically detect your Internet connection and proceed to the next step.

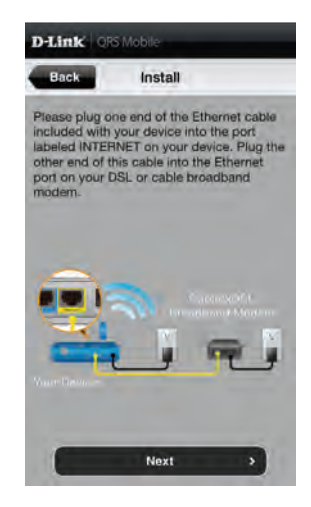

D-Link DIR-885L User Manual

Section 3 - Getting Started

#### Step 6

You will be prompted to set up each wireless frequency band in turn; the 2.4 GHz band followed by the 5 GHz band.

Firstly, enter a network name (SSID) of your choice, or leave it unchanged to accept the default SSID. Each wireless band can be assigned its own SSID.

Secondly, choose a Wi-Fi password of at least 8 characters. Any device trying to connect to the router wirelessly will need to enter this password the first time it connects.

Finally, tap **Next** to proceed.

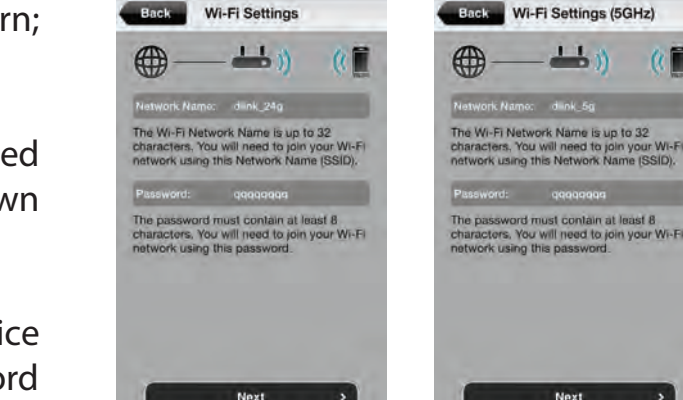

D-Link ORS

Next

D-Link QRS Mobi

#### Step 7

Enter the administrator password of your choice. Unlike the Wi-Fi password, this password is only required when you need to configure the router. See page 59 for details of when this password is used. Tap Next to proceed.

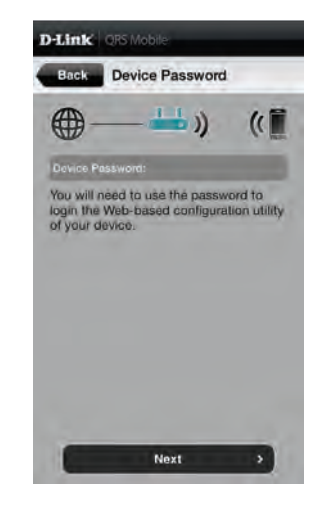

Section 3 - Getting Started

#### Step 8

If you already have a mydlink account, select **Yes, I have a mydlink account** and enter your mydlink email address and password. Lastly, tap **Sign In** to set up the router to use your mydlink account.

If you do not have a mydlink account, select **No, I want to create a new mydlink account**. Enter your email address, choose a mydlink password and check the **I accept the mydlink terms and conditions** box. Finally, tap **Register** to create your new mydlink account.

If you do not want to configure your router with mydlink at this stage, tap **Skip** to proceed.

#### Step 9

If you wish to receive push notifications whenever a new firmware update is available, check the **Notify me when new firmware is available** box and tap **Next**.

Otherwise, just tap **Next** to proceed.

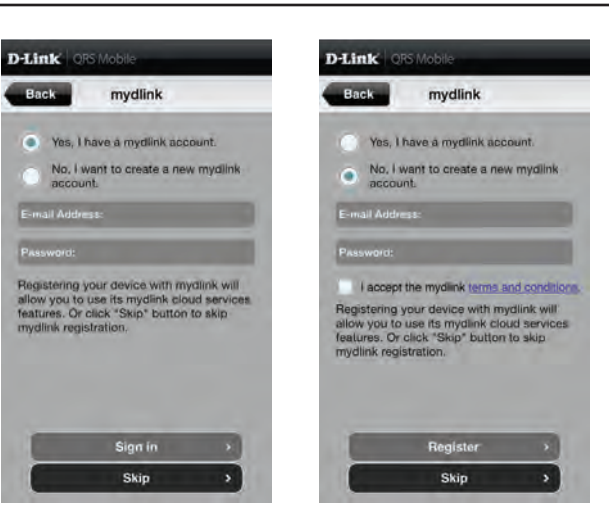

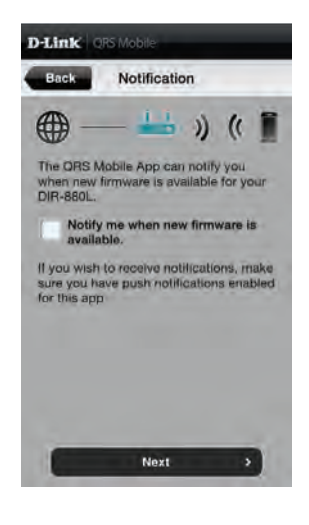

Section 3 - Getting Started

#### Step 10

You will be presented with a summary of your chosen settings. If you wish to make any changes, tap **Back** to step back through the previous pages.

Otherwise, tap **Next** to complete the setup.

Congratulations, your device has been successfully configured! You may now exit the QRS app.

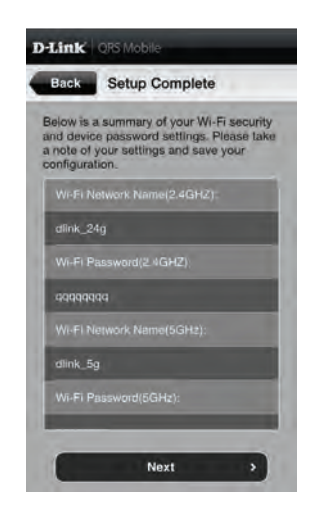

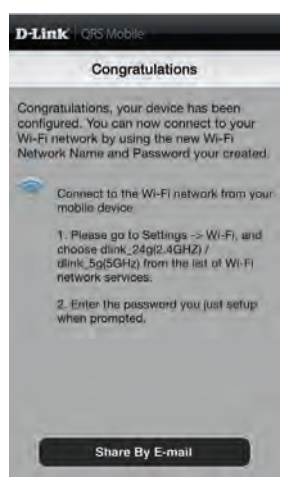

# mydlink SharePort

### Using the mydlink SharePort<sup>™</sup> app for iPad<sup>®</sup>, iPhone<sup>®</sup>, and iPod touch<sup>®</sup>

The mydlink SharePort<sup>™</sup> app is a streamlined mobile application that allows you to conveniently stream media and share files stored on a removable storage connected to your router. Once the router is set up, you can start the app and easily connect from a local network or through the Internet to access your photos, videos, music, and documents. It allows you to create your own personal cloud storage. You can upload files and photos from your mobile device to the removable storage via the app from anywhere in the world!

- **Note:** In order to ensure smooth streaming performance, you will need a minimum of 2 Mbit/s upload bandwidth for your router's Internet connection. Streaming performance will vary depending on the quality of your Internet connection.
- **Note:** If you choose to skip the mydlink SharePort registration during the initial setup of your DIR-885L, you may begin the registration process anytime by accessing the mydlink SharePort feature from within the router configuration. Please see page 94 for details on how to begin the mydlink shareport registration process.
- 1. If you are connecting remotely through the mydlink SharePort<sup>™</sup> app from the Internet, you will need a **mydlink** account.
- 2. Make sure the device is powered on. Then plug your USB drive into the USB port of the device.
- **Note:** If you connect a removable storage with many files or a large capacity, it may take a while for the router to scan and catalog your files.

Section 3 - Getting Started

3. Use your iPhone, iPad or iPod touch to search for and download the free **mydlink SharePort**<sup>™</sup> app from the App Store.

If you have a QR code reader, you can scan the code for **mydlink SharePort**<sup>™</sup> to the right.

4. If you are connecting to the router from a local network:

On your mobile device, go to your Wi-Fi settings and connect to your router's wireless network using the default Wi-Fi settings. Locate the Wi-Fi name (SSID) and password for your device as printed on the included Wi-Fi Configuration Card.

If you are connecting to the router from a remote network:

Go directly to the next step.

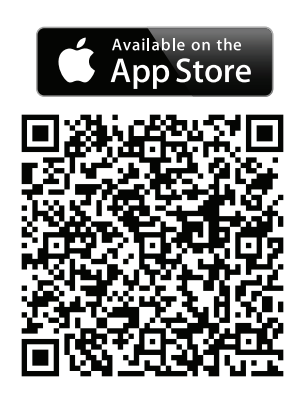

| Wi-Fi            | ON    |
|------------------|-------|
| Choose a Network | Sile. |
| _top_of_the_list | ₽ 🗢 📀 |
| 0-dd-wrt-2.4g    | 870   |
| 1650_D           |       |
| 166524           | ₽? 0  |
| 845neutrino      | و ج 🔒 |
| 868newUI         | چ 🔒   |
| ✓ aDlinkRouter   |       |

Section 3 - Getting Started

- 5. Tap the **mydlink SharePort** icon, and the app will load.
- 6. At the mydlink SharePort device list page, tap the gear icon at the top right to enter the Settings page.
- 7. Enter your Admin Login and your mydlink Account Login information in the fields and click **Done**. You will be taken back to the device list where you can select the device for use with mydlink SharePort.

8. You can now use the mydlink SharePort app interface to stream media and access files stored on your removable drive. The wireless icon at the bottom will be lit blue to indicate a Local Access connection. It will be green to indicate you are connected to the router through Remote Access.

**Note:** If you see a red wireless icon, your router's network environment may not be suitable for a direct network connection and you may experience slow network speeds.

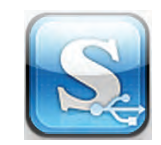

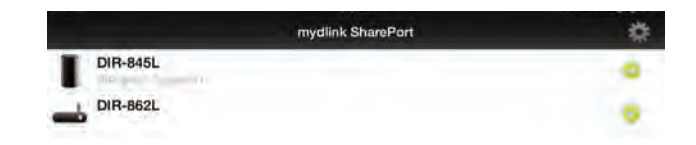

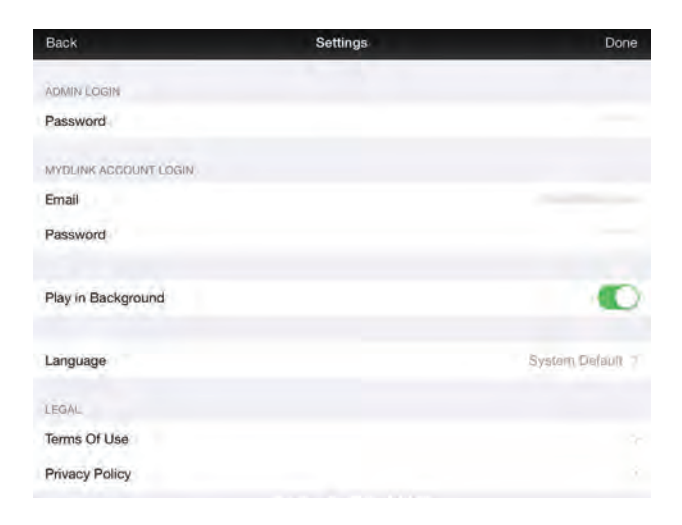

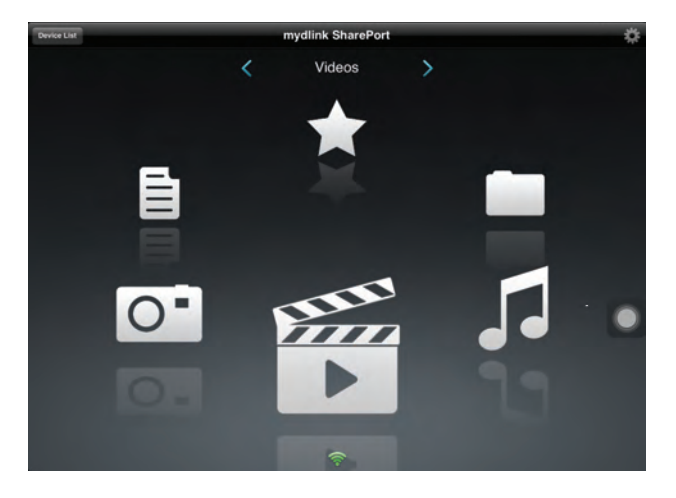

### Main Menu

The mydlink SharePort main menu has different sections that let you see all the documents, photos, movies, or music stored on your removable storage. Tap < or >, or swipe left or right to move between the different sections. The Wi-Fi icon at the bottom indicates an active local network connection (blue) or remote connection (green/red). Tap **Log In** if it is not lit, or **Log Out** to return to the login page.

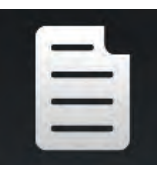

Tap on the document icon to view documents.

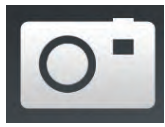

Tap the camera icon to view photos.

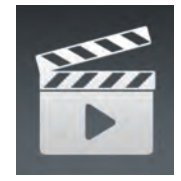

Tap on the movie icon to play videos.

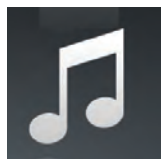

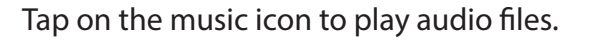

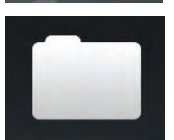

Tap on the folder icon to browse all files in a folder view.

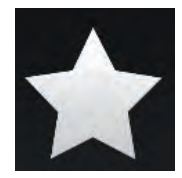

Tap on the star icon to access your favorite files.

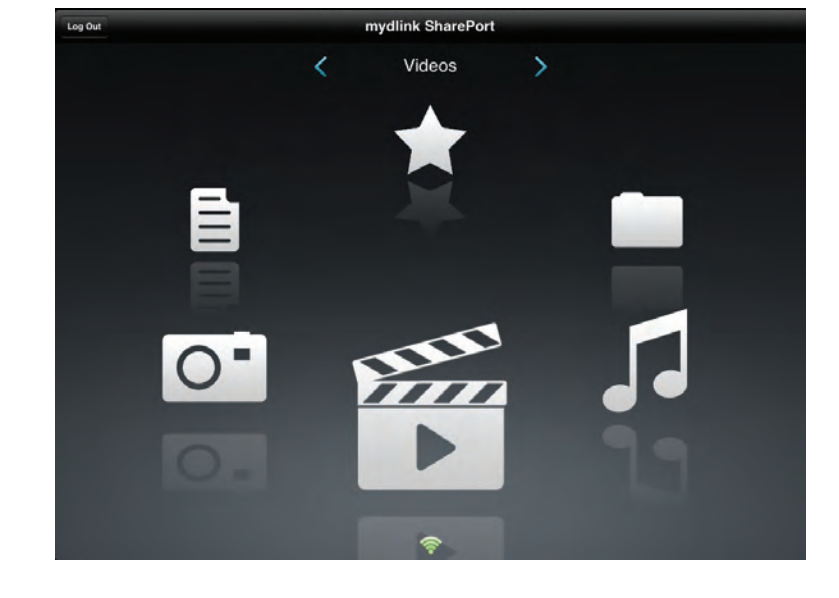

### **Documents**

The Documents section allows you to share, print, and view documents streamed from your DIR-885L to your mobile device. Tap the document icon on the main menu to browse the documents on your mobile device.

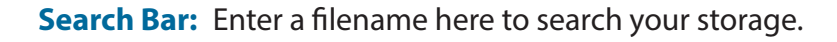

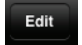

Tap to mark files for deletion.

- Tap the star icon next to each file to download it to your device and add it into your Favorites section.
- Tapping this icon gives you additional options:
  - Mail: Tap to e-mail the file.
  - iCloud: Tap to store the file on iCloud.
  - AirPrint: Tap to print the file.
  - Open In...: Tap to use a third-party app to open the file.

The bottom menu bar includes these options:

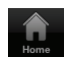

Tap to go back to the main menu.

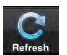

Tap to update the list of files.

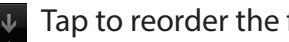

▲ Tap to reorder the files alphabetically.

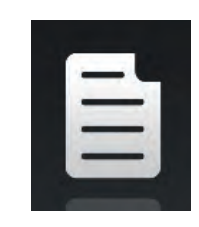

| East |
|------|
|      |
| tr 6 |
| ÷ 6  |
|      |
| + •  |
| ÷ 6  |
| + •  |
| * 0  |
| + •  |
| + 0  |
| + 6  |
| + .  |
|      |
|      |

Tap on a file to start the document viewer. In the viewer:

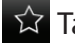

Tap to add/remove the file from your Favorites.

Tap to bring up the same options as >.

**Note:** Some files may require a third-party app to view them.

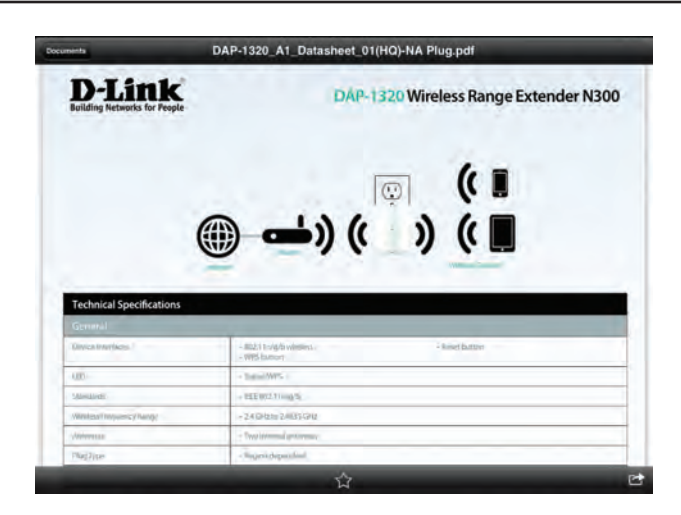

### Pictures

The Pictures section allows you to stream images from your DIR-885L to your mobile device. Tap the camera icon on the main menu to browse your photo collection on your removable storage.

Search Bar: Enter a filename here to search your storage.

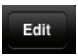

Tap to mark files for deletion.

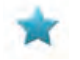

Tap the star icon next to each file to download it to your device and add it into your Favorites section.

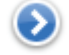

Tapping this icon gives you additional options:

- Mail: Tap to e-mail the image.
- iCloud: Tap to store the image on iCloud.
- AirPrint: Tap to print the image.
- Facebook: Tap to upload the image to your Facebook account.
- **Twitter:** Tap to upload the image to your Twitter account.
- Open In...: Tap to use a third-party app to open the file.

The bottom menu bar includes these options:

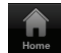

Tap to go back to the main menu.

Tap to start a slideshow of your photos. Tap the screen again to bring up the menu.

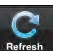

Tap to update the list of files.

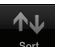

Tap to reorder the files alphabetically.

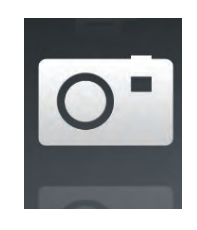

| Pictures        | Edt  |
|-----------------|------|
| Q               |      |
| O IMG_0054.JPG  | 20   |
| O* IMG_0048.JPG | * 0  |
| O* IMG_0055.JPG | - 0  |
| O MG_0056.JPG   | + 0  |
| O IMG_0057.JPG  | - 0  |
| O IMG_0058.JPG  | * 0  |
| Os IMG_0059.JPG | 1- 0 |
| O MG_0060.JPG   | 10   |
| O MG_0061.JPG   | * 0  |
| O MG_0062.JPG   | - 0  |
| O IMG 0063.JPG  | * 0  |
| JUG 0000 IDG    | C 14 |

Tap on a file to start the photo viewer. In the viewer:

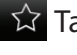

Tap to add/remove the current image from your Favorites.

Tap to start the slideshow.

Tap to bring up the same options as >.

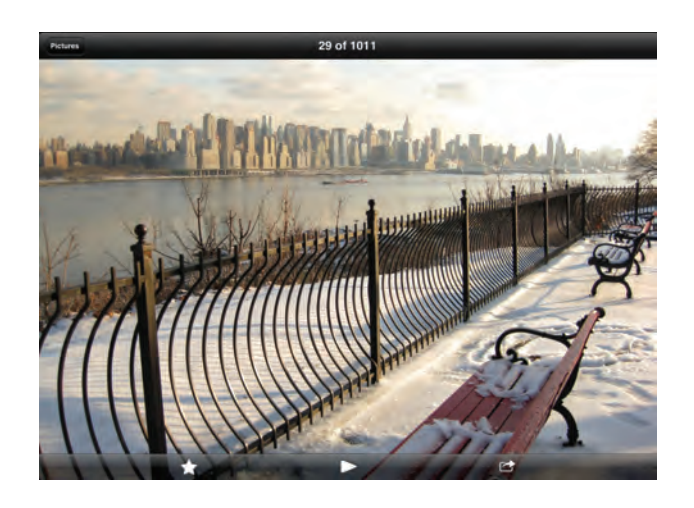

### Videos

The Videos section allows you to stream video clips and movies from your DIR-885L to your mobile device. Tap the movie icon on the main menu to browse your videos on your removable storage.

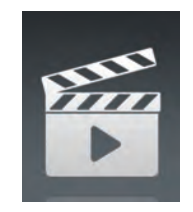

Search Bar: Enter a filename here to search for a specific file.

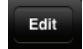

Tap to mark files for deletion.

- Tap the star icon next to a file to download it to your device and add it into your Favorites section.
- Tapping this icon gives you additional options:
  - Mail: Lets you e-mail the file.
  - iCloud: Lets you store the file on iCloud.
  - Open In...: Lets you use a third-party app to open the file.

The bottom menu bar includes these options:

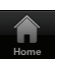

Tap to go back to the main menu.

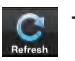

Tap to update the list of files.

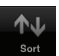

↑ Tap to reorder the files alphabetically.

| Videos                                  | Lat  |
|-----------------------------------------|------|
| Q I I I I I I I I I I I I I I I I I I I |      |
| 20130509_110404_IMG_0240.MOV            | * 0  |
| DIR-865L Introduce Flash.mp4            | + 0  |
| DIR-865L Introduce Video.mp4            | + 0  |
| DIR-505 Introduce Flash.mp4             | - 0  |
| DIR-505_Sales_Video.mp4                 | + 0  |
| Dlink_SharePort Video_DUS.mp4           | + 0  |
| DIR-505_Setup_Video.mp4                 | - 0  |
| Movie1.mp4                              | - 0  |
| Movie2.mp4                              | 7- 0 |
| Movie3.mp4                              | + 0  |
| Movie4.mp4                              | 7 0  |
| Manlat mad                              |      |

#### Section 3 - Getting Started

Tap on a file to start playing it. In the player:

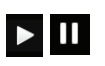

Tap to play/pause the video. You can scroll to any time on the time line by holding and sliding your finger.

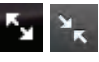

Tap to enter/exit fullscreen mode.

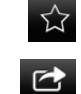

Tap to add/remove the file from your Favorites.

- Tapping this icon gives you additional options:
  - Mail: Lets you e-mail the video.
  - **iCloud**: Lets you store the video on iCloud.
  - Open In...: Lets you use a third-party app to open the file.

| Videos          | Movie1.r                   | np4                      |       |   |
|-----------------|----------------------------|--------------------------|-------|---|
|                 |                            |                          |       |   |
|                 |                            |                          |       |   |
|                 | THE FOLLOWING PREVIEW      | HAS BEEN APPROVED FOR    |       |   |
|                 | APPROPRIATE                | AUDIENCES                |       |   |
|                 | BY THE MOTION PICTURE ASSO | CIATION OF AMERICA, INC. |       |   |
|                 |                            |                          |       |   |
|                 | www.filmratings.com        | www.mpaa.org             |       |   |
| ► 0.01 <b>4</b> |                            |                          | -2-20 |   |
|                 | <br>☆                      |                          |       | C |

### **Music**

The Music section allows you to stream songs from your DIR-885L to your mobile device. Tap the music icon on the main menu to browse your music collection on your removable storage.

Search Bar: Enter a filename here to search your storage.

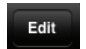

Tap to create a playlist and mark files for deletion.

- Tap the star icon next to each file to download it to your device and add it into your Favorites section.
- Tapping this icon gives you additional options:
  - Mail: Lets you e-mail the file.
  - iCloud: Lets you store the file on iCloud.
  - Open In...: Lets you use a third-party app to open the file.

The bottom menu bar includes these options:

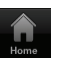

Tap to go back to the main menu.

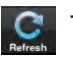

Tap to update the list of files.

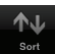

Tap to reorder the files alphabetically.

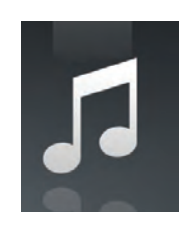

|   |                |     | Music     |    |    |      | Edi |
|---|----------------|-----|-----------|----|----|------|-----|
| 9 | and the second |     |           |    |    | _    |     |
|   | list1          |     |           |    |    |      | *   |
| 1 | alert.wav      |     |           |    |    | *    | 0   |
| П | login.wav      |     |           |    |    | +    | 0   |
| 5 | logout.wav     |     |           |    |    | +    | 0   |
| П | receive,wav    |     |           |    |    | +    | 0   |
| Л | send.wav       |     |           |    |    | *    | 0   |
|   |                |     |           |    |    |      |     |
|   | 1.02           |     | alert.wav |    |    | 0.00 |     |
|   | C              | 144 | •         | ₩I | 24 | 0.00 |     |
|   |                |     |           |    |    |      |     |
#### Section 3 - Getting Started

Tap on a file to start playing it. In the player:

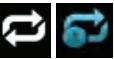

🔁 🔂 Tap to repeat all. Tap again to repeat a single song.

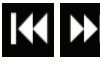

Tap to skip to the previous/next song.

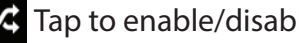

Tap to enable/disable shuffle mode.

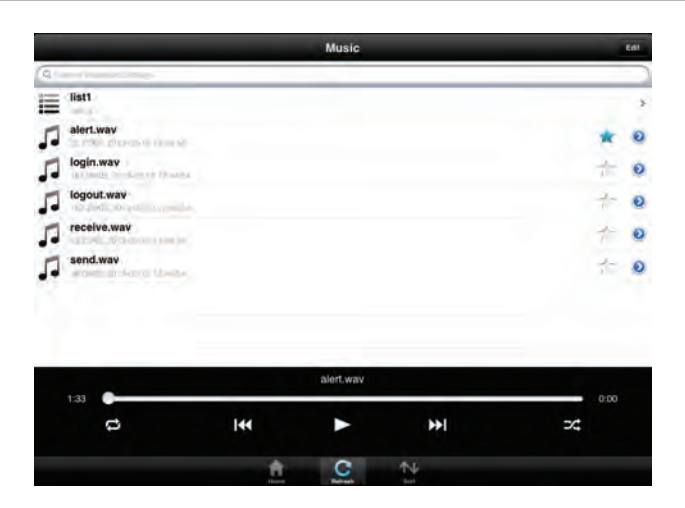

To create a playlist: Tap Edit > Add Playlist.

Enter a name for the playlist, then tap **Save.** 

The name of the playlist will appear in the browser next to the icon.

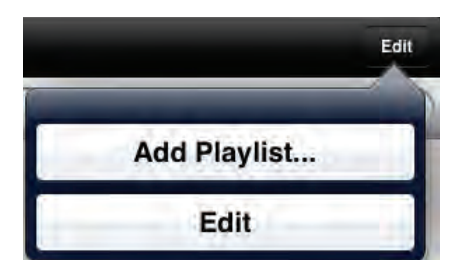

| New Playlist                              |  |  |  |
|-------------------------------------------|--|--|--|
| Please enter a name for your<br>playlist. |  |  |  |
|                                           |  |  |  |
| Cancel Save                               |  |  |  |

To add songs to a playlist:

Tap the playlist in the browser.

Tap **Add Music...** to add songs to the current playlist.

Tick the songs you wish to add and tap **Done**.

To delete songs from the playlist:

Tap **Edit** in the playlist browser and mark the files to be deleted.

Tap **Delete**.

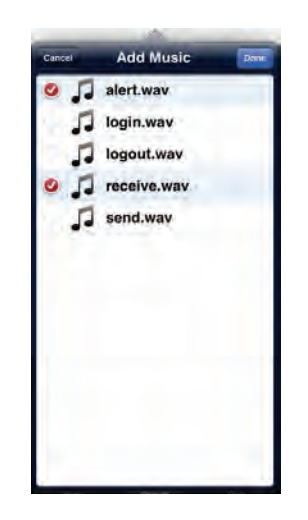

### Folders

You can browse your removable storage in a folder view in the folders section. Tapping the filename will open the viewer/player for that file type as described in the previous pages. You can also upload files from your mobile device to the removable storage attached to your router.

Search Bar: Enter a filename here to search your storage.

Edit

Tap to take you to the editing screen where you can add a folder and mark files for deletion or copying.

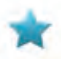

Tap the star icon next to each file to download it to your device and add it into your Favorites section.

Tapping the > icon gives you additional options depending on the file type.

#### The bottom menu bar includes these options:

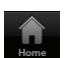

Tap to go back to the main menu.

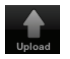

Tap to upload files from your device to your removable storage.

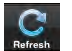

Tap to update the list of files.

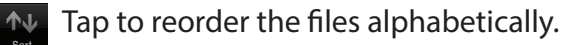

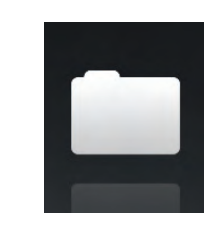

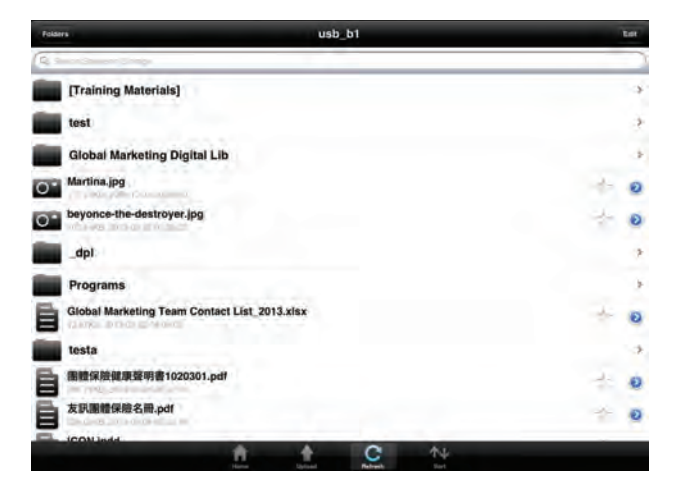

Section 3 - Getting Started

To delete files:

Tap **Edit** at the top right. Tick the circle next to a file to mark it for deletion. Tap on **Delete** at the bottom to delete the file.

#### To copy files:

Tap on **Copy** to bring up a window where you can select the folder to copy to.

Browse to the directory you want to copy the marked files to and tap **Paste**.

You can also tap Add Folder to create a new folder.

To create a new folder:

Browse to the directory you wish to create a new folder in. Tap **Edit** at the top right. Tap **Add Folder** to add a new folder. Enter the name of the new folder, then tap **Save**. Tap **OK** to confirm folder creation.

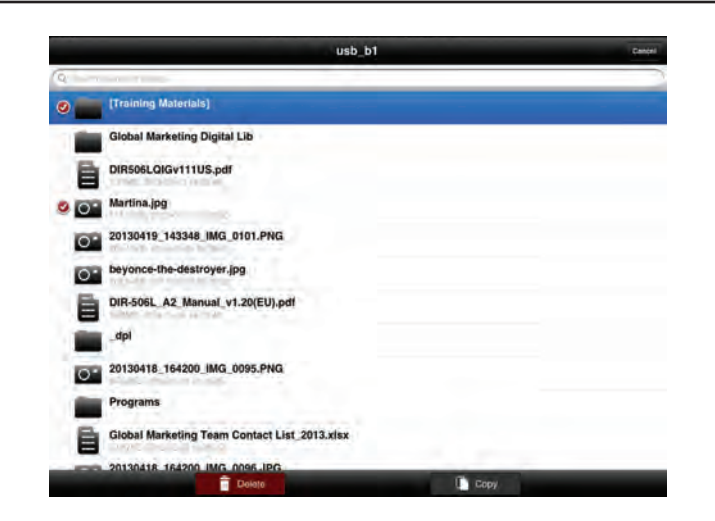

| usb_b1                       | Cancel |
|------------------------------|--------|
| [Training Materials]         | *      |
| Global Marketing Digital Lib | 3      |
| _dpl                         | >      |
| Programs                     | 5      |
| DSDC1300029                  | >      |
| DSDC1300026                  | 5      |
| Email Templates              | >      |
| DIR-508L                     | >      |
| test                         |        |
| Add Folder                   | iste   |

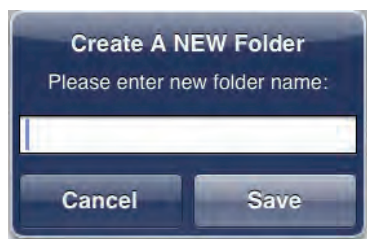

To upload images and videos from your mobile device: Browse to the folder you wish to upload to. Tap **Upload** at the bottom. Select the photos/videos you wish to upload.

Tap **Done**.

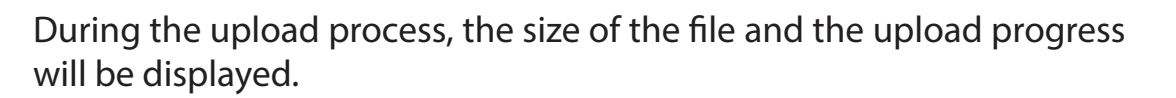

To upload more files, tap the + icon at the top right and repeat the steps listed above.

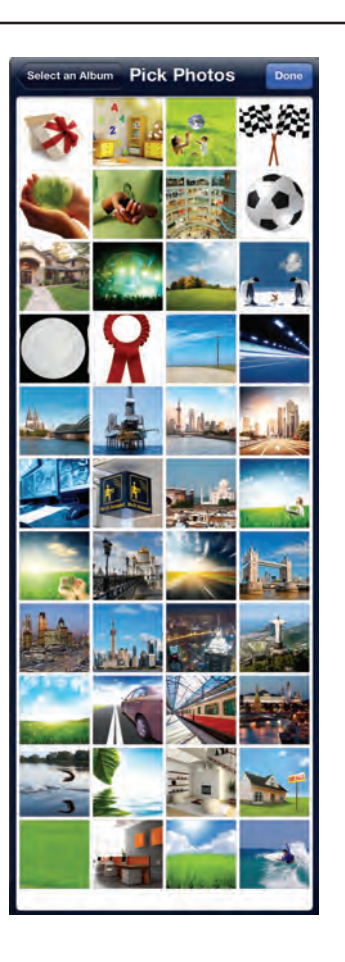

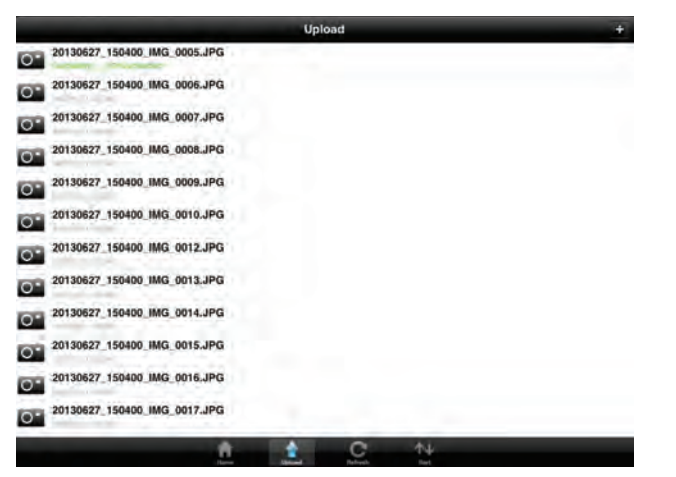

### Favorites

The Favorites section allows you to quickly access your most often used files, no matter what file type, in a special section. Files added to the Favorites section will be copied here for playback in a centralized location.

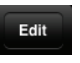

- Tap to mark files for deletion from the local storage in Favorites. The file will still be accessible in other mydlink SharePort sections.
- Tapping this icon gives you additional options depending on the file type.

The bottom menu bar includes these options:

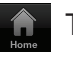

- Tap to go back to the main menu.
- Tap to update the list of files.

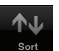

Tap to reorder the files alphabetically.

Tap on a file to start the file viewer. In the viewer:

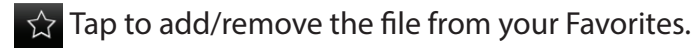

Tap to bring up additional options.

Note: The file options available will vary depending on the file type.

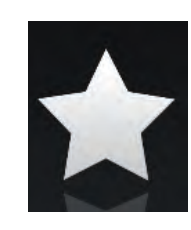

| Favorites                           | Lat- |
|-------------------------------------|------|
| 20130509_115547_IMG_0242.JPG        | 6    |
| dir636.JPG                          | 0    |
| Network Storage - DAS, NAS, SAN.ppt | Ð    |
| 20130509_110404_IMG_0240.MOV        | Ð    |
| 03.Pretty Boy.mp3                   | 0    |
|                                     |      |
|                                     |      |
|                                     |      |
|                                     |      |
|                                     |      |
|                                     |      |

# Using the mydlink SharePort<sup>™</sup> app for Android<sup>™</sup>

The mydlink SharePort<sup>™</sup> app is a streamlined mobile application that allows you to conveniently stream media and share files stored on a removable storage connected to your router. Once the router is set up, you can start the app and easily connect from a local network or through the Internet to access your photos, videos, music, and documents. It allows you to create your own personal cloud storage; you can upload files and photos from your mobile device to the removable storage via the app from anywhere in the world!

**Note:** In order to ensure smooth streaming performance, you will need a minimum of 2 Mbit/s upload bandwidth for your router's Internet connection. Streaming performance will vary depending on the quality of your Internet connection.

If you are connecting remotely through the mydlink SharePort<sup>™</sup> app from the Internet, you will need a **mydlink** account.

Make sure the device is powered on. Then plug your USB drive into the USB port of the device.

**Note**: If you connect a removable storage with many files or a large capacity, it may take a while for the router to scan and catalog your files.

D-Link DIR-885L User Manual

Section 3 - Getting Started

Use your Android mobile device to search for and download the free **mydlink SharePort**<sup>™</sup> app from Google Play<sup>™</sup>.

If you have a QR code reader, you can scan the code for **mydlink SharePort**<sup>™</sup> to the right.

On your mobile device, go to your Wi-Fi settings and connect to your router's wireless network using the default Wi-Fi settings. Your Wi-Fi network details can be found on the included Wi-Fi configuration card included with your router, or on the bottom of the router.

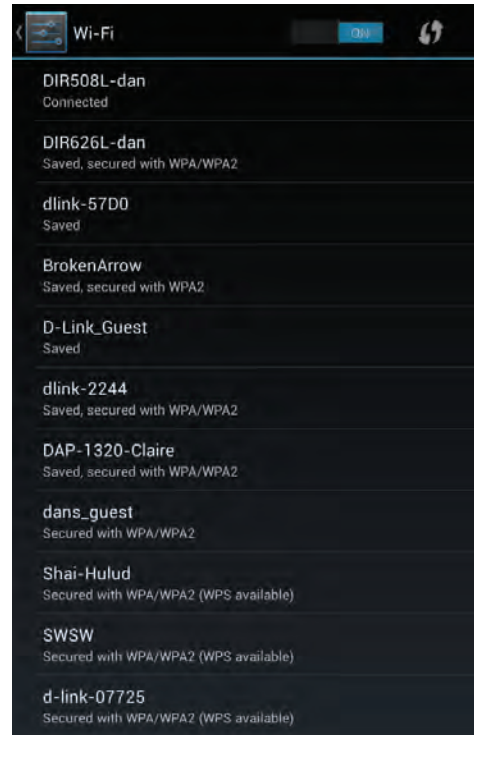

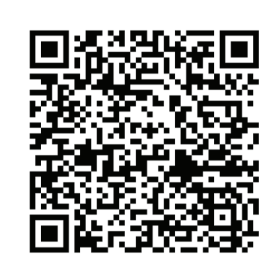

D-Link DIR-885L User Manual

Section 3 - Getting Started

Once connected, tap the **mydlink SharePort**<sup>™</sup> icon, and the app will load.

At the login page:

You can tap ? to see diagrams with descriptions of the two types of connections available.

If you are unsure about which connection method to choose, you can click **Remote Access.** 

#### **Local Access:**

Local mode will connect you to storage on your current network. For example, if you are at home connecting to your router, choose this mode.

### **Remote Access:**

Remote mode will connect you to storage on your router in a different location. For example, you are at your office connecting to your router at home.

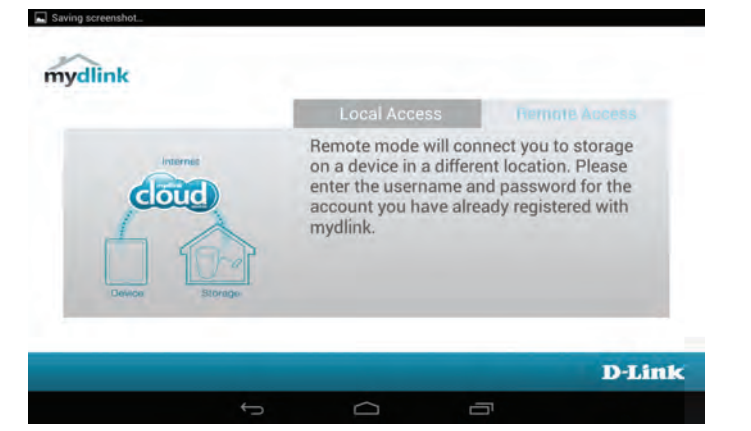

Local mode will connect you to storage on

account. This may differ from the password used to connect to its Wi-Fi network.

**D-Link** 

your current network. Please enter the password for your router's administrator

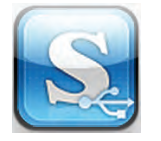

mydlink

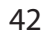

Section 3 - Getting Started

### If you are directly connected to the DIR-885L's wireless network, tap Local Access and enter the Admin Password of your router, then tap Log In.

If you are connecting through the Internet tap Remote Access and enter your mydlink login information, then tap Log In. Tap on

your router on the devices page that appears. You can now share your files.

After logging in, select your router from the device list.

You can use the mydlink SharePort<sup>™</sup> app interface to stream media and access files stored on your removable drive.

The wireless icon at the bottom will be lit blue to indicate a Local Access connection. It will be green to indicate you are connected to the router through Remote Access.

**Note:** If you see a red wireless icon, your router's network environment may not be suitable for a direct network connection and you may experience slow network speeds.

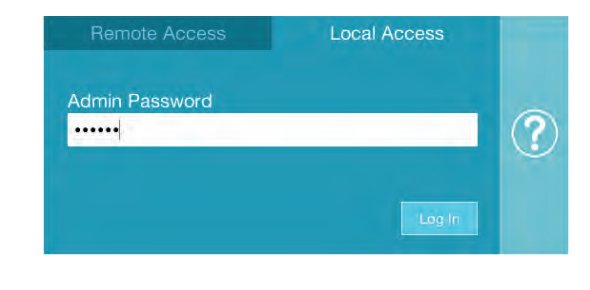

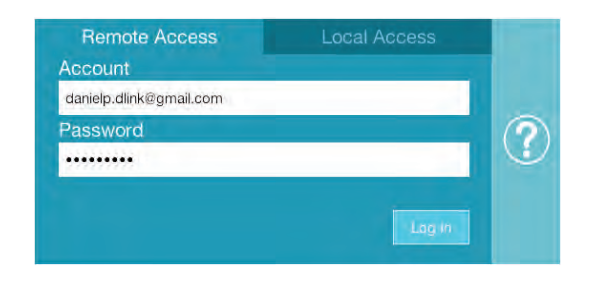

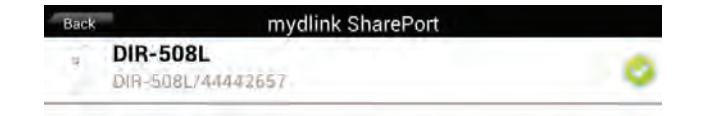

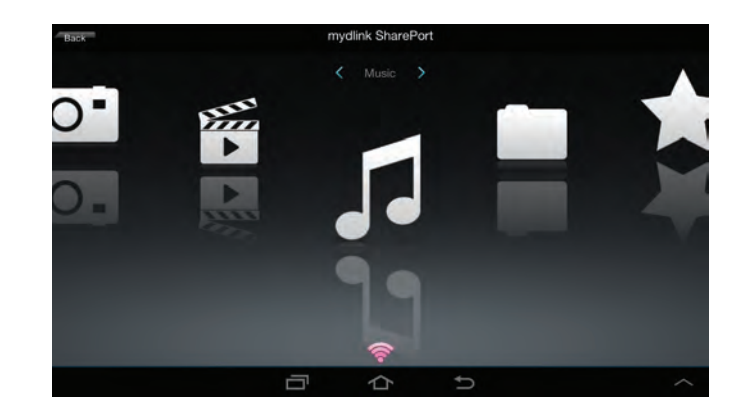

### Main Menu

The mydlink SharePort main menu has different sections that let you see all the documents, photos, movies, or music stored on your removable storage. Tap < or >, or swipe left or right to move between the different sections. The Wi-Fi icon at the bottom indicates an active local network connection (blue) or remote connection (green/red). Tap **Log In** if it is not lit, or **Log Out** to return to the login page.

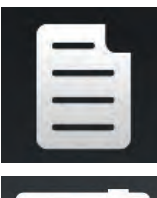

Tap on the document icon to view documents.

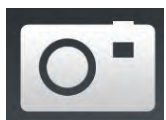

Tap the camera icon to view pictures.

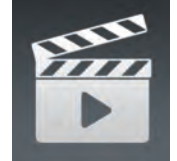

Tap on the movie icon to play videos.

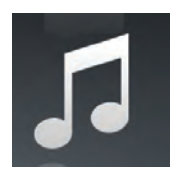

Tap on the music icon to play audio files.

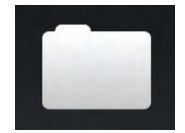

Tap on the folder icon to browse all files in a folder view.

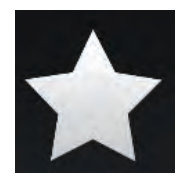

Tap on the star icon to access your favorite files.

**Note:** Available features may differ depending on the Android OS version of your device.

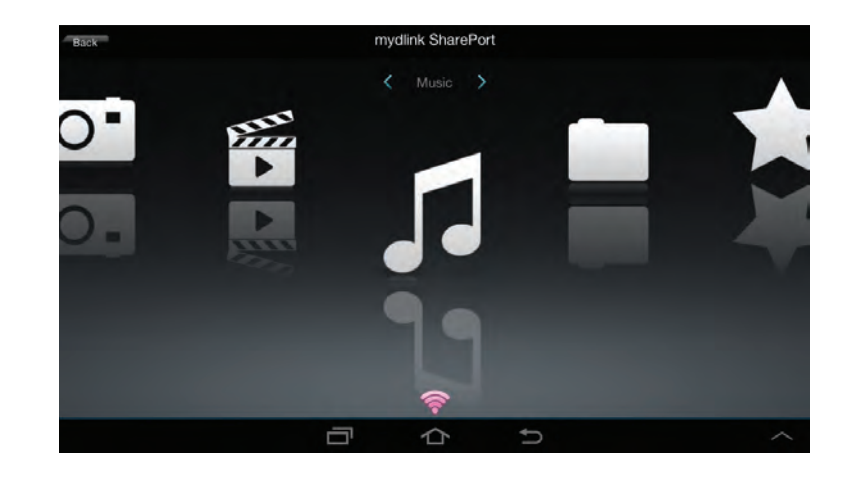

### Documents

The Documents section allows you to share, print, and view documents streamed from your DIR-885L to your mobile device. Tap the document icon on the main menu to browse the files on your mobile device.

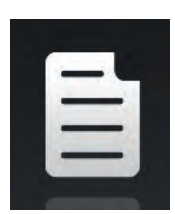

Search Bar: Type in the name of a file to search for it.

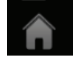

Tap to return to the main menu.

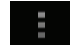

Tap to refresh, sort, or mark files for deletion.

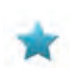

Tap the star icon next to each file to download it to your device and add it into your Favorites section.

### Tap **for additional options:**

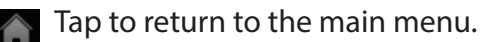

Tap to update the list of files.

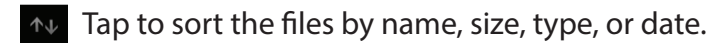

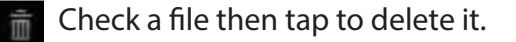

| ň | Documents                                                                                              | : |
|---|----------------------------------------------------------------------------------------------------|---|
|   |                                                                                                    | 2 |
| 入 | UTM Firewall Management.pdf<br>728 6948, 15/07/2809 02 47 029M                                         | * |
| P | Second Generation D-Link Green Switches_2009-01-13.ppt<br>1.20W6.1310122009.05.09.00MM                 | * |
| P | Switch Market Share Y08Q1-3.ppt                                                                        | * |
| 1 | L2 Managed Switch CLI Reference Manual Sample (DES-3028_3052 Series).pdf                               | * |
| r | L2 Managed Switch User Manual Sample (DES-3028_3052 Series).pdf<br>8-earl-16.12/07 ratios on surgement | * |
| 人 | L3 Managed Switch CLI Manual Sample (xStack DES-3800 Series).pdf<br>a 5sMb 19701/2009 to 12 20 AM      | * |
| 人 | L3 Managed Switch User Manual Sample (xStack DES-3800 Series).pdf<br>15.11/JB.15.07/200910.18/JB/M     | * |
| ~ | Managed Switch Getting Started Guide Sample.pdf<br># sakkerts/ros/veids dwarm term                     | * |
| 人 | Unmanaged Switch QIG Sample.pdf                                                                        | * |
|   |                                                                                                    |   |

| ń |                                                                                                    | Documents |    | : |
|---|----------------------------------------------------------------------------------------------------|-----------|----|---|
|   | the second second second second second second second second second second second second second second second se |           |    | 4 |
| ト | DAP-2690_B1_Datasheet_03(HQ).pdf<br>421 54K8 30/11/2013 h9 07 DPM                                               |           |    |   |
| 人 | DCS-7010L_A1_Datasheet_03(HQ).pdf<br>A67 Yet 8 12 41 (But 20254 540)4                                           |           |    |   |
| 7 | DGE-560SX_B1_Datasheet_01(HQ).pdf<br>581-26K9.19/11/2012 05/01/4PM                                              |           |    |   |
| ト | DIR-850L_A1_Datasheet 01(HQ).pdf<br>745 46KB 03/12/2012 0250 48PM                                               |           |    |   |
| 7 | DIR-865L A1 Datasheet_A1_02(HQ).pdf                                                                             |           |    |   |
| ٨ | DSL-2750R_C1_Datasheet_01(WW).pdf<br>722 68KB 12/11/2012 05:34 68PM                                             |           |    |   |
| 7 | DWL-6600AP_A1_Datasheet_02(HQ).pdf                                                                              |           |    |   |
| 7 | Media_Converters_Standalone_Datasheet_0                                                                         | 1(HQ).pdf |    |   |
|   | C                                                                                                    |           | ተህ | k |
|   | ¢                                                                                                    | D         |    |   |

Tap on a file to start the document viewer. In the viewer:
Tap the screen to bring up zoom in/out buttons.
Drag the screen up or down to scroll between pages.
Tap i to perform File, Find, Zoom, Reading View, Go To Page, and Bookmarks actions.

Note: Available actions may differ depending on your Android OS.

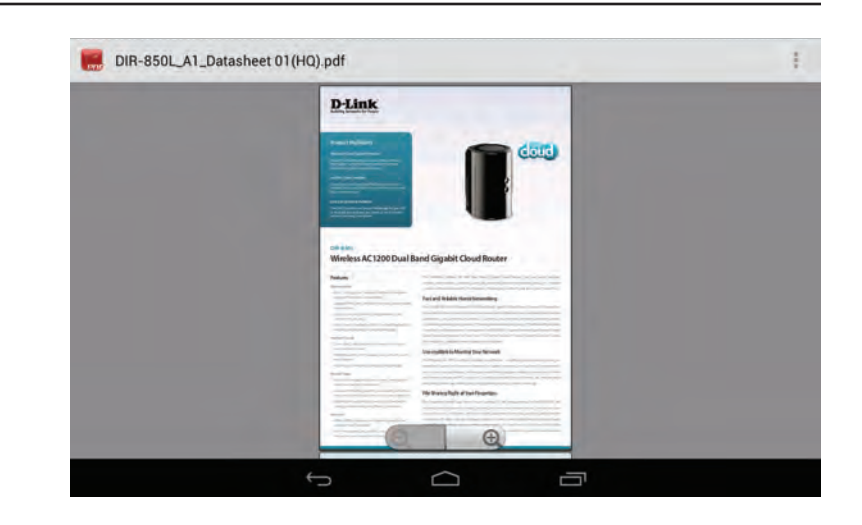

### Pictures

The Pictures section allows you to view images streamed from your DIR-885L to your mobile device. Tap the camera icon on the main menu to browse your photo collection on your removable storage.

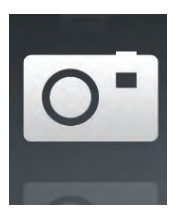

#### Search Bar: Type in the name of a file to search for it.

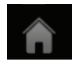

Tap to return to the main menu.

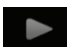

Tap to start a slideshow.

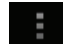

Tap to refresh, sort, or mark files for deletion.

Tap the star icon next to each file to download it to your device and add it into your Favorites section.

### Tap **I** for additional options:

- Tap to return to the main menu.
- C Tap to update the list of files.

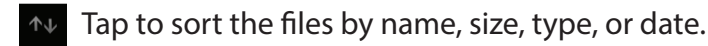

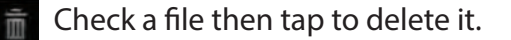

| A                                                                 | Pictures |   |
|-------------------------------------------------------------------|----------|---|
|                                                                   |          |   |
| On image001.jpg<br>38.64KB.04/03/2013 06.02 44PM                  |          | * |
| O* 20130422_180026_IMG_0190.JPG                                   |          | * |
| O <sup>*</sup> 20130422_180026_IMG_0190.JPG                       |          | * |
| OT 20130422_180050_IMG_0009.JPG                                   |          | * |
| O* 20130423_172941_IMG_0201.PNG<br>763 9648.01701.2010 11:99 10PM |          | * |
| O* 20130422_180106_IMG_0199.PNG<br>40 1148.01/01/2010 11 12:22PM  |          | * |
| O* 20130422_180026_IMG_0190.JPG                                   |          | * |
| O* 20130422_180050_IMG_0009.JPG                                   |          | * |
| O130423_172941_IMG_0201.PNG<br>ta set 8.01/07/2010 11/40/56FM     |          | * |
| Ċ                                                                 |          |   |

| ń                                                | Pictures |                       | • |
|--------------------------------------------------|----------|-----------------------|---|
|                                                  |          |                       |   |
| 0 image001.jpg<br>36 04/3,04/03/2013 0/402/44/49 |          |                       |   |
| 20130422_180026_IMG_0190.JPG                     |          |                       |   |
| 0 20130422_180026_IMG_0190.JPG                   |          |                       |   |
| 20130422_180050_IMG_0009.JPG                     |          |                       |   |
| 20130423_172941_IMG_0201.PNG                     |          |                       |   |
| 20130422_180106_IMG_0199.PNG                     |          |                       |   |
| 20130422_180026_IMG_0190.JPG                     |          |                       |   |
| 20130422_180050_IMG_0009.JPG                     |          |                       |   |
| C                                                |          | $\uparrow \downarrow$ |   |
| ţ                                                |          | ה                     |   |

#### Section 3 - Getting Started

Tap on an image file to start the image viewer. In the viewer:

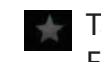

Tap the star icon to download it to your device and add it into your Favorites section.

- Tap to start a slideshow. Tap the image to stop the slideshow.
- Tap to delete the current image. Tap **OK** to confirm.
  - Tap to bring up additional options using other applications.
- Tap to access the image editor.

Note: This function may vary depending on the version of your Android OS.

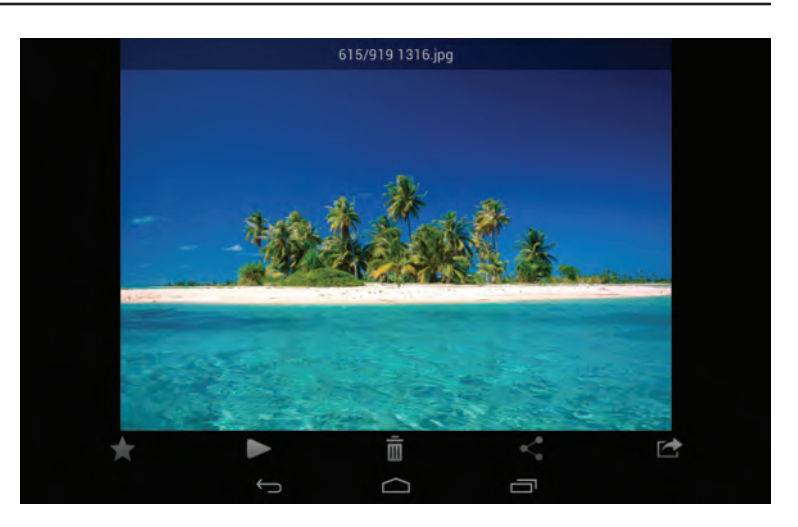

### Videos

The Videos section allows you to stream video clips and movies from your DIR-885L to your mobile device. Tap the movie icon on the main menu to browse your videos on your removable storage.

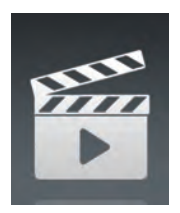

Search Bar: Type in the name of a file to search for it.

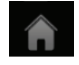

Tap to return to the main menu.

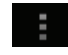

Tap to refresh, sort, or mark files for deletion.

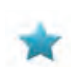

Tap the star icon next to a file to download it to your device and add it into your Favorites section.

| Тар 📕 | for additiona | l options: |
|-------|---------------|------------|
|-------|---------------|------------|

- Tap to return to the main menu.
- Tap to update the list of files.

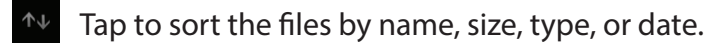

Check a file then tap this icon to delete it.

| ñ.        | Videos                                                         | : |
|-----------|----------------------------------------------------------------|---|
|           |                                                                | 2 |
| -         | 20130509_110404_IMG_0240.MOV<br>5.01MB,01/01/2010 01:20.564M   | * |
| sii<br>▶  | DIR-865L Introduce Flash.mp4<br>27 35MB.10/06/2012 05/02/00FM  | * |
| nin<br>•  | DIR-865L Introduce Video.mp4<br>12.82MB/18/07/2012 05.36/004M  | * |
| 1         | DIR-505 Introduce Flash.mp4<br>5.09MB,22/09/2012 10 14:22AM    | * |
| 13<br> -  | DIR-505_Sales_Video.mp4<br>98.96/46/22/08/2013.10.59.34/0/1    | * |
| nin<br>P  | Dlink_SharePort Video_DUS.mp4<br>9.12MB/18/07/2012 04:20 006/M | * |
| 187<br> } | DIR-505_Setup_Video.mp4<br>125 38MB/31/06/2012 03:92:14PM      | * |
| 833<br>•  | Movie1.mp4<br>22 55/09/07/12/2011 00:08:05/04                  | * |
|           | Movie2.mp4<br>#2546507/32/2011 b1:10:16464                     | * |
|           |                                                                |   |

| Ĥ.    |                                                                | Videos |   |                       | 1 |
|-------|----------------------------------------------------------------|--------|---|-----------------------|---|
|       | Contraction of the second second                               |        |   |                       |   |
| Sin.  | 20130509_110404_IMG_0240.MOV<br>5.01MB.01/01/2010 01:2856AM    |        |   |                       |   |
| 1     | DIR-865L Introduce Flash.mp4<br>27 35M6,10/06/2012 05 00 00PM  |        |   |                       |   |
| Sin.  | DIR-865L Introduce Video.mp4<br>12.82495.18/07/2012 05.80/00AM |        |   |                       |   |
| 1     | DIR-505 Introduce Flash,mp4<br>5/09/09/2017/1014/25AM          |        |   |                       |   |
| Sin . | DIR-505_Sales_Video.mp4                                        |        |   |                       |   |
| 1     | Dlink_SharePort Video_DUS.mp4<br># 13MB.18/07/2012 04:20:004M  |        |   |                       |   |
| 1     | DIR-505_Setup_Video.mp4<br>125.38MB.21/08/2012 03:52.14PM      |        |   |                       |   |
| 1     | Movie1.mp4<br>22.56MB.07/12/2011 01/18 40AM                    |        |   |                       |   |
|       | С                                                              |        |   | $\uparrow \downarrow$ |   |
|       | ţ                                                              |        | Ū |                       |   |

Tap on a file to start playing it. Tap on the screen to bring up the scroll bar, pause button, and play button.

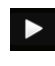

Tap to resume playback.

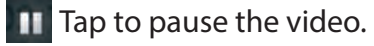

Note: Available features may vary depending on the Android OS version installed on your device.

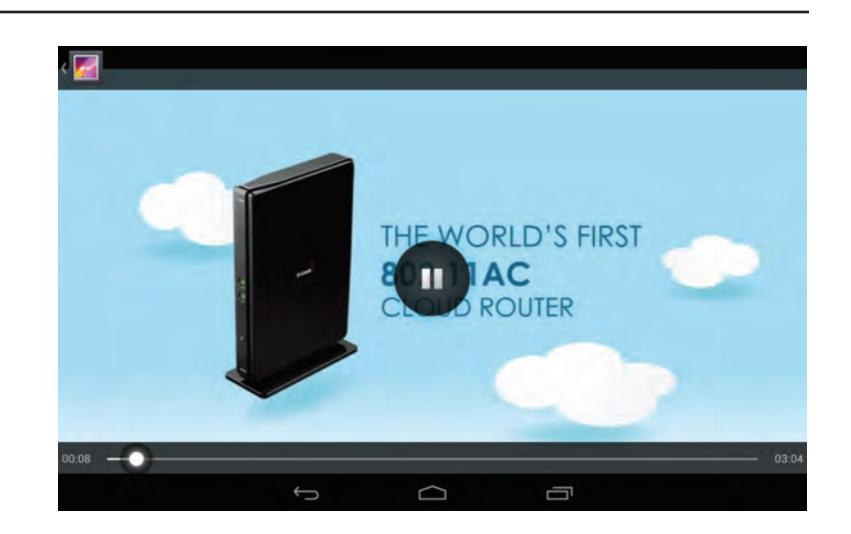

### Music

The Music section allows you to stream songs from your DIR-885L to your mobile device. Tap the music icon on the main menu to browse your music collection on your removable storage.

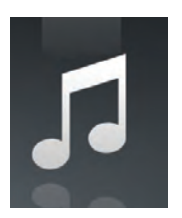

Search Bar: Type in the name of a file to search for it.

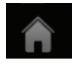

Tap to return to the main menu.

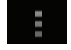

Tap to refresh, sort, or mark files for deletion.

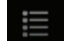

Tap to browse your playlists.

Tap the star icon next to a file to download it to your device and add it into your Favorites section.

### Tap **for additional options:**

- Tap to return to the main menu.
- C Tap to update the list of files.

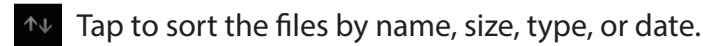

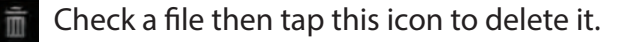

| ÷ | Music                                                                        |   |
|---|------------------------------------------------------------------------------|---|
|   |                                                                              |   |
| 5 | alert.wav<br>91 7560 15/02/2013 12:44/58PM                                   | * |
| 5 | login.way<br>189.80X813/02/2819312.44:54PM                                   | * |
| 5 | logout.wav<br>152.25KB.12/02/2013.12/A4.54FM                                 | * |
| 5 | receive.wav<br>53 71KB,13/02/2013 12:44.54PM                                 | * |
| 5 | send.wav<br>56.09/(5.13/02/20) 3 12:44.54Pk/                                 | * |
| 1 | 01-lorena-maniac.mp3<br>5.5 Mile;21/11/2008 02:01 524M                       | * |
| П | 01.The Day You Went Away.mp3<br>4 84MB 24.08/2011 04:58/38AM                 | * |
| П | 02-lorena-i_ve_had_the_time_of_my_life.mp3<br>5.62/48.21/11/2008.02.01.44444 | * |
| 1 | 02.Mirror Mirror.mp3<br>4 33/48 24/08/2011 04:86/56AM                        | * |
|   |                                                                              |   |

| Ĥ   | Music                                                        |     |
|-----|--------------------------------------------------------------|-----|
| 1.1 |                                                              |     |
| 5   | alert.wav<br>22.76KB.13/02/2012 12.44:54PM                   |     |
| 5   | login.wav<br>187 90KB,13/02/2013 13,44 БЕРМ                  |     |
| 5   | logout.wav<br>152.55KB.19/02/2013 12:44/54PM                 | 200 |
| 5   | receive.wav<br>58 /168,13/02/2013 12,44:54PM                 |     |
| 5   | send.wav<br>se/i9KB/13/02/2013 12:44/54PM                    |     |
| 5   | 01-lorena-maniac.mp3<br>6.z1/46.31/11/2006.02.01.52#M        |     |
| 5   | 01.The Day You Went Away.mp3<br>4.84Mg/24/08/2013 08/56/28AM |     |
| 1   | 02-lorena-i_ve_had_the_time_of_my_life.mp3                   |     |
|     | C *+                                                         |     |
|     |                                                              |     |

Tap on a file to start playing it. In the player:

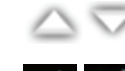

Tap on the up/down arrow to show/hide the player controls.

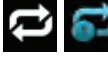

🔁 💕 Tap to repeat all. Tap again to repeat a single song.

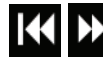

Tap to skip to the previous/next song.

- Tap to play or pause the song.
  - Tap to enable/disable shuffle mode.

| Ť.     |                                                              | Music  |          |    |
|--------|--------------------------------------------------------------|--------|----------|----|
| 1      | logout.wav<br>152.23KB,13/02/2013.12.A4/54PM                 |        |          | *  |
| Π      | receive.wav<br>53 71KB,13/02/2013 12 AKSAPW                  |        |          | *  |
| 5      | send.wav<br>58 //968,13/02/2013 12:44/54PM                   |        |          | *  |
| 5      | 01-lorena-maniac.mp3<br>5.31MB/21/11/2008/02/01/52AM         |        |          | *  |
| 1      | 01.The Day You Went Away.mp3<br>4 84MB.24/08/2011 04:56:38AM |        |          | *  |
| -      | 02-lorena-i_ve_had_the_time_of_my_life.mp3                   |        |          |    |
| 0<br>0 | 1.The Day You Went Away.mp3<br>0:027/03:43 <sup>mp3</sup>    |        |          | *  |
| 1.     | 03.Petty Boy.mp3                                             | 11     | <b>₩</b> | ⇒⊄ |
|        | ţ                                                            | $\Box$ | -        |    |

#### To create a playlist:

Тар 🧮

Tap Add new playlist...

Enter a name for the playlist, then tap **OK**. The name of the playlist will appear in the browser next to the ficon. You can tap fit then for to refresh the playlist page.

| ñ.  |                    |   | Music      |   | 1 |
|-----|--------------------|---|------------|---|---|
| 10  | Last added         |   | and shares |   |   |
|     | list1              |   |            |   |   |
|     | playlist2          |   |            |   |   |
| Ê   | playlist3          |   |            |   |   |
|     | playlist4          |   |            |   |   |
| Ê   | dans playlist      |   |            |   |   |
|     | dribblePANetration |   |            |   |   |
|     | test               |   |            |   |   |
| Ê   | tt                 |   |            |   |   |
| Add | new playlist       |   |            |   |   |
|     |                    | 0 | $\Box$     | Ē |   |

### To add songs to a playlist:

Tap a playlist to see its contents. Tap **Add Music...** to add songs to the current playlist. Tick the songs you wish to add and tap **m** to save.

| ň |                                                              | Music  |   |   |
|---|--------------------------------------------------------------|--------|---|---|
|   | A                                                            |        |   | 2 |
| 5 | 01-lorena-maniac.mp3                                         |        |   | 8 |
| 5 | 01.The Day You Went Away.mp3<br>4.84MB,24/08/2011 04:56:386M | _      |   |   |
| ٢ | 02-lorena-L_ve_had_the_time_of_my_life.mp3                   | č. – . |   | 6 |
| ٢ | 02.Mirror Mirror.mp3<br>4 33/49 24/08/2011 04/56/56AM        |        |   |   |
| ٢ | 03-lorena-i_say_a_little_player.mp3                          |        |   |   |
| 5 | 03.Pretty Boy.mp3<br>6 10M6.24/08/2011 04.67/12.4M           |        |   |   |
| ٢ | 04-lorena-i_don_t_want_to_miss_a_thing.mp3                   |        |   |   |
| ٢ | 04.Don't Say You Love Me.mp3                                 |        |   | 1 |
|   |                                                              | 1      |   |   |
|   | ţ                                                            | $\Box$ | Ū |   |

To delete songs from the playlist:

Tap **Edit** in the playlist browser and mark the files to be deleted.

Tap 💼 then tap **OK** to confirm.

| ň | Music                                                                      |   |
|---|----------------------------------------------------------------------------|---|
|   |                                                                            | 2 |
| 5 | alert.wav                                                                  | V |
| 5 | receive.way                                                                | V |
| ٢ | 01-lorena-mahiac.mp3<br>                                                   | V |
| 5 | 02-lorena-i_ve_had_the_time_of_my_life.mp3<br>5 62MB 2008-11-27 02/01.44MM |   |
| 5 | 03.Pretty Boy.mp3<br>& tulke.zo11-bs-z4.04.sz.1zAM                         |   |
| 5 | 04.Don't Say You Love Me.mp3<br>4.81MB.2011-08-74.04 #7.104M               |   |
| 5 | 05.What You Do About Me.mp3                                                |   |
| 5 | 07.Girl In Your Dreams.mp3                                                 |   |
|   | â                                                                          |   |
|   | D D                                                                        |   |

In the file browser:

# Folders

You can browse your removable storage in a folder view in the folders section. Tapping the filename will open the viewer/player for that file type as described in the previous pages. You can also upload files from your mobile device to the removable storage attached to your router.

Tap to refresh, sort, create a new folder, or mark files for deletion and

Search Bar: Type in the name of a file to search for it.

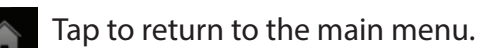

Tap to access file options.

Tap to return to the main menu.

▲ Tap to upload files.

copying.

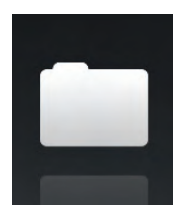

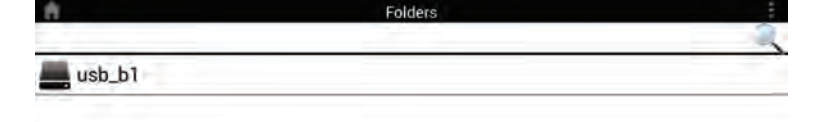

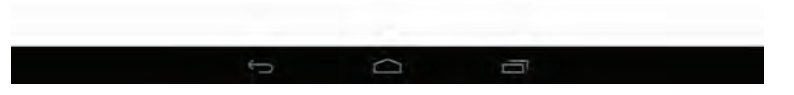

| ñ                            | usb_b1/ | - t : |
|------------------------------|---------|-------|
|                              |         | -     |
| [Training Materials]         |         |       |
| test                         |         |       |
| Global Marketing Digital Lib |         |       |
| _dpl                         |         |       |
| Programs                     |         |       |
| testing                      |         |       |
| testa                        |         |       |
| Email Templates              |         |       |
| DIR-508L                     |         |       |
| ÷                            |         |       |

#### Section 3 - Getting Started

- Tap to select files and perform the following actions: Tap to update the list of files.
  - Tap to sort the files by name, size, type, or date.
  - Tap to create a new folder.
  - Mark a file then tap this icon to delete it.
  - Mark a file then tap this icon to copy it.

| <b>f</b>                  |              | test/                 |   |   | 🛨 E |
|---------------------------|--------------|-----------------------|---|---|-----|
|                           |              |                       |   |   |     |
| test2                     |              |                       |   |   |     |
| test                      |              |                       |   |   |     |
| testadd                   |              |                       |   |   |     |
| O* 20130422_180026_IMG_0  | 0190.JPG     |                       |   |   |     |
| 20130422_180050_IMG_0     | 0009.JPG     |                       |   |   |     |
| O* 20130423_172941_IMG_0  | 201.PNG      | _                     |   |   |     |
| Screenshot_2013-07-03-    | 16-49-27.png |                       |   |   |     |
| O* Screenshot_2013-07-04- | 14-14-52.png |                       |   |   |     |
| C                         |              | $\uparrow \downarrow$ |   | Ē |     |
|                           | ţ            | D                     | 0 |   |     |

| To delete mes. | То | de | lete | fil | es: |
|----------------|----|----|------|-----|-----|
|----------------|----|----|------|-----|-----|

Tap on **and tick the box next to a file for deletion**.

Tap on 💼 to delete your selected files. Tap **OK** to confirm.

To copy files:

Tap on to select files for copying. Tick the box next to each file for copying.

Tap on **(b** to browse to the destination.

| A                                                              | usb_b1/ | + | : |
|----------------------------------------------------------------|---------|---|---|
| Charles constants to the                                       |         |   | 2 |
| O* 20130503_154642_IMG_0226.JPG                                |         |   |   |
| 20130503_154642_IMG_0227.JPG<br>3/6 10K8.01/01/2010 01:20:324M |         |   |   |
| 20130503_154642_IMG_0228.JPG                                   |         |   |   |
| 20130503_154642_IMG_0229.JPG<br>367 6748.017012010 01_0156444  |         |   | 1 |
| 20130503_154642_IMG_0230.JPG                                   |         |   |   |
| 20130503_154642_IMG_0231.JPG                                   |         |   | - |
| 20130503_154642_IMG_0232.JPG                                   |         |   |   |
| 20130503_154642_IMG_0233.JPG                                   |         |   |   |
| =                                                              |         |   |   |
| t                                                              |         | 5 |   |

### Tap Paste or Cancel.

You can also tap **New Folder** if you wish to create a folder in the current directory.

| 1                            | usb_b1/    |        |
|------------------------------|------------|--------|
|                              | Copy I to. |        |
| [Training Materials]         |            |        |
| test                         |            |        |
| Global Marketing Digital Lib |            |        |
| _dpl                         |            |        |
| Programs                     |            |        |
| testing                      |            |        |
| testa                        |            |        |
| Email Templates              |            |        |
| New Folder                   | Paste      | Cancel |
|                              |            | -      |

To create a new folder:

Browse to the directory you wish to create a new folder in. Tap then .

Enter the name of the folder in the box, then tap **OK.** 

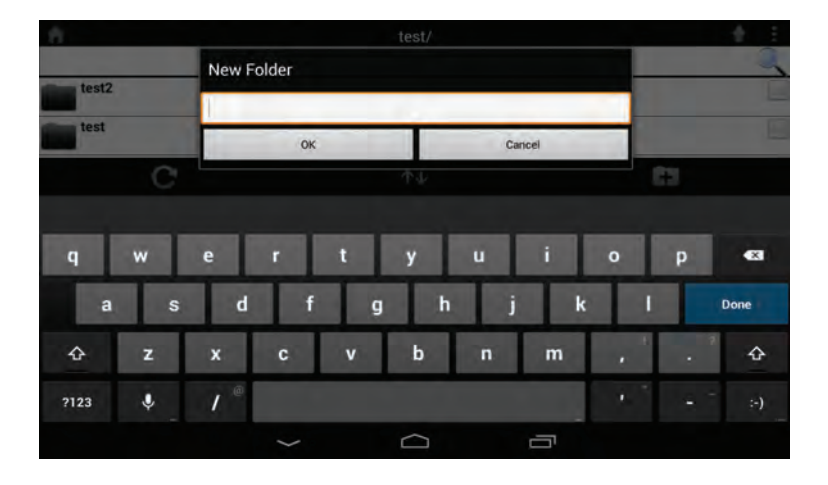

To upload images and videos from your mobile device:

Browse to the folder you wish to upload to.

Tap and browse to the file or files you wish to upload from the local device.

Tick the box next to each of the files you wish to upload. Tap **Upload**.

| A                                  | Upload |      |    |
|------------------------------------|--------|------|----|
| and the second second second       |        |      | 2  |
| Screenshot_2013-07-03-16-49-27.png |        |      | 2  |
| Screenshot_2013-07-04-14-14-52.png |        |      | V  |
| Screenshot_2013-07-03-17-26-44.png |        |      | V  |
| Screenshot_2013-07-03-17-26-50.png |        |      | E  |
| Screenshot_2013-07-03-17-27-05.png |        |      | V  |
| Screenshot_2013-07-03-17-27-09.png |        |      |    |
| Screenshot_2013-07-03-17-28-08.png |        |      | E  |
| Screenshot_2013-07-03-17-38-24.png |        |      | 2  |
| Upload                             |        | Canc | el |
| *>                                 |        |      |    |

During the upload process, the size of the file and the upload progress will be displayed under the file name.

To remove a file from the upload queue, tap the X next to it.

| 6                                                                    | Upload |   |
|----------------------------------------------------------------------|--------|---|
|                                                                      |        | 2 |
| O* Screenshot_2013-07-03-17-26-44.png                                |        | × |
| Screenshot_2013-07-03-17-26-50.png                                   |        | × |
| O* Screenshot_2013-07-03-17-27-05.png<br>79 64K89, walling to uplase |        | × |
| O* Screenshot_2013-07-03-17-27-09.png                                |        | × |
| Screenshot_2013-07-03-17-28-08.png                                   |        | × |
| Screenshot_2013-07-03-17-38-24.png<br>14 05K3 watering to unit       |        | × |
|                                                                      |        |   |
|                                                                      |        |   |
|                                                                      |        |   |
| ¢                                                                    |        |   |

### **Favorites**

The Favorites section allows you to quickly access your most often used files, no matter what file type, in a special section. Files added to the Favorites section will be copied here for playback in a centralized location.

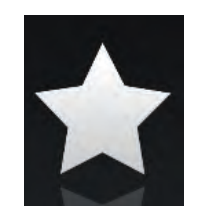

#### Search Bar: Type in the name of a file to search for it.

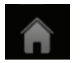

Tap to return to the main menu.

- Tap to refresh, sort, or mark files for deletion.

### Tap **for additional options:**

- Tap to return to the main menu.
- Tap to update the list of files.
- Tap to sort the files by name, size, type, or date.
- Check a file then tap to delete it.

| ñ.         |                                                   | Favorites         |                  | : |
|------------|---------------------------------------------------|-------------------|------------------|---|
|            |                                                   |                   |                  | 2 |
| £          | Movie1-1.mp4<br>24 98/Aprox/07/2014/08/49/3284/c1 |                   |                  |   |
| р.         | IMG_0099.JPG<br>9 71469 04/07/2016 82/36/15PM     |                   |                  |   |
| <b>o</b> • | 1315.jpg<br>350 /0/8.05/07/2013.1010006           |                   |                  |   |
| о.         | 20130628_144730_IMG_0002.JPG                      |                   |                  |   |
| 0.         | 20130422_180106_IMG_0199.PNG                      |                   |                  |   |
| <b>D</b> * | 20130422_180026_IMG_0190-1.JPG                    |                   |                  |   |
| э.         | 20130423_172941_IMG_0201-1.PNG                    |                   |                  |   |
| P          | Giftbox Editing.pptx                              |                   |                  |   |
| A          | L2 Managed Switch CLI Reference Manual            | Sample (DES-3028_ | 3052 Series).pdf |   |
|            | ţ                                                 |                   | Ū                |   |

| ĥ.      |                                                         | Favorites |                       | : |
|---------|---------------------------------------------------------|-----------|-----------------------|---|
|         |                                                         |           |                       | - |
| ei<br>► | Movie1-1.mp4<br>23 yes/exta/dv/2013/ds/ag/s2PM          | -         |                       |   |
| 0.      | IMG_0099.JPG<br>3 Y1M8.04/07/2013 02.36.15PM            |           |                       |   |
| 5.      | 1315.jpg<br>350.70x8.05/07/2013.10.19.19PM              |           |                       |   |
| 0.      | 20130628_144730_IMG_0002.JPG                            |           |                       |   |
| 0.      | 20130422_180106_IMG_0199.PNG                            |           |                       |   |
| 0.      | 20130422_180026_IMG_0190-1.JPG                          |           |                       |   |
| 0.      | 20130423_172941_IMG_0201-1.PNG                          |           |                       |   |
| P       | Giftbox Editing.pptx<br>720 04/68 04/77/2013 02 38:34PM |           |                       | E |
|         | C                                                       |           | $\uparrow \downarrow$ |   |
|         | ţ                                                       | $\Box$    | Ū                     |   |

# Configuration

To access the configuration utility, open a web-browser such as Internet Explorer and enter **http://dlinkrouter.local.** 

Windows and Mac users may also connect by typing the IP address of the router (by default this is **http://192.168.0.1**) in the address bar.

Enter your password. If you previously followed the setup wizard (see page 13), please use the admin password you entered during the wizard. Otherwise, leave the password blank. Click **Log In** to proceed.

**Note:** If you cannot remember your password and cannot log in, press the reset button (see page 6) to restore the router to its default settings.

The router's home page will open displaying its current connection status.

The bar at the top of the page has quick access to Settings and Management functions. You may quickly jump back Home at any time.

**Note:** The system will automatically log out after a period of inactivity.

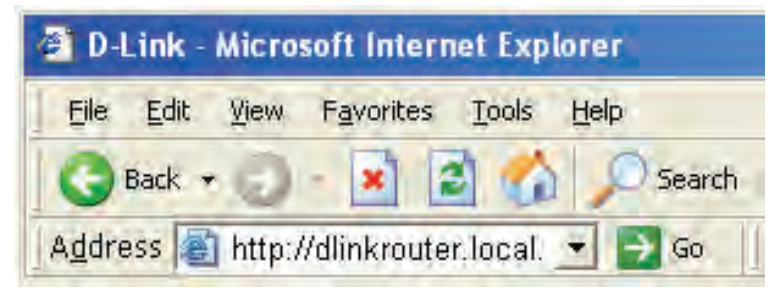

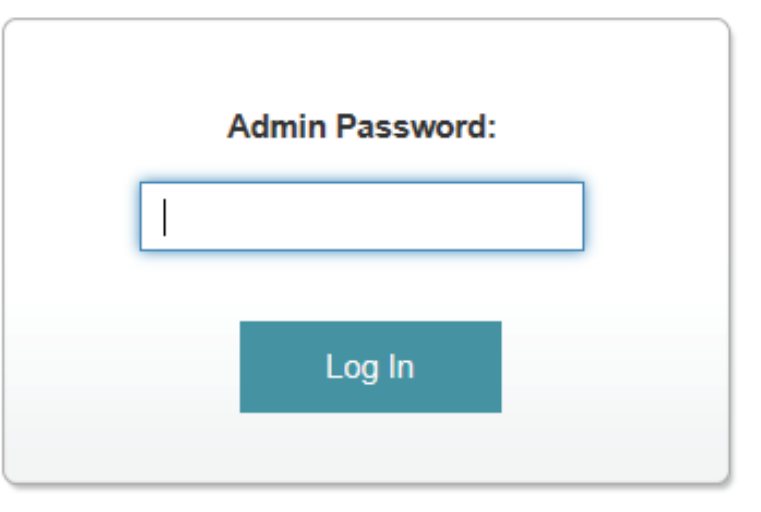

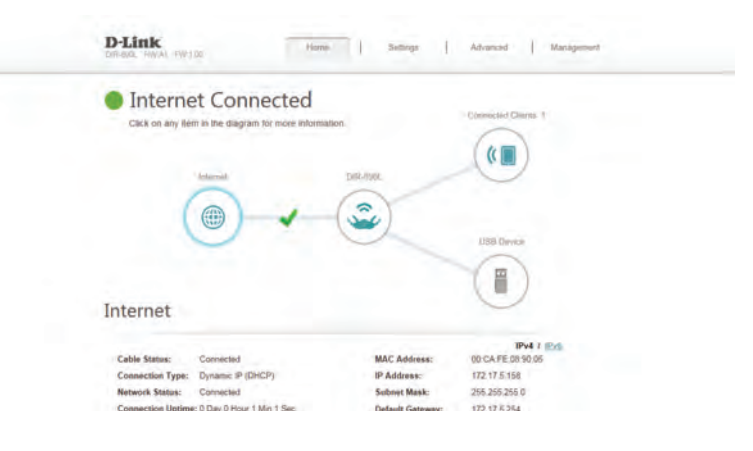

# **Device Mode**

The DIR-885L can be placed into two device modes: Router Mode.

The default mode is Router Mode. To change the device mode, in the Settings menu on the bar on the top of the page, click **Internet** to see the Internet configuration options. On the Device Mode drop-down menu, select either Router Mode. The router will then reboot into the new mode.

**Router Mode** is the most commonly used mode, and unlocks all functionality. If you are unsure which mode to choose, select Router Mode.

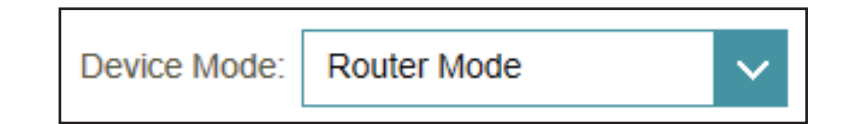

# Home

The Home page displays the current status of the router in the form of an interactive diagram. You can click each icon to display information about each part of the network at the bottom of the screen. The menu bar at the top of the page will allow you to quickly navigate to other pages.

# Internet

The Home page displays whether or not the router is currently connected to the Internet. If it is disconnected, click **Click to repair** to bring up the setup wizard (see page 13).

To bring up more details about your Internet connection, click on the **Internet** icon. Click **IPv4** or **IPv6** to see details of the IPv4 connection and IPv6 connection respectively.

Click **Release** to disconnect from the Internet. If you do this and wish to reconnect, click **Renew**.

To reconfigure the Internet settings, refer to page 65.

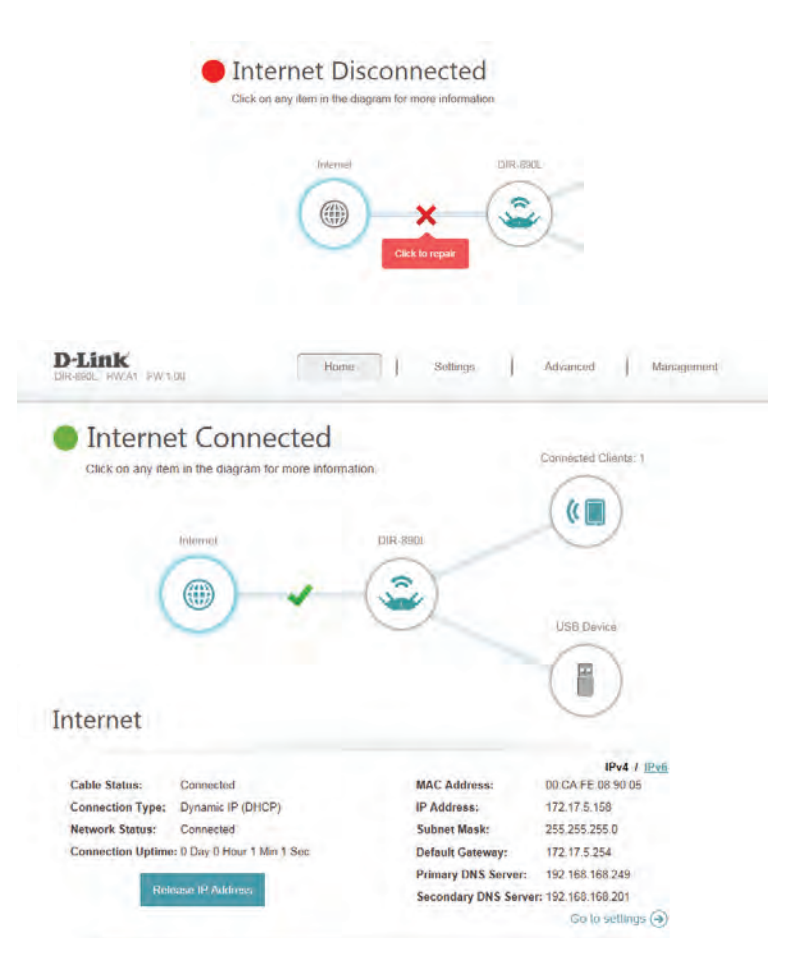

# **DIR-885L**

Click on the **DIR-885L** icon to view details about the router and its wireless settings.

Here you can see the router's current wireless settings, as well as its MAC address and IPv4/IPv6 addresses.

To reconfigure the network settings, either click **Go to settings** on the lower left, or click **Settings** (at the top of the page) and then **Network** on the menu that appears. Refer to page 96.

To reconfigure the wireless settings, either click **Go to settings**, on the lower right, or click **Settings** (at the top of the page) and then **Wireless** on the menu that appears. Refer to page 92.

| Internet Connected                                                                                                    |                                                                                                    |
|----------------------------------------------------------------------------------------------------|----------------------------------------------------------------------------------------------------|
| Click on any item in the diagram for more information.                                                                                                    | Connected Clients: 1                                                                                                    |
| Internet DI                                                                                                    | P 890                                                                                                    |
|                                                                                                    |                                                                                                    |
|                                                                                                    | LISE Device                                                                                                    |
|                                                                                                    |                                                                                                    |
|                                                                                                    |                                                                                                    |
|                                                                                                    |                                                                                                    |
| R-890L                                                                                                    |                                                                                                    |
| R-890L                                                                                                    | WI-FI 2.4GHz                                                                                                    |
| R-890L<br>Prv4 Network<br>MAC Address: 00.CA:FE:0830.00                                                                                                    | The wi-Fi 2-4GHz<br>Status: Enabled                                                                                                    |
| R-890L<br><b>PV4 Network</b><br>IAC Address: 00:CA:FE:08:30:00<br>Jouter IP Address: 192:168.0.1<br>ubnet Mask: 255,255.0                                                                                                    | WI-FI 2.4GHz Status: Enabled WI-FI Name (SSID): dink-9000 Password: 1234567890                                                                                                    |
| R-890L<br>Prv4 Network<br>IAC Address: 00:CA:FE:08:30:00<br>Iouter IP Address: 192:168.0.1<br>Unbert Mask: 255:255:0<br>Prv6 Network                                                                                                    | WI-FI 2-4GHz<br>Status: Enabled<br>WI-FI Name (SSID): dlink-9000<br>Password: 1234567890                                                                                                    |
| R-890L           IPv4 Network           IAC Address:         00-CA:FE:08:30:00           Jouter IP Address:         192:168.01           ubnet Mask:         255:255:0           IPv5 Network         Ink-Local Address:           Ink-Local Address:         FE80:22A:FEFF FE08:9000                                                       | ♥ WI-Fi 2.4GHz         Status:       Enabled         WI-Fi Name (SSID):       dink-9000         Password:       1234567890         ♥ WI-Fi 5GHZ       Status:         Status:       Enabled                                                                                                    |
| R-890L           IPv4 Network           Mc Address:         00-CA:FE:08:30:00           touter IP Address:         192:168.0.1           ubnet Mask:         255:255:5.0           IPv6 Network         ink-Local Address:           ink-Local Address:         FE80:2CA:FEFFFE08:9000           couter IPV6 Address:         Not Available | ♥ WI-Fi 2.4GHz         Status:       Enabled         Wi-Fi Name (SSID):       dink-9000         Password:       1234567890         ♥ WI-Fi Status:       Enabled         Status:       Enabled         Wi-Fi Name (SSID):       dink-9000-5GHz-lo                                                                                                    |
| R-890L<br>Prv4 Network<br>MC Address: 00-CA:FE:08:30:00<br>Norter IP Address: 192.168.0.1<br>ubnet Mask: 255.255.0<br>Prv6 Network<br>ink-Local Address: FE80:2CA:FEFFFE08:9000<br>Norter IPv6 Address: Not Available                                                                                                    | ♥ WI-Fi 2.4GHz         Status:       Enabled         Wi-Fi Name (SSID):       dink.9000         Password:       1234567890         ♥ WI-Fi 5GHz       Status:         Status:       Enabled         Wi-Fi Name (SSID):       dink.9000-5GHz-to         Password:       1234567890                                                                                                    |
| R-890L<br>PIPv4 Network<br>MC Address: 00-CA:FE:08:30:00<br>Norter IP Address: 192:168.0.1<br>ubnet Mask: 255:255:50<br>PIPv6 Network<br>Ink-Local Address: FE80:2CA:FEFFFE08:9000<br>Norter IPv6 Address: Not Available                                                                                                    | ♥ WI-Fi 2.4GHz         Status:       Enabled         Wi-Fi Name (SSID):       dink.9000         Password:       1234567890         ♥ WI-Fi 5GHz       Enabled         Status:       Enabled         Wi-Fi Name (SSID):       dink.9000-SGHz-to         Password:       1234567890         ♥ WI-Fi 5GHz       Secondary                                                                                                    |
| R-890L<br>PIPV4 Network<br>Mc Address: 00.CAFE.0830.00<br>Kouter IP Address: 192.168.0.1<br>Winet Mask: 255.255.55.0<br>PIPVS Network<br>InkLocal Address: FE80:2CAFEFF.FE08:9000<br>Kouter IPV6 Address: Not Available                                                                                                    | ♥ WI-Fi 2.4GHz         Status:       Enabled         WI-Fi Name (SSID):       dink.9000         Password:       1234567890         ♥ WI-Fi SGHz       Enabled         WI-Fi Name (SSID):       dink.9000-SGHz-to         Password:       1234567890         ♥ WI-Fi SGHz       Enabled         WI-Fi SGHz       Status:         Enabled       WI-Fi SGHz         WI-Fi SGHz       Status:         Enabled       WI-Fi SGHz         Status:       Enabled                                                                                                    |
| R-890L<br>♥ IPv4 Network<br>MaC Address: 02.0CAFE.0830.00<br>Soutor IP Address: 192.168.1<br>Soutor IPv6 Network<br>♥ IPvE Network<br>Mack.ocal Address: FE80:2CAFEFFF08:900<br>Not Available                                                                                                    | ♥ Wi-Fi 2.4GHz         Status:       Enabled         Wi-Fi Name (SSID):       dink-9000         Password:       1234567890         ♥ Wi-Fi SGHz         Status:       Enabled         Wi-Fi SGHz         Status:       Enabled         Wi-Fi SGHz         Status:       Enabled         Wi-Fi SGHz         Status:       Enabled         Wi-Fi SGEcondary         Status:       Enabled         Wi-Fi Name (SSID):       dink-9000-5GHz-hi         ♥ Wi-Fi SGEcondary       Status:         Enabled       Wi-Fi Name (SSID):                                                                 |
| IPv4 Network         Mac Address:       0:0:CAFE:0830:00         cauter IP Address:       192:168.0:         Subnet Mask:       2:52:52:52:52:52:52:52:52:52:52:52:52:52                                                                                                    | Image: Status:       Enabled         Mi-Fi Name (SSID):       dink-9000         Password:       1234567890         Image: SSID):       dink-9000-SGHz-ło         Mi-Fi SGHZ       Status:         Status:       Enabled         Wi-Fi SGHZ       Status:         Status:       Enabled         Wi-Fi SGHZ       Status:         Status:       Enabled         Wi-Fi SGHZ Secondary       Status:         Status:       Enabled         Wi-Fi SGHZ Secondary       Status:         Status:       Enabled         Wi-Fi SGHZ SIDI):       dink-9000-SGHz-hi         Password:       1234567890 |

# **Connected Clients**

Click on the **Connected Clients** icon to view details about the router and its wireless settings.

On this page you can see all the clients currently connected to the router, and their IP addresses.

To edit each client's settings, click the pencil icon on the client you want to edit.

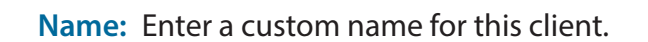

Vendor: Displays the vendor of the device.

MAC Address: Displays the MAC address of the device.

IP Address: Enter a specific IP address for this client.

**Reserve IP:** Enable to reserve this IP address for this client.

Parental Allow or Block access to the router. Control:

| Internet Conne                                                                                                    | ected                                                      |  |
|----------------------------------------------------------------------------------------------------|------------------------------------------------------------|--|
| Click on any item in the diagram f                                                                                          | for more information. Connected Clients: 1                 |  |
|                                                                                                    |                                                            |  |
|                                                                                                    |                                                            |  |
| Internet                                                                                                    | DIR-890L                                                   |  |
|                                                                                                    |                                                            |  |
| ( )                                                                                                    |                                                            |  |
| $\smile$                                                                                                    | USB Device                                                 |  |
|                                                                                                    |                                                            |  |
|                                                                                                    |                                                            |  |
|                                                                                                    |                                                            |  |
| annested Clients                                                                                                    |                                                            |  |
| Connected Clients                                                                                                    |                                                            |  |
| Connected Clients                                                                                                    |                                                            |  |
| Connected Clients                                                                                                    | es access or change device name.<br>ur network completely. |  |
| Connected Clients<br>lick on the "Pencil" icon to manage device<br>uu can block a device from accessing you                 | es access or change device name.<br>ur network completely. |  |
| Connected Clients<br>ick on the "Pencil" icon to manage device<br>su can block a device from accessing you                  | es access or change device name.<br>ur network completely. |  |
| Connected Clients<br>ick on the "Pencil" icon to manage device<br>bu can block a device from accessing you<br>D787/IPCWINTE | es access or change device name.<br>ur network completely. |  |
| conthe 'Pencil' icon to manage device<br>can block a device from accessing you<br>07871PCWIN7E<br>Unknown Vendor 192166.02  | es access or change device name.<br>ur network completaly. |  |

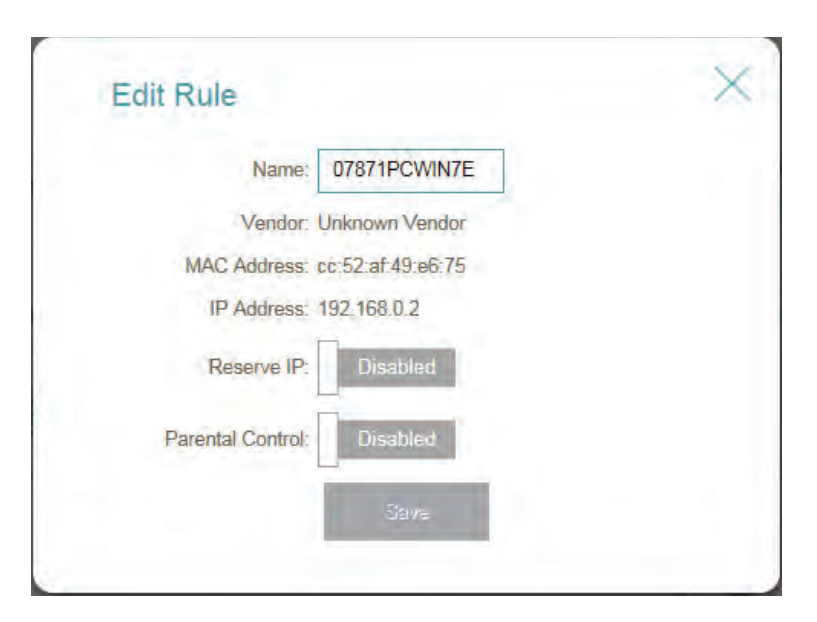

# **USB** Device

Click on the **USB Device** icon to view details about the currently connected USB device, DLNA media server, SharePort, and Windows File Sharing.

If you have a USB device connected, you can see its name and how much free space it has.

To configure your SharePort settings, click **Go to settings** and refer to page 98.

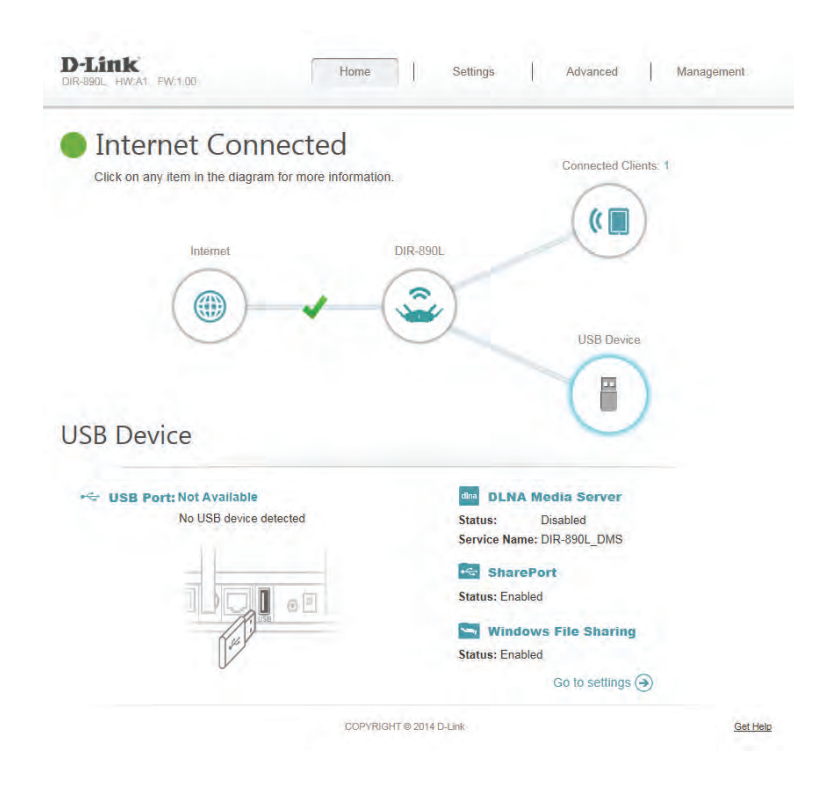

# Settings Wizard

In the Settings menu on the bar on the top of the page, click **Wizard** to open the setup wizard. This is the same wizard that appears when you start the router for the first time. Refer to page 13 for details.

## Internet (Router Mode)

In the Settings menu on the bar on the top of the page, click **Internet** to see the Internet configuration options.

My Internet Choose your Internet connection type from the drop-down menu. Connection Is: You will be presented with the appropriate options for your connection type. Click **Advanced Settings...** to expand the list and see all of the options.

For **Dynamic IP (DHCP)** refer to page 66.

For **Static IP** refer to page 67.

For **PPPoE** refer to page 68.

For **PPTP** refer to page 69.

For **L2TP** refer to page 71.

For **DS-Lite** refer to page 73.

To configure an IPv6 connection, click the **IPv6** link. Refer to page 74.

| DURADOL TWEAT FWEILDU |                                                                                                    |                                                                  |                                                             | - (1                                                            |                                                            | 1                                                                      |                   |
|-----------------------|----------------------------------------------------------------------------------------------------|------------------------------------------------------------------|-------------------------------------------------------------|-----------------------------------------------------------------|------------------------------------------------------------|------------------------------------------------------------------------|-------------------|
| Internet              |                                                                                                    |                                                                  |                                                             |                                                                 |                                                            |                                                                        |                   |
|                       | Use this section to cont<br>from Static IP, DHCP, F<br>please contact your Inte<br>disable any PPPoE clie | figure your In<br>PPPoE, PPTF<br>ernet service<br>ent software o | ternet Conne<br>P, L2TP and<br>provider, No<br>on your comp | ection type. T<br>DS-Lite. If yo<br>ite: If using th<br>outers. | here are several o<br>u are unsure of y<br>e PPPoE option, | connection types to c<br>our connection metho<br>you will need to remo | hoo<br>od,<br>ive |
|                       |                                                                                                    |                                                                  |                                                             |                                                                 | IPv6                                                       | Save                                                                   |                   |
| Settings >> Internet  |                                                                                                    |                                                                  |                                                             |                                                                 |                                                            |                                                                        |                   |
| Settings >> Internet  | Device Mo                                                                                                 | ode: Router                                                      | Mode                                                        | ~                                                               |                                                            |                                                                        |                   |
| Settings >> Internet  | Device Mo                                                                                                 | ode: Router                                                      | Mode                                                        | ~                                                               |                                                            |                                                                        |                   |

### Dynamic IP (DCHP)

Select **Dynamic IP (DHCP)** to obtain IP address information automatically from your Internet Service Provider (ISP). Select this option if your ISP does not give you an IP address to use.

- Host Name: The host name is optional but may be required by some ISPs. Leave it blank if you are not sure.
- **Primary DNS** Enter the primary DNS server IP address assigned by your ISP. This **Server:** address is usually obtained automatically from your ISP.
- Secondary DNS Enter the secondary DNS server IP address assigned by your ISP. This Server: address is usually obtained automatically from your ISP.
  - MTU: Maximum Transmission Unit you may need to change the MTU for optimal performance with your ISP.
  - MAC Address The default MAC address is set to the Internet port's physical interface Clone: MAC address on the router. You can use the drop-down menu to replace the Internet port's MAC address with the MAC address of a connected client.

|                      | Internet                                                                                                    |                                                                                                    |                                                                                                 |                                                                 |
|----------------------|----------------------------------------------------------------------------------------------------|----------------------------------------------------------------------------------------------------|-------------------------------------------------------------------------------------------------|-----------------------------------------------------------------|
|                      | Use this section to configure<br>from Static IP, DHCP, PPPo<br>please contact your Internal<br>disable any PPPoE client so | e your Internet Connection to<br>SE, PPTP, L2TP and DS-Litk<br>service provider. Note: If us<br>oftware on your computers | ype. There are several conne<br>e. If you are unsure of your co<br>sing the PPPoE option, you w | ction types to choos<br>mection method,<br>ill need to remove o |
| Settings >> Internet |                                                                                                    |                                                                                                    | IPv6                                                                                            | Save                                                            |
|                      | Device Mode:                                                                                                    | Router Mode                                                                                                    | ~                                                                                               |                                                                 |
|                      | My Internet Connection is:                                                                                                 | Dynamic IP (DHCP)                                                                                                    | ~                                                                                               |                                                                 |
|                      |                                                                                                    |                                                                                                    |                                                                                                 | Advanced Sullings                                               |
|                      |                                                                                                    |                                                                                                    |                                                                                                 |                                                                 |
|                      | Host Name:                                                                                                    | dlinkrouter                                                                                                    |                                                                                                 |                                                                 |
|                      | Host Name:<br>Primary DNS Server:                                                                                          | dlinkrouter                                                                                                    |                                                                                                 |                                                                 |
|                      | Host Name:<br>Primary DNS Server:<br>Secondary DNS Server:                                                                 | dlinkrouter                                                                                                    |                                                                                                 |                                                                 |
|                      | Host Name:<br>Primary DNS Server:<br>Secondary DNS Server:<br>MTU:                                                         | diinkrouter                                                                                                    | ~                                                                                               |                                                                 |

### **Static IP**

Select Static IP if your IP information is provided by your Internet service provider (ISP).

IP Address: Enter the IP address provided by your ISP.

Subnet Mask: Enter the subnet mask provided by your ISP.

**Default** Enter the default gateway address provided by your ISP. **Gateway:** 

- Primary DNS Enter the primary DNS server IP address assigned by your ISP. Server:
- Secondary DNS Enter the secondary DNS server IP address assigned by your ISP. Server:
  - MTU: Maximum Transmission Unit you may need to change the MTU for optimal performance with your ISP.
  - MAC Address The default MAC address is set to the Internet port's physical interface Clone: MAC address on the router. You can use drop-down menu to replace the Internet port's MAC address with the MAC address of a connected client.

|                      | Internet                                                                                                    |                                                                                                    |                                                                                              |                                                                           |
|----------------------|----------------------------------------------------------------------------------------------------|----------------------------------------------------------------------------------------------------|----------------------------------------------------------------------------------------------|---------------------------------------------------------------------------|
|                      | Use this section to configure<br>from Static IP, DHCP, PPPo<br>please contact your Internet<br>disable any PPPoE client so | a your Internet Connection<br>E, PPTP, L2TP and DS-I<br>service provider. Note: If<br>oftware on your computers | type. There are several c<br>ite. If you are unsure of yo<br>using the PPPoE option, y<br>a. | onnection types to cho<br>ur connection method,<br>ou will need to remove |
| Settings >> Internet |                                                                                                    |                                                                                                    | <u>IPv6</u>                                                                                  | Save                                                                      |
|                      | Device Mode:                                                                                                    | Router Mode                                                                                                    | ~                                                                                            |                                                                           |
|                      | My Internet Connection is:                                                                                                 | Static IP                                                                                                    | ~                                                                                            |                                                                           |
|                      | IP Address:                                                                                                    |                                                                                                    |                                                                                              |                                                                           |
|                      | Subnet Mask:                                                                                                    |                                                                                                    |                                                                                              |                                                                           |
|                      | Default Gateway:                                                                                                    |                                                                                                    |                                                                                              |                                                                           |
|                      | Primary DNS Server:                                                                                                    |                                                                                                    |                                                                                              |                                                                           |
|                      |                                                                                                    |                                                                                                    |                                                                                              | Advanced Settin                                                           |
|                      | Secondary DNS Server:                                                                                                    |                                                                                                    |                                                                                              |                                                                           |
|                      | MTU:                                                                                                    | Auto                                                                                                    | ~                                                                                            |                                                                           |
|                      | Mar Address Clone                                                                                                    |                                                                                                    | << MAC Address                                                                               |                                                                           |

### PPPoE

Select **PPPoE** if your Internet connection requires you to enter a username and password. This information is provided by your Internet service provider (ISP).

Username: Enter the username provided by your ISP.

Password: Enter the password provided by your ISP.

- **Reconnect** Select either **Always-on**, **On-Demand**, or **Manual**. **Mode:**
- Maximum Idle Enter a maximum idle time during which the Internet connection Time: is maintained during inactivity. To disable this feature, enable Autoreconnect.
- Address Mode: Select Static IP if your ISP assigned you the IP address, subnet mask, gateway, and DNS server addresses. In most cases, select **Dynamic IP**.

IP Address: Enter the IP address provided by your ISP (Static IP only).

Service Name: Enter the ISP service name (optional).

- Primary DNS Enter the primary DNS server IP address assigned by your ISP. Server:
- Secondary DNS Enter the secondary DNS server IP address assigned by your ISP. Server:
  - **MTU:** Maximum Transmission Unit you may need to change the MTU for optimal performance with your ISP.

| D-Link<br>DIR-890L HW:A1 FW:1.00 | Hom                                                                                                    | B   5                                                                              | Settings                                                                         | Advanced                                                           | Management                                                       |
|----------------------------------|----------------------------------------------------------------------------------------------------|------------------------------------------------------------------------------------|----------------------------------------------------------------------------------|--------------------------------------------------------------------|------------------------------------------------------------------|
|                                  | Internet                                                                                                    |                                                                                    |                                                                                  |                                                                    |                                                                  |
|                                  | Use this section to configure<br>from Static IP, DHCP, PPPo<br>please contact your Internet<br>disable any PPPoE client so | e your Internet Co<br>DE, PPTP, L2TP a<br>Lservice provider.<br>oftware on your co | nnection type. The<br>Ind DS-Lite. If you a<br>Note: If using the F<br>Inputers. | re are several conne<br>are unsure of your c<br>PPoE option, you v | ection types to choo<br>onnection method,<br>vill need to remove |
| Settings >> Internet             |                                                                                                    |                                                                                    |                                                                                  | IPv6                                                               | Save                                                             |
|                                  | Device Mode:                                                                                                    | Router Mode                                                                        | ~                                                                                |                                                                    |                                                                  |
|                                  | My Internet Connection is:                                                                                                 | PPPoE                                                                              | ~                                                                                |                                                                    |                                                                  |
|                                  | Username:                                                                                                    |                                                                                    |                                                                                  |                                                                    |                                                                  |
|                                  | Password:                                                                                                    |                                                                                    |                                                                                  |                                                                    |                                                                  |
|                                  | Reconnect Mode:                                                                                                    | On demand                                                                          | ~                                                                                |                                                                    |                                                                  |
|                                  | Maximum Idle Time:                                                                                                    | 5                                                                                  | minutes                                                                          |                                                                    |                                                                  |
|                                  |                                                                                                    |                                                                                    |                                                                                  |                                                                    | Advanced Settin                                                  |
|                                  | Address Mode:                                                                                                    | Dynamic IP                                                                         | ~                                                                                |                                                                    |                                                                  |
|                                  | Service Name:                                                                                                    |                                                                                    |                                                                                  |                                                                    |                                                                  |
|                                  | Primary DNS Server:                                                                                                    |                                                                                    |                                                                                  |                                                                    |                                                                  |
|                                  | Secondary DNS Server                                                                                                    |                                                                                    |                                                                                  |                                                                    |                                                                  |
|                                  | MTU:                                                                                                    | Auto                                                                               | ~                                                                                |                                                                    |                                                                  |
|                                  |                                                                                                    |                                                                                    |                                                                                  |                                                                    |                                                                  |

### PPTP

Choose **PPTP** (Point-to-Point-Tunneling Protocol) if your Internet Service Provider (ISP) uses a PPTP connection. Your ISP will provide you with a username and password.

PPTP Server IP Enter the PPTP server IP address provided by your ISP. Address:

Username: Enter the username provided by your ISP.

Password: Enter the password provided by your ISP.

- **Reconnect** Select either **Always-on**, **On-Demand**, or **Manual**. **Mode:**
- Maximum Idle Enter a maximum idle time during which the Internet connection Time: is maintained during inactivity. To disable this feature, enable Autoreconnect.
- Address Mode: Select Static IP if your ISP assigned you the IP address, subnet mask, gateway, and DNS server addresses. In most cases, select **Dynamic IP**.

**PPTP IP** Enter the IP address provided by your ISP (Static IP only). Address:

- PPTP Subnet Enter the subnet mask provided by your ISP (Static IP only). Mask:
- PPTP Gateway Enter the gateway IP address provided by your ISP (Static IP only). IP Address:
- Primary DNS Enter the primary DNS server IP address assigned by your ISP. Server:

| DIR-890L HW:A1 FW:1.00 | Hom                                                                                                    | a Settings                                                                                                    | Advanced                                                                       | Management                                                          |
|------------------------|----------------------------------------------------------------------------------------------------|----------------------------------------------------------------------------------------------------|--------------------------------------------------------------------------------|---------------------------------------------------------------------|
|                        | Internet                                                                                                    |                                                                                                    |                                                                                |                                                                     |
|                        | Use this section to configur<br>from Static IP, DHCP, PPP<br>please contact your Internet<br>disable any PPPoE client se | a your Internet Connection type<br>JE, PPTP, L2TP and DS-Lite. If<br>service provider. Note: If using<br>offware on your computers. | There are several conne<br>you are unsure of your c<br>the PPPoE option, you v | action types to choos<br>onnection method,<br>vill need to remove o |
| Settings >> Internet   |                                                                                                    |                                                                                                    | <u>IPv6</u>                                                                    | Save                                                                |
|                        | Device Mode:                                                                                                    | Router Mode 🗸                                                                                                    |                                                                                |                                                                     |
|                        | My Internet Connection is:                                                                                               | рртр 🗸                                                                                                    |                                                                                |                                                                     |
|                        | PPTP Server IP Address:                                                                                                  |                                                                                                    |                                                                                |                                                                     |
|                        | Usemame:                                                                                                    | 1                                                                                                    |                                                                                |                                                                     |
|                        | Password:                                                                                                    |                                                                                                    |                                                                                |                                                                     |
|                        | Reconnect Mode:                                                                                                    | On demand 🗸                                                                                                    |                                                                                |                                                                     |
|                        | Maximum Idle Time:                                                                                                    | 5 minutes                                                                                                    |                                                                                |                                                                     |
|                        |                                                                                                    |                                                                                                    |                                                                                | Advanced Setting                                                    |
|                        | Address Mode:                                                                                                    | Dynamic IP                                                                                                    |                                                                                |                                                                     |
|                        | Primary DNS Server:                                                                                                    |                                                                                                    |                                                                                |                                                                     |
|                        | Secondary DNS Server                                                                                                    |                                                                                                    |                                                                                |                                                                     |
|                        | MTU:                                                                                                    | Auto 🗸                                                                                                    |                                                                                |                                                                     |
- Secondary DNS Enter the secondary DNS server IP address assigned by your ISP. Server:
  - MTU: Maximum Transmission Unit you may need to change the MTU for optimal performance with your ISP.

Click **Save** when you are done.

| Inter                                                    | rnet                                                                          |                                                                          |                                                                     |                                                                                |                                                                  |
|----------------------------------------------------------|-------------------------------------------------------------------------------|--------------------------------------------------------------------------|---------------------------------------------------------------------|--------------------------------------------------------------------------------|------------------------------------------------------------------|
| Use this see<br>from Static<br>please con<br>disable any | ction to configure<br>IP, DHCP, PPPc<br>tact your Internet<br>PPPoE client sc | your Internet C<br>E, PPTP, L2TP<br>service provider<br>ftware on your c | onnection type.<br>and DS-Lite. If<br>. Note. If using<br>omputers. | There are several conne<br>you are unsure of your c<br>the PPPoE option, you v | action types to choo<br>onnection method,<br>will need to remove |
| Settings >> Internet                                     |                                                                               |                                                                          |                                                                     | IPv6                                                                           | Save                                                             |
|                                                          | Device Mode:                                                                  | Router Mode                                                              | ~                                                                   |                                                                                |                                                                  |
| My Interne                                               | et Connection is:                                                             | PPTP                                                                     | ×                                                                   | 1                                                                              |                                                                  |
| PPTP Se                                                  | rver IP Address:                                                              | -                                                                        |                                                                     |                                                                                |                                                                  |
|                                                          | Usemame:                                                                      |                                                                          |                                                                     |                                                                                |                                                                  |
|                                                          | Password:                                                                     |                                                                          |                                                                     |                                                                                |                                                                  |
| F                                                        | leconnect Mode:                                                               | On demand                                                                | ~                                                                   |                                                                                |                                                                  |
| Max                                                      | imum Idle Time:                                                               | 5                                                                        | minutes                                                             |                                                                                |                                                                  |
|                                                          |                                                                               |                                                                          |                                                                     |                                                                                | Advanced Settin                                                  |
|                                                          | Address Mode:                                                                 | Dynamic IP                                                               | ×                                                                   |                                                                                |                                                                  |
| Prim                                                     | ary DNS Server:                                                               |                                                                          |                                                                     |                                                                                |                                                                  |
| Second                                                   | ary DNS Server                                                                |                                                                          |                                                                     |                                                                                |                                                                  |
|                                                          | ALT L                                                                         | A                                                                        | 1.0                                                                 |                                                                                |                                                                  |

COPYRIGHT @ 2014 D-Lin

#### L2TP

Choose L2TP (Layer 2 Tunneling Protocol) if your Internet Service Provider (ISP) uses a L2TP connection. Your ISP will provide you with a username and password.

L2TP Server IP Enter the L2TP server IP address provided by your ISP. Address:

Username: Enter the username provided by your ISP.

Password: Enter the password provided by your ISP.

**Reconnect** Select either **Always-on**, **On-Demand**, or **Manual**. **Mode:** 

- Maximum Idle Enter a maximum idle time during which the Internet connection Time: is maintained during inactivity. To disable this feature, enable Autoreconnect.
- Address Mode: Select Static IP if your ISP assigned you the IP address, subnet mask, gateway, and DNS server addresses. In most cases, select **Dynamic IP**.

**L2TP IP** Enter the IP address provided by your ISP (Static IP only). **Address:** 

- L2TP Subnet Enter the subnet mask provided by your ISP (Static IP only). Mask:
- L2TP Gateway Enter the gateway IP address provided by your ISP (Static IP only). IP Address:
- Primary DNS Enter the primary DNS server IP address assigned by your ISP. Server:

| DIR-890L HW:A1 FW:1.00 | Hom                                                                                                    | e Settings                                                                                                    | Advanced                                                                            | Management                                                              |
|------------------------|----------------------------------------------------------------------------------------------------|----------------------------------------------------------------------------------------------------|-------------------------------------------------------------------------------------|-------------------------------------------------------------------------|
|                        | Internet                                                                                                    |                                                                                                    |                                                                                     |                                                                         |
|                        | Use this section to configure<br>from Static IP, DHCP, PPPo<br>please contact your Internet<br>disable any PPPoE client so | e your Internet Connection ty<br>SE, PPTP, L2TP and DS-Lite<br>service provider. Note: If us<br>oftware on your computers. | pe. There are several con<br>If you are unsure of your<br>ing the PPPoE option, you | nection types to choose<br>connection method,<br>will need to remove or |
| Settings >> Internet   |                                                                                                    |                                                                                                    | <u>IPv6</u>                                                                         | Save                                                                    |
|                        | Device Mode:                                                                                                    | Router Mode                                                                                                    | ~                                                                                   |                                                                         |
|                        | My Internet Connection is:                                                                                                 | L2TP                                                                                                    | ~                                                                                   |                                                                         |
|                        | L2TP Server IP Address:                                                                                                    | -                                                                                                    |                                                                                     |                                                                         |
|                        | Usemame:                                                                                                    |                                                                                                    |                                                                                     |                                                                         |
|                        | Password:                                                                                                    |                                                                                                    |                                                                                     |                                                                         |
|                        | Reconnect Mode:                                                                                                    | On demand                                                                                                    | v .                                                                                 |                                                                         |
|                        | Maximum Idle Time:                                                                                                    | 5 minute                                                                                                    | 5                                                                                   |                                                                         |
|                        |                                                                                                    |                                                                                                    |                                                                                     | Advanced Settings                                                       |
|                        | Address Mode:                                                                                                    | Dynamic IP                                                                                                    | ~                                                                                   |                                                                         |
|                        | Primary DNS Server:                                                                                                    | -                                                                                                    |                                                                                     |                                                                         |
|                        | Secondary DNS Server                                                                                                    |                                                                                                    |                                                                                     |                                                                         |
|                        |                                                                                                    |                                                                                                    |                                                                                     |                                                                         |

- Secondary DNS Enter the secondary DNS server IP address assigned by your ISP. Server:
  - MTU: Maximum Transmission Unit you may need to change the MTU for optimal performance with your ISP.

Click **Save** when you are done.

| DIR-890L HW:A1 FW:1.00 | Home                                                                                                    |                                                                              | Settings                                                                           | Advanced                                                          | Management                                                          |
|------------------------|----------------------------------------------------------------------------------------------------|------------------------------------------------------------------------------|------------------------------------------------------------------------------------|-------------------------------------------------------------------|---------------------------------------------------------------------|
|                        | Internet                                                                                                    |                                                                              |                                                                                    |                                                                   |                                                                     |
|                        | Use this section to configure<br>from Static IP, DHCP, PPPo<br>please contact your Internet<br>disable any PPPoE client so | e your Internet Co<br>E, PPTP, L2TP<br>service provider<br>oftware on your c | onnection type. Ther<br>and DS-Lite. If you a<br>Note: If using the F<br>omputers. | e are several conne<br>re unsure of your c<br>'PPoE option, you v | ection types to choos<br>onnection method,<br>vill need to remove o |
| Settings >> Internet   |                                                                                                    |                                                                              |                                                                                    | <u>IPv6</u>                                                       | Save                                                                |
|                        | Device Mode:                                                                                                    | Router Mode                                                                  | ~                                                                                  |                                                                   |                                                                     |
|                        | My Internet Connection is:                                                                                                 | L2TP                                                                         | ~                                                                                  |                                                                   |                                                                     |
|                        | L2TP Server IP Address:                                                                                                    |                                                                              |                                                                                    |                                                                   |                                                                     |
|                        | Username.<br>Password:                                                                                                    |                                                                              |                                                                                    |                                                                   |                                                                     |
|                        | Reconnect Mode:                                                                                                    | On demand                                                                    | ~                                                                                  |                                                                   |                                                                     |
|                        | Maximum Idle Time:                                                                                                    | 5                                                                            | minutes                                                                            |                                                                   |                                                                     |
|                        |                                                                                                    |                                                                              |                                                                                    |                                                                   | Advanced Setting                                                    |
|                        | Address Mode:                                                                                                    | Dynamic IP                                                                   | ~                                                                                  |                                                                   |                                                                     |
|                        | Primary DNS Server                                                                                                    |                                                                              |                                                                                    |                                                                   |                                                                     |
|                        | Secondary DNS Server                                                                                                    |                                                                              |                                                                                    |                                                                   |                                                                     |
|                        | MTU                                                                                                    | Auto                                                                         | ~                                                                                  |                                                                   |                                                                     |

COPYRIGHT @ 2014 D-Link

#### **DS-Lite**

**DS-Lite** is an IPv6 connection type. After selecting DS-Lite, the following parameters will be available for configuration:

DS-Lite Select DS-Lite DHCPv6 to let the router allocate the AFTR IPv6 Configuration: address automatically. Select Manual Configuration to enter the AFTR IPv6 address manually.

**AFTR IPv6** If you selected Manual Configuration above, enter the AFTR IPv6 **Address:** address used here.

**B4 IPv6** Enter the B4 IPv4 address value used here. **Address:** 

- WAN IPv6 Once connected, the WAN IPv6 address will be displayed here. Address:
- IPv6 WAN Once connected, the IPv6 WAN default gateway address will be **Default** displayed here.

Gateway:

|                      | Internet                                                                                                    |                                                                                                    |                                                                                     |                                                                   |
|----------------------|----------------------------------------------------------------------------------------------------|----------------------------------------------------------------------------------------------------|-------------------------------------------------------------------------------------|-------------------------------------------------------------------|
|                      | Use this section to configur<br>from Static IP, DHCP, PPP,<br>please contact your Interne<br>disable any PPPoE client s | e your Internet Connection ty<br>oE, PPTP, L2TP and DS-Lite<br>t service provider. Note: If us<br>oftware on your computers. | be. There are several conr<br>If you are unsure of your<br>ng the PPPoE option, you | ection types to choo<br>connection method,<br>will need to remove |
| Settings >> Internet |                                                                                                    |                                                                                                    | IPv6                                                                                | Save                                                              |
|                      | Device Mode:                                                                                                    | Router Mode                                                                                                    |                                                                                     |                                                                   |
|                      | My Internet Connection is:                                                                                              | DS-Lite                                                                                                    |                                                                                     |                                                                   |
|                      |                                                                                                    |                                                                                                    |                                                                                     | Advanced Setting                                                  |
|                      | DS-Lite Configuration:                                                                                                  | DS-Lite DHCPv6 Option                                                                                                    | /                                                                                   |                                                                   |
|                      | B4 IPv4 Address:                                                                                                    | 192.0.0.                                                                                                    |                                                                                     |                                                                   |
|                      | WAN IPv6 Address:                                                                                                    | N/A                                                                                                    |                                                                                     |                                                                   |

#### IPv6

To configure an IPv6 connection, click the **IPv6** link. To return to the IPv4 settings, click **IPv4**.

My Internet Choose your IPv6 connection type from the drop-down menu. You Connection Is: will be presented with the appropriate options for your connection type. Click Advanced Settings... to expand the list and see all of the options.

For Auto Detection refer to page 75.

For **Static IPv6** refer to page 77.

For Auto Configuration (SLAAC/DHCPv6) refer to page 79.

For **PPPoE** refer to page 81.

For **IPv6 in IPv4 Tunnel** refer to page 83.

For **6 to 4** refer to page 85.

For **6rd** refer to page 86.

For Local Connectivity Only refer to page 88.

| 6                       | IPv6<br>All of your IPv6 Internet | and network connection details a | re displayed on this page. |                   |
|-------------------------|-----------------------------------|----------------------------------|----------------------------|-------------------|
| Settings >> Internet >> | IPv6,                             |                                  | <u>IPv4</u>                | Save              |
|                         | My Internet Connection            | is: Local Connectivity Only      | ~                          | Advanced Settings |
| IPV6 ULA SETTINGS       |                                   |                                  |                            |                   |
|                         | Enable UL                         | A: Disabled                      |                            |                   |
| CURRENT IPV6 ULA SE     | TTINGS                            |                                  |                            |                   |
|                         | Current ULA Pre                   | fix: Not Available               |                            |                   |
|                         |                                   |                                  |                            |                   |

#### **Auto Detection**

This is a connection method where the ISP assigns your IPv6 address when your router requests one from the ISP's server. Some ISPs require you to make some settings on your side before your router can connect to the IPv6 Internet.

DNS Type: Select either Obtain DNS server address automatically or Use the following DNS address.

- Primary DNS If you selected Use the following DNS address above, enter the Server: primary DNS server address.
- Secondary DNS If you selected Use the following DNS address above, enter the Server: secondary DNS server address.
  - Enable DHCP- Enable or disable prefix delegation services. PD:

LAN IPv6 If you disabled DHCP-PD, enter the LAN (local) IPv6 address for the Address: router.

LAN IPv6 Link- Displays the router's LAN link-local address. Local Address:

Enable Enable or disable the Automatic IPv6 Address Assignment feature. Automatic IPv6 Address Assignment:

Enable Enable or disable automatic DHCP-PD services. Automatic DHCP-PD in LAN:

| D-Link<br>DR-SROL HW:AT FWIT.DQ | Home                    | Settin              | ngs                | Advanced          | Management        |
|---------------------------------|-------------------------|---------------------|--------------------|-------------------|-------------------|
| IPv                             | /6                      |                     |                    |                   |                   |
| All of yo                       | ur IPv6 Internet and ne | etwork connection o | letails are displa | ayed on this page | 9.                |
| Settings >> Internet >> IPv6    |                         |                     |                    | IPv4              | Save              |
| My Inte                         | ernet Connection is: A  | Auto Detection      | ×                  |                   |                   |
| IPV6 DNS SETTINGS               |                         |                     |                    |                   |                   |
|                                 | DNS Type: C             | Obtain a DNS server | address 🗸          |                   |                   |
| LAN IPV6 ADDRESS SETTINGS       |                         |                     |                    |                   |                   |
|                                 | Enable DHCP-PD:         | Enabled             |                    |                   |                   |
| LAN IPv6                        | Link-Local Address: No  | t Available         |                    |                   | Advanced Settings |
| ADDRESS AUTOCONFIGURATION       | N SETTINGS              |                     |                    |                   |                   |
| Enable Automatic IPv6 A         | ddress Assignment       | Enabled             |                    |                   |                   |
| Enable Automati                 | c DHCP-PD in LAN:       | Enabled             |                    |                   |                   |
| Auto                            | configuration Type: S   | LAAC+Stateless DF   | HCP 🗸              |                   |                   |
| Router Adv                      | ertisement Lifetime:    | minutes             |                    |                   |                   |
|                                 | COPY                    | RIGHT @ 2014 D-Link |                    |                   |                   |

#### Auto Select Stateful (DHCPv6), SLAAC + RDNSS or SLAAC + Stateless Configuration DHCPv6. Type:

Router Enter the IPv6 address lifetime (in minutes). Advertisement Lifetime:

| IPv6                                      |                         |                           |                  |
|-------------------------------------------|-------------------------|---------------------------|------------------|
| All of your IPv6 Internet and             | network connection deta | ils are displayed on this | page.            |
| Settings >> Internet >> IPv6              |                         | <u>IPv4</u>               | Save             |
| My Internet Connection is:                | Auto Detection          | ~                         |                  |
| IPv6 DNS SETTINGS                         |                         |                           |                  |
| DNS Type:                                 | Obtain a DNS server add | Iress 🗸                   |                  |
| LAN IPV6 ADDRESS SETTINGS                 |                         |                           |                  |
| Enable DHCP-PD:                           | Enabled                 |                           |                  |
| LAN IPv6 Link-Local Address: N            | Not Available           |                           | Advanced Setting |
| ADDRESS AUTOCONFIGURATION SETTINGS        |                         |                           |                  |
| Enable Automatic IPv6 Address Assignment: | Enabled                 |                           |                  |
| Enable Automatic DHCP-PD in LAN:          | Enabled                 |                           |                  |
| Autoconfiguration Type:                   | SLAAC+Stateless DHCF    | ~                         |                  |
|                                           |                         |                           |                  |

#### Static IPv6

Select **Static IP** if your IPv6 information is provided by your Internet service provider (ISP).

- Use Link-Local Enable or disable a link-local address. Address:
- IPv6 Address: If you disabled Use Link-Local Address, enter the address supplied by your ISP.
- Subnet Prefix If you disabled Use Link-Local Address, enter the subnet prefix Length: length supplied by your ISP.

**Default** Enter the default gateway for your IPv6 connection. **Gateway:** 

- Primary DNS Enter the primary DNS server address. Server:
- Secondary DNS Enter the secondary DNS server address. Server:

LAN IPv6 Enter the LAN (local) IPv6 address for the router. Address:

LAN IPv6 Link- Displays the router's LAN link-local address. Local Address:

Enable Check to enable the Automatic IPv6 Address Assignment feature. Automatic IPv6 Address Assignment:

| CONSIDER FINISTUL FINISTUL   |                                              |                                   |                  |
|------------------------------|----------------------------------------------|-----------------------------------|------------------|
| iP                           | v6                                           |                                   |                  |
| All of                       | your IPv6 Internet and network connection de | tails are displayed on this page. |                  |
| Settings >> Internet >> IPv6 |                                              | IPv4                              | Save             |
| My                           | Internet Connection is: Static IPv6          | ~                                 |                  |
| U                            | se Link-Local Address: Enabled               |                                   |                  |
|                              | Default Gateway:                             |                                   |                  |
|                              | Primary DNS Server.                          |                                   |                  |
| S                            | econdary DNS Server:                         |                                   |                  |
| LAN IPV6 ADDRESS SETTINGS    |                                              |                                   |                  |
|                              | LAN IPv6 Address:                            | /64                               |                  |
| LAN IP                       | v6 Link-Local Address: Not Available         |                                   | Advanced Setting |
| ADDRESS AUTOCONFIGURATI      | ON SETTINGS                                  |                                   |                  |
| Enable Automatic IPv6        | Address Assignment: Enabled                  |                                   |                  |
| A                            | utoconfiguration Type: SLAAC+Stateless DH    | CP 🗸                              |                  |
|                              |                                              |                                   |                  |

#### Auto Select Stateful (DHCPv6), SLAAC + RDNSS or SLAAC + Stateless Configuration DHCPv6. Type:

Router Enter the IPv6 address lifetime (in minutes). Advertisement Lifetime:

| iPv6                                |                              |                        |                  |                  |
|-------------------------------------|------------------------------|------------------------|------------------|------------------|
| All of your IPvf                    | Internet and network connect | ion details are displa | ved on this name |                  |
| 6                                   |                              |                        |                  |                  |
|                                     |                              |                        |                  |                  |
|                                     |                              |                        |                  | _                |
| Settings >> Internet >> IPv6        |                              |                        | IPv4             | Save             |
| Mulatamat C                         | opposition in: Ptotic ID.C   | 100                    |                  |                  |
| wy internet Q                       | onnection is. Static IPvo    | Y                      |                  |                  |
| Use Link-Lo                         | cal Address: Enabled         |                        |                  |                  |
| Defa                                | ult Gateway:                 |                        |                  |                  |
| Primary                             | DNS Server.                  |                        |                  |                  |
| Secondary                           | DNS Server.                  |                        |                  |                  |
|                                     |                              |                        |                  |                  |
| LAN IPv6 ADDRESS SETTINGS           |                              |                        |                  |                  |
| LAN IF                              | Pv6 Address:                 |                        | /64              |                  |
| LAN IPv6 Link-Lo                    | cal Address: Not Available   |                        |                  | Advanced Setting |
| And the second second second second | - 263-                       |                        |                  | Auvanced Setting |
| ADDRESS AUTOCONFIGURATION SET       | TINGS                        |                        |                  |                  |
| Enable Automatic IPv6 Address       | Assignment: Enabled          |                        |                  |                  |
| Autoconfigu                         | uration Type: SLAAC+Stateles | s DHCP 🗸 🗸             |                  |                  |
|                                     |                              |                        |                  |                  |

#### Auto Configuration (SLAAC/DHCPv6)

This is a connection method where the ISP assigns your IPv6 address when your router requests one from the ISP's server. Some ISPs require you to make some settings on your side before your router can connect to the IPv6 Internet.

DNS Type: Select either Obtain DNS server address automatically or Use the following DNS address.

- Primary DNS If you selected Use the following DNS address above, enter the Server: primary DNS server address.
- Secondary DNS If you selected Use the following DNS address above, enter the Server: secondary DNS server address.
  - Enable DHCP- Enable or disable prefix delegation services. PD:

LAN IPv6 If you disabled DHCP-PD, enter the LAN (local) IPv6 address for the Address: router.

LAN IPv6 Link- Displays the router's LAN link-local address. Local Address:

Enable Enable or disable the Automatic IPv6 Address Assignment feature. Automatic IPv6 Address Assignment:

Enable Enable or disable automatic DHCP-PD services. Automatic DHCP-PD in LAN:

| IPv                          | 6                   |                       |                    |                  |                 |
|------------------------------|---------------------|-----------------------|--------------------|------------------|-----------------|
| All of yo                    | ur IPv6 Internet ar | nd network connection | details are displa | ed on this page. |                 |
| 6                            |                     |                       |                    |                  |                 |
|                              |                     |                       |                    |                  |                 |
|                              |                     |                       |                    |                  | -               |
| Settings >> Internet >> IPv6 |                     |                       |                    | IPv4             | Save            |
| Mr. Inte                     | mat Connection in   | Auto Configuration    |                    |                  |                 |
| IVIY ITTR                    | anet connection is  | Auto Conliguration    | ×                  |                  |                 |
| IPV6 DNS SETTINGS            |                     |                       |                    |                  |                 |
|                              | DNS Type            | Obtain a DNS serve    | r address 🔍        |                  |                 |
|                              |                     |                       |                    |                  |                 |
| LAN IPVO ADDRESS SET INGS    | Eachia DHCD DD      | Enabled               |                    |                  |                 |
| LANIES                       | Link Lonal Address  | Mat Available         |                    |                  |                 |
| DAWTEVOT                     | LINK-LOUAI AUUI 655 | , NUL AVAIIAUR        |                    |                  | Advanced Settin |
| ADDRESS AUTOCONFIGURATION    | SETTINGS            |                       |                    |                  |                 |
| Enable Automatic IPv6 A      | ddress Assignment   | Enabled               |                    |                  |                 |
|                              | DUOD DD C LAN       |                       |                    |                  |                 |
| Enable Automatic             | DHCP-PD IN LAN      | Enabled               | -                  |                  |                 |
| Auto                         | configuration Type  | SLAAC+Stateless D     | HCP V              |                  |                 |
|                              |                     |                       |                    |                  |                 |

#### Auto Select Stateful (DHCPv6), SLAAC + RDNSS or SLAAC + Stateless Configuration DHCPv6 Type:

Router Enter the IPv6 address lifetime (in minutes). Advertisement Lifetime:

| DIR-090E HWLAT PV(1.00       |                      |                      |                     |                 |                 |
|------------------------------|----------------------|----------------------|---------------------|-----------------|-----------------|
| IPv                          | 6                    |                      |                     |                 |                 |
| All of yo                    | our IPv6 Internet an | d network connection | details are display | ed on this page |                 |
|                              |                      |                      |                     |                 |                 |
|                              |                      |                      |                     |                 |                 |
| Settings >> Internet >> IPv6 |                      |                      |                     | IPv4            | Save            |
| My Int                       | emet Connection is   | Auto Configuration   |                     |                 |                 |
|                              |                      |                      |                     |                 |                 |
| IPV6 DNS SETTINGS            |                      |                      |                     |                 |                 |
|                              | DNS Type:            | Obtain a DNS server  | address 🗸 🗸         |                 |                 |
| LAN IPV6 ADDRESS SETTINGS    |                      |                      |                     |                 |                 |
|                              | Enable DHCP-PD       | Enabled              |                     |                 |                 |
| LAN IPv6                     | Link-Local Address   | Not Available        |                     |                 |                 |
|                              |                      |                      |                     |                 | Advanced Settin |
| ADDRESS AUTOCONFIGURATION    | NSETTINGS            |                      |                     |                 |                 |
| Enable Automatic IPv6 A      | ddress Assignment    | Enabled              |                     |                 |                 |
| Enable Automati              | c DHCP-PD in LAN     | Enabled              |                     |                 |                 |
| Auto                         | oconfiguration Type: | SLAAC+Stateless D    | HCP 🗸               |                 |                 |
|                              |                      |                      |                     |                 |                 |

#### **PPPoE**

Select **PPPoE** if your Internet connection requires you to enter a username and password. This information is provided by your Internet service provider (ISP).

- **PPPoE Session:** Choose **Share with IPv4** to re-use your IPv4 PPPoE username and password, or **Create a new session**.
  - Username: If you selected **Create a new session** above, enter the PPPoE username provided by your ISP here.
  - Password: If you selected **Create a new session** above, enter the PPPoE password provided by your ISP here.
- Address Mode: Select Static IP if your ISP assigned you the IP address, subnet mask, gateway, and DNS server addresses. In most cases, select Dynamic IP.
  - IP Address: Enter the IP address provided by your ISP (Static IP only).
    - MTU: Maximum Transmission Unit you may need to change the MTU for optimal performance with your ISP.
  - **DNS Type:** Select either **Obtain DNS server address automatically** or **Use the following DNS address**.
  - Primary DNS If you selected Use the following DNS address above, enter the Server: primary DNS server address.
- Secondary DNS If you selected Use the following DNS address above, enter the Server: secondary DNS server address.
  - Enable DHCP- Enable or disable prefix delegation services. PD:

| D-Link<br>DIR-880L HWCAT EWIT.00 Hom      | e Settings                             | Advanced           | Management       |
|-------------------------------------------|----------------------------------------|--------------------|------------------|
| IPv6                                      |                                        |                    |                  |
| All of your IPv6 Internet and             | I network connection details are displ | ayed on this page. |                  |
| Settings >> Internet >> IPv6              |                                        | IPv4               | Save             |
| My Internet Connection is:                | PPPoE V                                |                    |                  |
| PPPoE Session:                            | Share with IPv4                        |                    |                  |
| Address Mode:                             | Dynamic IP 🗸                           |                    |                  |
| MTU:                                      | 1492 bytes                             |                    |                  |
| IPV6 DNS SETTINGS                         |                                        |                    |                  |
| DNS Type:                                 | Obtain a DNS server address            |                    |                  |
| LAN IPV6 ADDRESS SETTINGS                 |                                        |                    |                  |
| Enable DHCP-PD                            | Enabled                                |                    |                  |
| LAN IPv6 Link-Local Address:              | Not Available                          |                    | Advanced Setting |
| ADDRESS AUTOCONFIGURATION SETTINGS        |                                        |                    |                  |
| Enable Automatic IPv6 Address Assignment. | Enabled                                |                    |                  |
| Enable Automatic DHCP-PD in LAN:          | Enabled                                |                    |                  |
| Autoconfiguration Type:                   | SLAAC+Stateless DHCP                   |                    |                  |
| Router Advertisement Lifetime:            | minutes                                |                    |                  |
|                                           |                                        |                    |                  |

#### Section 4 - Configuration

LAN IPv6 Enter the LAN (local) IPv6 address for the router. Address:

LAN IPv6 Link- Displays the router's LAN link-local address. Local Address:

Enable Enable or disable the Automatic IPv6 Address Assignment feature. Automatic IPv6 Address Assignment:

Auto Select Stateful (DHCPv6), SLAAC + RDNSS or SLAAC + Stateless Configuration DHCPv6 Type:

Router Enter the IPv6 address lifetime (in minutes). Advertisement Lifetime:

| IPv6                                      |                                                                                                    |                   |                  |
|-------------------------------------------|----------------------------------------------------------------------------------------------------|-------------------|------------------|
|                                           | and the second second second second second second second second second second second second second second second |                   |                  |
| Air bi your invo internet and             | network connection details are displa                                                                            | iyeu on mis page. |                  |
|                                           |                                                                                                    |                   | _                |
| Settings >> Internet >> IPv6              |                                                                                                    | IPv4              | Save             |
| My Internet Connection is:                | PPPoE 🗸                                                                                                    |                   |                  |
| PPPoE Session:                            | Share with IPv4                                                                                                  |                   |                  |
| Address Mode:                             | Dynamic IP                                                                                                    |                   |                  |
| MTU:                                      | 1492 bytes                                                                                                    |                   |                  |
| IPv6 DNS SETTINGS                         |                                                                                                    |                   |                  |
| DNS Type:                                 | Obtain a DNS server address                                                                                      |                   |                  |
| LAN IPv6 ADDRESS SETTINGS                 |                                                                                                    |                   |                  |
| Enable DHCP-PD                            | Enabled                                                                                                    |                   |                  |
| LAN IPv6 Link-Local Address               | Not Available                                                                                                    |                   | Advanced Setting |
| ADDRESS AUTOCONFIGURATION SETTINGS        |                                                                                                    |                   |                  |
| Enable Automatic IPv6 Address Assignment: | Enabled                                                                                                    |                   |                  |
| Enable Automatic DHCP-PD in LAN:          | Enabled                                                                                                    |                   |                  |
| Autoconfiguration Type:                   | SLAAC+Stateless DHCP                                                                                             |                   |                  |
| Router Advertisement Lifetime             | minutes                                                                                                    |                   |                  |

#### IPv6 in IPv4 Tunnel

The user can configure the IPv6 connection to run in IPv4 Tunnel mode. IPv6 over IPv4 tunneling encapsulates IPv6 packets in IPv4 packets so that IPv6 packets can be sent over an IPv4 infrastructure.

- **Remote IPv4** Enter the IPv4 remote address you will use. Address:
- **Remote IPv6** Enter the IPv6 remote address you will use. Address:
  - Local IPv4 Enter the IPv4 local address you will use. Address:
  - Local IPv6 Enter the IPv6 local address you will use. Address:
- Subnet Prefix Enter the subnet prefix length supplied by your ISP. Length:
  - **DNS Type:** Select either **Obtain DNS server address automatically** or **Use the following DNS address**.
- Primary DNS If you selected Use the following DNS address above, enter the Server: primary DNS server address.
- Secondary DNS If you selected Use the following DNS address above, enter the Server: secondary DNS server address.
- Enable DHCP- Enable or disable prefix delegation services. PD:

| LAN IPv6 | If you disabled DHCP-PD, enter the LAN (local) IPv6 address for the |
|----------|---------------------------------------------------------------------|
| Address: | router.                                                             |

| IPv6                                             |                             |                    |                  |
|--------------------------------------------------|-----------------------------|--------------------|------------------|
| All of your IPv6 Internet and network of         | onnection details are displ | ayed on this page. |                  |
| Settings >> Internet >> IPv6                     |                             | IPv4               | Save             |
| Settings >> Internet >> IPv6                     |                             | IPv4               | Save             |
| My Internet Connection is: IPV6 in II            | PV4 tunnel 🗸                |                    |                  |
| Remote IPv4 Address:                             |                             |                    |                  |
| Remote IPv6 Address                              |                             |                    |                  |
| Local IPv4 Address: 172.17.5.1                   | 58                          |                    |                  |
| Local IPv6 Address:                              |                             |                    |                  |
| Subnet Prefix Length:                            |                             |                    |                  |
| IPV6 DNS SETTINGS                                |                             | _                  |                  |
| DNS Type: Obtain a                               | DNS server address          |                    |                  |
| LAN IPv6 ADDRESS SETTINGS                        |                             |                    |                  |
| Enable DHCP-PD: Enabled                          |                             |                    |                  |
| LAN IPv6 Link-Local Address: Not Availab         | ble                         |                    |                  |
|                                                  |                             |                    | Advanced Setting |
| ADDRESS AUTOCONFIGURATION SETTINGS               |                             |                    |                  |
| Enable Automatic IPv6 Address Assignment Enabled |                             |                    |                  |
| Enable Automatic DHCP-PD in LAN: Enabled         |                             |                    |                  |
| Autoconfiguration Type: SLAAC+:                  | Stateless DHCP              |                    |                  |
|                                                  | 10.0                        |                    |                  |

Section 4 - Configuration

LAN IPv6 Link- Displays the router's LAN link-local address. Local Address:

Enable Enable or disable the Automatic IPv6 Address Assignment feature. Automatic IPv6 Address Assignment:

Enable Enable or disable automatic DHCP-PD services. Automatic DHCP-PD in LAN:

Auto Select Stateful (DHCPv6), SLAAC + RDNSS or SLAAC + Stateless Configuration DHCPv6

Type:

Router Enter the IPv6 address lifetime (in minutes). Advertisement Lifetime:

| IPv6                          |                                     |                                    |                   |
|-------------------------------|-------------------------------------|------------------------------------|-------------------|
| All of your IPv               | 5 Internet and network connection d | etails are displayed on this page. |                   |
|                               |                                     |                                    |                   |
| G                             |                                     |                                    |                   |
| settings >> Internet >> IPv6  |                                     | IPv4                               | Save              |
| settings >> Internet >> IPv6  |                                     | IPv4                               | Save              |
| St. Lanual                    | up at the second second             |                                    |                   |
| my memory                     |                                     | *                                  |                   |
| Remote I                      | Pv4 Address:                        |                                    |                   |
| Remote I                      | Pv6 Address:                        |                                    |                   |
| Local I                       | Pv4 Address: 172.17.5.158           |                                    |                   |
| Local 1                       | Pv6 Address:                        |                                    |                   |
| Subnet                        | Prefix Length:                      |                                    |                   |
| PV6 DNS SETTINGS              |                                     |                                    |                   |
|                               | DNS Type: Obtain a DNS server       | address 🗸                          |                   |
| LAN IPv6 ADDRESS SETTINGS     |                                     |                                    |                   |
| Enab                          | e DHCP-PD: Enabled                  |                                    |                   |
| LAN IPv6 Link-L               | ocal Address: Not Available         |                                    |                   |
|                               |                                     |                                    | Advanced Settings |
| ADDRESS AUTOCONFIGURATION SET | TINGS                               |                                    |                   |
| Enable Automatic IPv6 Address | Assignment Enabled                  |                                    |                   |
| Enable Automatic DHC          | P-PD in LAN: Enabled                |                                    |                   |
| Autoconfic                    | uration Type: SLAAC+Stateless DH    | ICP V                              |                   |
|                               |                                     |                                    |                   |

#### 6 to 4

In this section the user can configure the IPv6 6 to 4 connection settings. 6to4 is an IPv6 address assignment and automatic tunneling technology that is used to provide unicast IPv6 connectivity between IPv6 sites and hosts across the IPv4 Internet.

6 to 4 Address: Displays the 6 to 4 address.

- 6 to 4 Relay: Enter the 6 to 4 relay supplied by your ISP.
- Primary DNS Enter the primary DNS server address. Server:
- Secondary DNS Enter the secondary DNS server address. Server:

LAN IPv6 Enter the LAN (local) IPv6 address for the router. Address:

LAN IPv6 Link- Displays the router's LAN link-local address. Local Address:

Enable Check to enable the Automatic IPv6 Address Assignment feature. Automatic IPv6 Address Assignment:

Auto Select Stateful (DHCPv6), SLAAC + RDNSS or SLAAC + Stateless Configuration DHCPv6 Type:

Router Enter the IPv6 address lifetime (in minutes). Advertisement Lifetime:

| IPv6                                                                                                    |                 |                                  |                        |                  |
|----------------------------------------------------------------------------------------------------|-----------------|----------------------------------|------------------------|------------------|
| All of your IP                                                                                                    | v6 Internet and | d network connection details are | displayed on this page | E.               |
| Settings >> Internet >> IPv8.                                                                                                    |                 |                                  | IPv4                   | Save             |
| My Internet                                                                                                    | Connection is:  | 6to4                             | ~                      |                  |
|                                                                                                    | 6to4 Address:   | 172.17.5.158                     |                        |                  |
|                                                                                                    | 6to4 Relay:     | 192.88.99.1                      |                        |                  |
| Primar                                                                                                    | y DNS Server:   |                                  |                        |                  |
| Secondar                                                                                                    | y DNS Server.   |                                  |                        |                  |
| LAN IPV6 ADDRESS SETTINGS                                                                                                    |                 |                                  |                        |                  |
| LAN                                                                                                    | IPv6 Address:   | FFFF:FFFF:FFFF:                  | ::1/64                 |                  |
| LAN IPv6 Link-L                                                                                                    | ocal Address:   | Not Available                    |                        | 10.00            |
| Contract (Including the state of the state of the state o | and a large     |                                  |                        | Advanced Setting |
| ADDRESS AUTOCONFIGURATION SE                                                                                                    | TTINGS          |                                  |                        |                  |
| Enable Automatic IPv6 Addres                                                                                                    | s Assignment:   | Enabled                          | -                      |                  |
| Autoconfi                                                                                                    | guration Type:  | SLAAC+Stateless DHCP             | ~                      |                  |
| Poutor Advertise                                                                                                    | mont Lifetime   | minutes                          |                        |                  |

#### 6rd

In this section the user can configure the IPv6 6rd connection settings.

Assign IPv6 Currently unsupported. Prefix:

- Primary DNS Enter the primary DNS server address. Server:
- Secondary DNS Enter the secondary DNS server address. Server:
- **Enable Hub and** Enable if you want to minimize the number of routes to the **Spoke Mode:** destination by using a hub and spoke method of networking.

6rd Choose the 6rd DHCPv4 Option to automatically discover and Configuration: populate the data values, or Manual Configuration to enter the settings yourself.

6rd IPv6 Prefix: Enter the 6rd IPv6 prefix and mask length supplied by your ISP (manual configuration only).

**6rd Border** Enter the 6rd border relay IPv4 address settings supplied by your ISP **Relay IPv4** (manual configuration only). **Address:** 

LAN IPv6 Enter the LAN (local) IPv6 address for the router. Address:

LAN IPv6 Link- Displays the router's LAN link-local address. Local Address:

| IPv6                                     |                                      |                     |                   |
|------------------------------------------|--------------------------------------|---------------------|-------------------|
| All of your IPv6 Internet an             | d network connection details are dis | olayed on this page | h                 |
| Settings >> Internat >> IPv6             |                                      | <u>IPv4</u>         | Save              |
| My Internet Connection is                | 6rd 🗸                                |                     |                   |
| Assign IPv6 Prefix                       |                                      | 1                   |                   |
| Primary DNS Server                       |                                      | -                   |                   |
| Secondary DNS Server                     |                                      |                     |                   |
| 6RD MANUAL CONFIGURATION                 |                                      |                     |                   |
| Enable Hub and Spoke Mode                | Enabled                              |                     |                   |
| 6rd Configuration                        | 6rd DHCPv4 Option                    | L                   |                   |
| LAN IPV6 ADDRESS SETTINGS                |                                      |                     |                   |
| LAN IPv6 Address                         | Not Available                        |                     |                   |
| LAN IPv6 Link-Local Address              | Not Available                        |                     | Advanced Settings |
| ADDRESS AUTOCONFIGURATION SETTINGS       |                                      |                     |                   |
| Enable Automatic IPv6 Address Assignment | Enabled                              |                     |                   |
| Autoconfiguration Type                   | SLAAC+Stateless DHCP                 |                     |                   |
|                                          | anima share                          |                     |                   |

Enable Check to enable the Automatic IPv6 Address Assignment feature. Automatic IPv6 Address Assignment:

Auto Select Stateful (DHCPv6), SLAAC + RDNSS or SLAAC + Stateless Configuration DHCPv6 Type:

Router Enter the IPv6 address lifetime (in minutes). Advertisement Lifetime:

| IPv6                                              |                                         |                  |
|---------------------------------------------------|-----------------------------------------|------------------|
| All of your IPv6 Internet and network conne       | ction details are displayed on this pag | e.               |
| Settings >> Internet >> IPv6                      | IPv4                                    | Save             |
| My Internet Connection is: 6rd                    | ~                                       |                  |
| Assign IPv6 Prefix:                               |                                         |                  |
| Primary DNS Server:                               |                                         |                  |
| Secondary DNS Server:                             |                                         |                  |
| 6RD MANUAL CONFIGURATION                          |                                         |                  |
| Enable Hub and Spoke Mode: Enabled                |                                         |                  |
| 6rd Configuration: 6rd DHCPv4 0                   | Option 🗸                                |                  |
| LAN IPv6 ADDRESS SETTINGS                         |                                         |                  |
| LAN IPv6 Address: Not Available                   |                                         |                  |
| DAVE FOR DIRACTURE AUGUESS, INCLAVERADIE          |                                         | Advanced Setting |
| ADDRESS AUTOCONFIGURATION SETTINGS                |                                         |                  |
| Enable Automatic IPv6 Address Assignment: Enabled |                                         |                  |
| Autoconfiguration Type: SLAAC+State               | less DHCP                               |                  |
|                                                   |                                         |                  |

#### Local Connectivity Only

Local Connectivity Only allows you to set up an IPv6 connection that will not connect to the Internet.

Enable ULA: Click here to enable Unique Local IPv6 Unicast Addresses settings.

**Use Default** Checking this box will automatically configure the ULA prefix for **ULA Prefix:** the default setting.

**ULA Prefix:** If you wish to choose your own ULA prefix, enter it here.

**Current IPv6** This section will display the current settings for your IPv6 ULA. **ULA Settings:** 

|                              | 12.                                             |                                 |                  |
|------------------------------|-------------------------------------------------|---------------------------------|------------------|
| IP                           | v6                                              |                                 |                  |
| All of                       | your IPv6 Internet and network connection deta  | ils are displayed on this page. |                  |
| Settings >> Internet >> IPv6 |                                                 | <u>IPv4</u>                     | Save             |
| My h                         | Internet Connection is: Local Connectivity Only |                                 |                  |
|                              |                                                 |                                 | Advanced Setting |
| IPv6 ULA SETTINGS            |                                                 |                                 |                  |
|                              | Enable ULA: Disabled                            |                                 |                  |
|                              |                                                 |                                 |                  |
| CURRENT IPV6 ULA SETTINGS    |                                                 |                                 |                  |
| CURRENT IPV6 ULA SETTINGS    | Current ULA Prefix: Not Available               |                                 |                  |

#### Dynamic IP (DCHP)

Select **Dynamic IP (DHCP)** to obtain IP address information automatically from your Internet Service Provider (ISP). Select this option if your ISP does not give you an IP address to use.

- Host Name: The host name is optional but may be required by some ISPs. Leave it blank if you are not sure.
- **Primary DNS** Enter the primary DNS server IP address assigned by your ISP. This **Server:** address is usually obtained automatically from your ISP.
- Secondary DNS Enter the secondary DNS server IP address assigned by your ISP. This Server: address is usually obtained automatically from your ISP.
  - MTU: Maximum Transmission Unit you may need to change the MTU for optimal performance with your ISP.

#### **Static IP**

Select Static IP if your IP information is provided by your Internet service provider (ISP).

IP Address: Enter the IP address provided by your ISP.

Subnet Mask: Enter the subnet mask provided by your ISP.

**Default** Enter the default gateway address provided by your ISP. **Gateway:** 

Primary DNS Enter the primary DNS server IP address assigned by your ISP. Server:

Secondary DNS Enter the secondary DNS server IP address assigned by your ISP. Server:

MTU: Maximum Transmission Unit - you may need to change the MTU for optimal performance with your ISP.

## Wireless (Router Mode)

In the Settings menu on the bar on the top of the page, click **Wireless** to see the wireless configuration options. To configure the router's guest zone, click the **Guest Zone** link. Refer to page 94 for details. Click **Advanced Settings...** to expand the list and see all of the options. The following options apply to both the 2.4 GHz and the 5 GHz wireless frequency bands:

Status: Enable or disable the wireless frequency band.

- Wi-Fi Name Create a name for your wireless network using up to 32 characters. (SSID):
  - Password: Create a password to use for wireless security. Wireless clients will need to enter this password to successfully connect to the network.

Security Mode: Choose None, WEP, or WPA/WPA2-(Personal) (recommended).

**802.11 Mode:** Select the desired wireless networking standards to use. The available options will depend on the wireless frequency band, as well as the currently selected security mode.

Wi-Fi Channel: Select the desired channel. The default is Auto (recommended).

- Transmission Select the desired wireless transmission power. Power:
- Channel Width: Select Auto 20/40 if you are using both 802.11n and non-802.11n wireless devices, or select 20 MHz if you are not using any 802.11n wireless clients.
- Visibility Status: The default setting is Visible. Select Invisible if you do not want to broadcast the SSID of your wireless network.

| D-Link<br>DIR-890L HW:A1 FW:1.00 | Hom                                   | e S                                          | ettings                  | T                      | Advanced                       | Managément         |
|----------------------------------|---------------------------------------|----------------------------------------------|--------------------------|------------------------|--------------------------------|--------------------|
| Wire                             | less                                  |                                              |                          |                        |                                |                    |
| Use this sect changes made       | tion to configur<br>de in this sectio | e the wireless setti<br>on will need to be u | ngs for you<br>pdated on | ir D-Link<br>your wire | Router. Please<br>less device. | make sure that any |
| Settings >> Wireless             |                                       |                                              |                          |                        | Guest Zone                     | Save               |
| Smart Connect                    |                                       |                                              |                          |                        |                                |                    |
| S                                | mart Connect:                         | Disabled                                     |                          |                        |                                |                    |
| 2.4GHz                           |                                       |                                              |                          |                        |                                |                    |
|                                  | Status:                               | Enabled                                      |                          |                        |                                |                    |
| Wi-Fi                            | Name (SSID):                          | dlink-9000                                   |                          |                        |                                |                    |
|                                  | Password:                             | 1234567890                                   |                          |                        |                                | Advanced Settings  |
| 2                                | Security Mode:                        | WPA/WPA2-Pers                                | onal                     | -                      |                                |                    |
|                                  | 802.11 Mode:                          | Mixed 802.11b/g/                             | n                        | -                      |                                |                    |
|                                  | Wi-Fi Channel:                        | Auto                                         |                          | -                      |                                |                    |
| Transn                           | nission Power:                        | High                                         | ~                        |                        |                                |                    |
| C                                | Channel Width                         | Auto 20/40 MHz                               |                          | -                      |                                |                    |
| V                                | isibility Status:                     | Visible                                      | ×                        | -                      |                                |                    |
|                                  |                                       |                                              |                          |                        |                                |                    |
|                                  | Schedule                              | Always Enable                                |                          | -                      |                                |                    |

Schedule: Use the drop-down menu to select the time schedule that the rule will be enabled on. The schedule may be set to **Always Enable**, or you can create your own schedules in the **Schedules** section (refer to page 113).

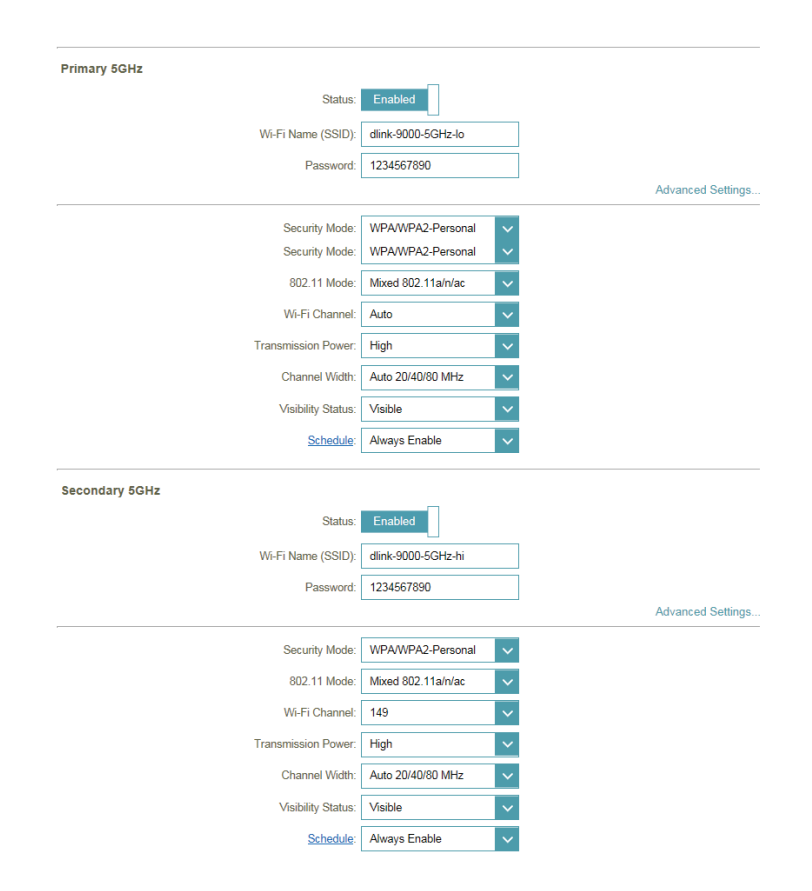

## **Guest Zone**

The guest zone feature will allow you to create temporary zones that can be used by guests to access the Internet. These zones will be separate from your main wireless network. You may configure different zones for the 2.4 GHz and 5 GHz wireless bands.

In the Settings menu on the bar on the top of the page, click **Wireless**, then click the **Guest Zone** link. Click **Advanced Settings...** to expand the list and see all of the options. The following options apply to both the 2.4 GHz and the 5 GHz wireless frequency bands:

Status: Enable or disable the guest zone for each wireless frequency band.

Wi-Fi Name Enter a wireless network name (SSID) that is different from your main (SSID): wireless network.

**Password:** Create a password to use for wireless security. Wireless clients will need to enter this password to successfully connect to the guest zone.

Internet Access Enabling this option will confine connectivity to the Internet, Only: disallowing guests from accessing other local network devices.

| DIR-890L HW:A1 FW:1.00          | Home Setting                                                                                                    | gs Advanced                                                                                                   | Management                                               |
|---------------------------------|----------------------------------------------------------------------------------------------------|----------------------------------------------------------------------------------------------------|----------------------------------------------------------|
| Gu                              | uest Zone                                                                                                    |                                                                                                    |                                                          |
| 8 8 This p<br>comm<br>Home      | age lets you enable and configure a Wi-Fi G<br>age lets you enable and configure a Wi-Fi G<br>unicate or detect devices on your home netw<br>Network Access. <u>Click here for help.</u> | uest Zone, Users connected to a C<br>uest Zone. Users connected to a C<br>rork unless Internet Access Only is | Guest Zone canno<br>Guest Zone canno<br>s disabled under |
| Settings >> Wireless >> Guest . | Zone                                                                                                    | <u>Wi-Fi</u>                                                                                                  | Save                                                     |
| 2.4GHz                          |                                                                                                    |                                                                                                    |                                                          |
|                                 | Status: Disabled                                                                                                    |                                                                                                    |                                                          |
|                                 | Wi-Fi Name (SSID): dlink-guest                                                                                                    |                                                                                                    |                                                          |
|                                 | Password:                                                                                                    |                                                                                                    |                                                          |
| Primary 5GHz                    |                                                                                                    |                                                                                                    |                                                          |
|                                 | Status: Disabled                                                                                                    |                                                                                                    |                                                          |
|                                 | Wi-Fi Name (SSID): dlink-5GHz-guest                                                                                                    |                                                                                                    |                                                          |
|                                 | Password:                                                                                                    |                                                                                                    |                                                          |
| Secondary 5GHz                  |                                                                                                    |                                                                                                    |                                                          |
|                                 | Status: Disabled                                                                                                    |                                                                                                    |                                                          |
|                                 | Wi-Fi Name (SSID): dlink-5GHz-guest-2                                                                                                    |                                                                                                    |                                                          |
|                                 | Password:                                                                                                    |                                                                                                    |                                                          |
|                                 |                                                                                                    |                                                                                                    |                                                          |
| Home Network Access             |                                                                                                    |                                                                                                    |                                                          |

## Network

This section will allow you to change the local network settings of the router and to configure the DHCP settings. In the Settings menu on the bar on the top of the page, click **Network**. Click **Advanced Settings...** to expand the list and see all of the options.

LAN IP Address: Enter the IP address of the router. The default IP address is 192.168.0.1.

If you change the IP address, once you click **Save**, you will need to enter the new IP address in your browser to get back into the configuration utility.

Subnet Mask: Enter the subnet mask of the router. The default subnet mask is 255.255.255.0.

Management The default address to access the router's configuration is Link: http://dlinkrouter.local. Here, you can replace dlinkrouter with a name of your choice.

Local Domain Enter the domain name (optional). Name:

Enable DNS Disable to transfer the DNS server information from your ISP to your Relay: computers. If enabled, your computers will use the router for a DNS server.

**Status:** Enable or disable the DHCP server.

**DHCP IP** Enter the starting and ending IP addresses for the DHCP server's IP **Address Range:** assignment.

**Note:** If you statically (manually) assign IP addresses to your computers or devices, make sure the IP addresses are outside of this range or you may have an IP conflict.

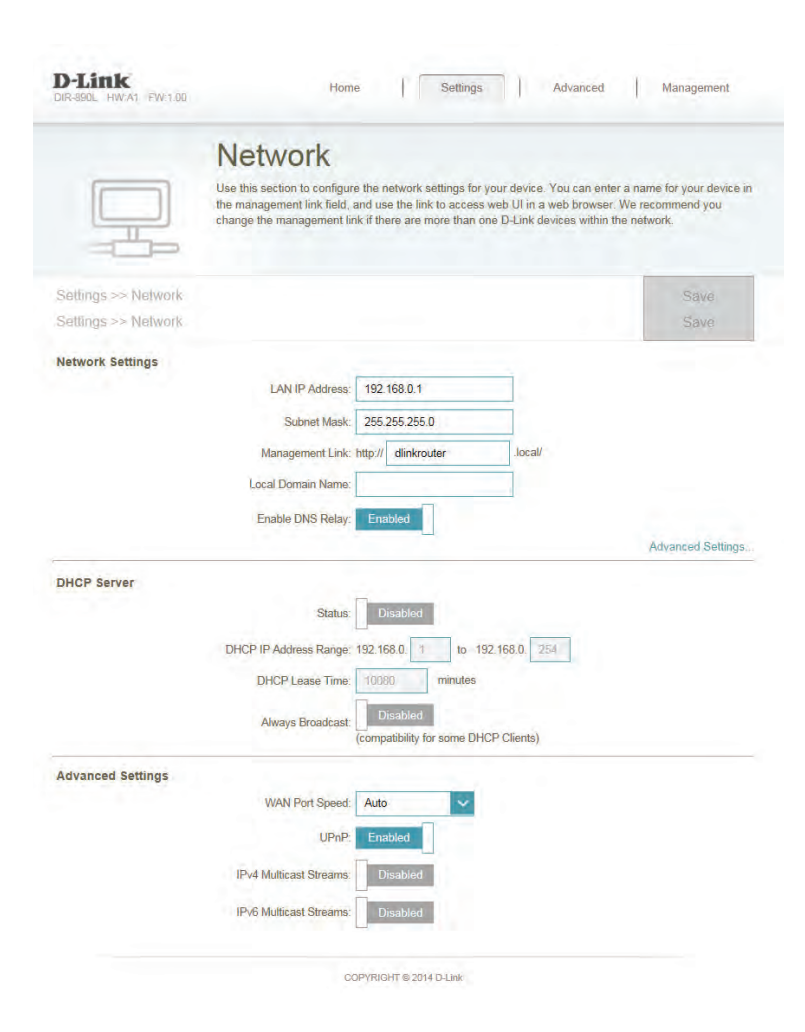

DHCP Lease Enter the length of time for the IP address lease in minutes. Time:

Always Enable this feature to broadcast your networks DHCP server to LAN/ Broadcast: WLAN clients.

- **UPnP:** Enable or disable Universal Plug and Play (UPnP). UPnP provides compatibility with networking equipment, software and peripherals.
- WAN Port You may set the port speed of the Internet port to 10 Mbps, 100 Speed: Mbps, 1000 Mbps, or Auto (recommended).
- IPv4 Multicast Enable to allow IPv4 multicast traffic to pass through the router from Stream: the Internet.
- IPv6 Multicast Enable to allow IPv6 multicast traffic to pass through the router from Stream: the Internet.

|                    | Network                                                                                   |                                                                                                |                                                                         |                                                                            |
|--------------------|-------------------------------------------------------------------------------------------|------------------------------------------------------------------------------------------------|-------------------------------------------------------------------------|----------------------------------------------------------------------------|
|                    | Network                                                                                   |                                                                                                |                                                                         |                                                                            |
|                    | Use this section to configure<br>the management link field,<br>change the management line | re the network settings for y<br>and use the link to access v<br>ink if there are more than on | our device, You can e<br>veb UL in a web brows<br>e D-Link devices with | nter a name for your device in<br>ser. We recommend you<br>in the network. |
| attings >> Network |                                                                                           |                                                                                                |                                                                         | Savo                                                                       |
| attings >> Network |                                                                                           |                                                                                                |                                                                         | Sava                                                                       |
| twork Settings     |                                                                                           |                                                                                                |                                                                         |                                                                            |
|                    | LAN IP Address                                                                            | 192.168.0.1                                                                                    |                                                                         |                                                                            |
|                    | Subnet Mask                                                                               | 255 255 255 0                                                                                  |                                                                         |                                                                            |
|                    | Management Link:                                                                          | http:// dlinkrouter                                                                            | local/                                                                  |                                                                            |
|                    | Local Domain Name                                                                         |                                                                                                |                                                                         |                                                                            |
|                    | F                                                                                         |                                                                                                | _                                                                       |                                                                            |
|                    | Enable DNS Kelay.                                                                         | Enablind                                                                                       |                                                                         | Adustreed Soffware                                                         |
| and and a          |                                                                                           |                                                                                                |                                                                         | server and a server dis                                                    |
| HCP Server         |                                                                                           | -                                                                                              |                                                                         |                                                                            |
|                    | Status                                                                                    | Disabled                                                                                       |                                                                         |                                                                            |
|                    | DHCP IP Address Range                                                                     | 192.168.0 1 to 192                                                                             | 168.0. 254                                                              |                                                                            |
|                    | DHCP Lease Time:                                                                          | 10080: minutes                                                                                 |                                                                         |                                                                            |
|                    | Always Broadcast                                                                          | Disabled                                                                                       |                                                                         |                                                                            |
|                    |                                                                                           | (compatibility for some DHC                                                                    | P Clients)                                                              |                                                                            |
| vanced Settings    |                                                                                           |                                                                                                |                                                                         |                                                                            |
|                    | WAN Port Speed                                                                            | Auto 👻                                                                                         |                                                                         |                                                                            |
|                    | UPnP                                                                                      | Enabled                                                                                        |                                                                         |                                                                            |
|                    | IPv4 Multicast Streams                                                                    | Drugbled                                                                                       |                                                                         |                                                                            |
|                    |                                                                                           |                                                                                                |                                                                         |                                                                            |
|                    | ID, 6 Multicast Straams                                                                   | Decision                                                                                       |                                                                         |                                                                            |

# SharePort

This page will allow you to set up access to files on an external USB device plugged into the router. You can do this through the local network or from the Internet using either a web browser or an app on your smartphone or tablet. In the Settings menu on the bar on the top of the page, click **SharePort**.

Windows Choose either Allow all users to access (no password) or Require File Sharing router's admin password to specify whether the router's password (SAMBA): will be required for access.

- Web File Access: Enable remote access to files stored on a USB device plugged into the router through a web browser.
  - **Direct Links:** This area will display the HTTP and HTTPS links to connect to your SharePort drive through a web browser from a device on your network.

Click **Save** when you are done.

To manage user accounts for SharePort access, click **Create User** and refer to the next page for details.

|                         | SharePort                                                                                                    |                                                                                                    |                                                                                      |
|-------------------------|----------------------------------------------------------------------------------------------------|----------------------------------------------------------------------------------------------------|--------------------------------------------------------------------------------------|
|                         | SharePort allows you to share photos, music, n<br>router. Access your files locally and remotely us<br>devices, or access them on a computer through<br>Network Alliance (DLNA) media server allows y<br>devices such as smart.TVs and games console | novies and files simply by connecting<br>sing the free mydlink SharePort app for<br>the SharePort Web Access. The bui<br>rou to stream multimedia content to a<br>is. | a USB drive to you<br>or your iOS or And<br>It-in Digital Living<br>ny DLNA complian |
| Settings >> SharePort   |                                                                                                    | Create User                                                                                                    | Save                                                                                 |
| DLNA Media Server       |                                                                                                    |                                                                                                    |                                                                                      |
|                         | Status: Disabled                                                                                                    |                                                                                                    |                                                                                      |
|                         | DLNA Media Server: DIR-890L_DMS                                                                                                    | -                                                                                                    |                                                                                      |
| Windows File Sharing (S | AMBA)                                                                                                    |                                                                                                    |                                                                                      |
|                         | Status: Enabled                                                                                                    |                                                                                                    |                                                                                      |
|                         | Windows File Sharing: Require router's ac                                                                                                    | dmin password                                                                                                    |                                                                                      |
| Web File Access         |                                                                                                    |                                                                                                    |                                                                                      |
|                         | Status: Enabled                                                                                                    |                                                                                                    |                                                                                      |
|                         | min to be a second to be a second to be a second to be a second to be a second to be a second to be a second to                                                                                                    | 11                                                                                                    |                                                                                      |
|                         | Direct Links: http://shareport.local                                                                                                    |                                                                                                    |                                                                                      |

Status: Check to enable DLNA media server functions, allowing connected clients access to media files over the network.

DLNA Media Choose a name for your DLNA media server so that it can be found. Server:

## **Create User**

The Create User page allows you to manage your SharePort user accounts. The current list of user accounts will be displayed, along with their current permissions and access path. If they do not have an account set up, users will be restricted to guest access; only having access to the "Guest" folder on the media server. The router can store a maximum of ten accounts (including the "Admin" account).

If you wish to remove an account, click on its trash can icon in the Delete column. If you wish to edit an account, click on its pencil icon in the Edit column. If you wish to create a new account, click the **Create User** button. If you edit or create a user, the following options will appear:

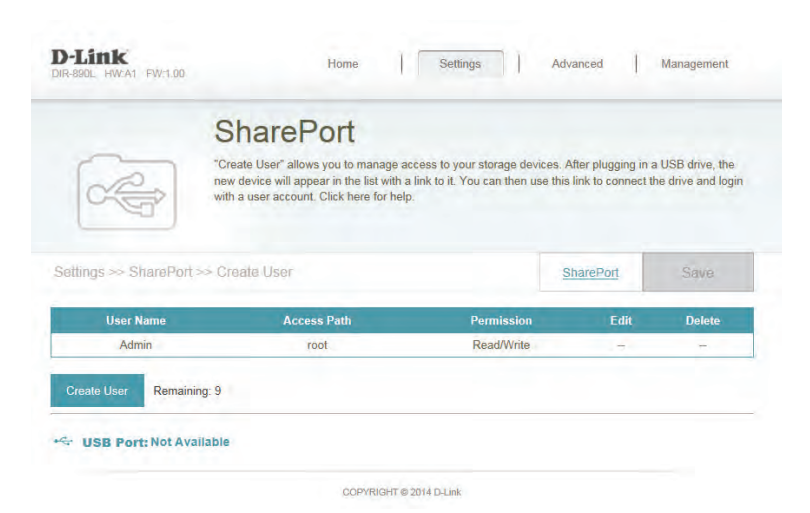

User Name: Enter the desired user name for the new account.

Password: Enter the password which the user will need to enter when logging in.

- **Permission:** Select either **Read Only** or **Read/Write** to control whether the user can edit, add, or delete files on the device.
  - **Folder:** Choose the parent folder that the user will be able to access. Files and folders on a higher level will be unavailable. "root" means that the user can access all files on the device. To change the selected folder, click **Browse** and browse to the desired folder.

Click **OK** when you are done. The new user should be added to the list of user accounts. To save the new list, click **Save**. To return to the SharePort page, click **SharePort**.

| User Name:  |           |        |  |
|-------------|-----------|--------|--|
| Password:   |           |        |  |
| Permission: | Read Only | ~      |  |
| Folder      | root      | Browse |  |

# mydlink

Enabling mydlink will allow you to access and manage the mydlink-compatible devices on your network. This can be done either through a web browser or via a smartphone app.

This page allows you to sign in to an existing mydlink account, or sign up for a new mydlink account. In the Settings menu on the bar on the top of the page, click **mydlink**.

If you do not already have a mydlink account, click **No, I want to create a new mydlink account**. Fill out your email address (which will also function as your username), choose a password, and enter your first and last name. Then, click **Sign Up** to create your new mydlink account.

If you already have a mydlink account, click **Yes, I have a mydlink account**. Enter your email address (which is also your username) and your password. Then, click **Sign In** to register your existing mydlink account with your router.

| DIR-880L HW AT FW 100 | Hon                                                                | e []                                | Settings                                 | Feature                              | s   1                            | Management                           |
|-----------------------|--------------------------------------------------------------------|-------------------------------------|------------------------------------------|--------------------------------------|----------------------------------|--------------------------------------|
|                       | mydlink                                                            |                                     |                                          |                                      |                                  |                                      |
| mydlink               | Setting and registering you<br>including online access an<br>help. | r router with myd<br>d management o | link will allow yo<br>I your router thre | u to use its myo<br>rugh the mydlini | dink cloud ser<br>k portal websi | vices features,<br>le. Click here fo |
| Settings >> mydlink   |                                                                    |                                     |                                          |                                      |                                  | Sign Up                              |
| mydlink Registration  |                                                                    |                                     |                                          |                                      |                                  |                                      |
| Do you hav            | e an existing mydlink account?                                     | Yes, I have                         | a mydlink acco                           | unt.                                 |                                  |                                      |
|                       |                                                                    | No, I want                          | to create a new                          | mydlink accou                        | nt.                              |                                      |
| Б                     | mail Address (Account Name)                                        |                                     |                                          |                                      |                                  |                                      |
|                       | Password                                                           |                                     |                                          |                                      |                                  |                                      |
|                       | First Name:                                                        | 1                                   |                                          |                                      |                                  |                                      |
|                       | Last Name                                                          |                                     |                                          |                                      |                                  |                                      |
|                       |                                                                    | I accept the                        | e mydlink (erms a                        | nd conditions.                       |                                  |                                      |
|                       | 0                                                                  | OPYRIGHT @ 2013                     | D-Link                                   |                                      |                                  |                                      |

|                      | mydlink                                                                                                    |
|----------------------|----------------------------------------------------------------------------------------------------|
| mydlink              | Setting and registering your router with mydlink will allow you to use its mydlink doud services features,<br>including online access and management of your router through the mydlink portal website. <u>Click here f<br/>help.</u> |
| Settings >> myalink  | Sign In                                                                                                    |
| mydlink Registration |                                                                                                    |
| Do you hav           | ve an existing mydlink account? 💿 Yes, i have a mydlink account.                                                                                                    |
|                      | No, I want to create a new mydlink account.                                                                                                    |
|                      |                                                                                                    |
| Do you hav           | ret an existing mydlink account?  Yes, i have a mydlink account.           No, I want to create a new mydlink account.                                                                                                    |

# **Features** QoS Engine

This section will allow you to prioritize particular clients over others, so that those clients receive higher bandwidth. For example, if one client is streaming a movie and another is downloading a non-urgent file, you might wish to assign the former device a higher priority than the latter so that the movie streaming is not disrupted by the traffic of the other devices on the network.

In the Features menu on the bar on the top of the page, click **QoS Engine**.

Under All Devices, you will see device cards representing each connected client. If some are off-screen, you can use the < and > buttons to scroll through the cards.

A maximum of one device can be assigned Highest priority.

A maximum of **two** devices can be assigned **High** priority.

A maximum of **eight** devices can be assigned **Medium** priority.

If no devices are explicitly assigned a priority, they will all be treated with equal priority. If some devices are not assigned a priority and others are, the unassigned devices will be treated with the lowest priority.

To assign a priority level to a device, drag the device card from the All Devices list over an empty slot and release the mouse button. The card will remain in the slot. If you want to remove a priority assignment from a device and return it to the All Devices list, click the cross icon in the top right of the device card.

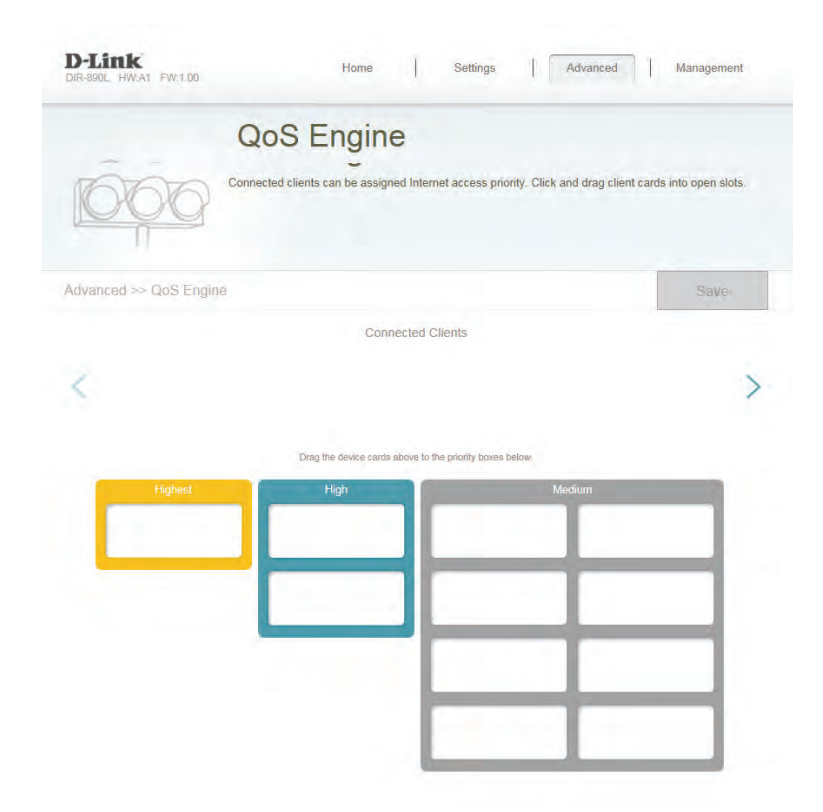

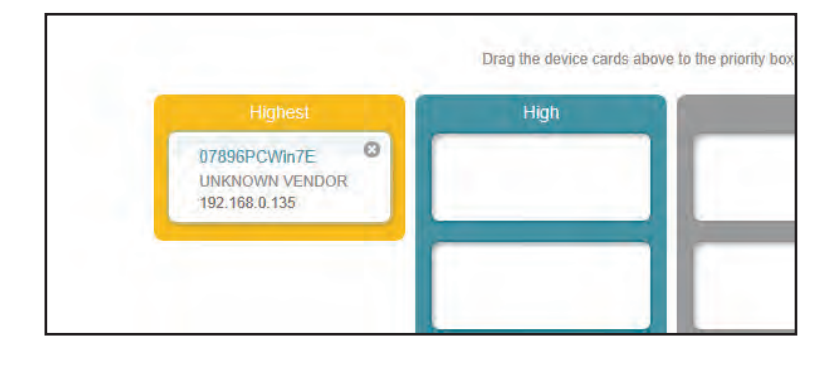

# **Firewall Settings**

The router's firewall protects your network from malicious attacks over the Internet. In the Features menu on the bar on the top of the page, click **Firewall Settings**. Click **Advanced Settings...** to expand the list and see all of the options.

**Enable DMZ:** Enable or disable Demilitarized Zone (DMZ). This completely exposes the client to threats over the Internet, and is not recommended in ordinary situations.

**DMZ IP** If you enabled DMZ, enter the IP address of the client you wish to **Address:** expose, or use the drop-down menu to quickly select it.

**Enable SPI IPv4:** Enabling Stateful Packet Inspection (SPI) helps to prevent cyber attacks by validating that the traffic passing through the session conforms to the protocol.

**Enable** Enable this feature to protect your network from certain kinds of **Anti-Spoof** "spoofing" attacks. **Checking:** 

- IPv6 Simple Enable or disable IPv6 simple security. Security:
- IPv6 Ingress Enable or disable IPv6 ingress filtering. Filtering:
  - **PPTP:** Allows multiple machines on the LAN to connect to their corporate network using the PPTP protocol.

| D-Link<br>DIR-890L HW:A1 FW:1.00 | Home                                                               | Settings                                                    | Advanced                 | Management        |
|----------------------------------|--------------------------------------------------------------------|-------------------------------------------------------------|--------------------------|-------------------|
| Fi                               | rewall Settin                                                      | ngs                                                         |                          |                   |
| Your                             | router's high-performance firewa<br>ork and connected devices from | III feature continuously moi<br>malicious Internet attacks. | nitors Internet traffic, | protecting your   |
| Advanced >> Firewall Settings    | >> Advanced                                                        | IPv4 Rules                                                  | IPv6 Rules               | Save              |
|                                  | Enable DMZ: Disab                                                  | Ned                                                         |                          |                   |
|                                  | Enable SPI IPv4: Disab                                             | led                                                         |                          |                   |
| Enabl                            | e Anti-spoof Checking: Disab                                       | oled                                                        |                          |                   |
|                                  | IPv6 Simple Security: Disab                                        | oled                                                        |                          |                   |
|                                  | IPv6 Ingress Filtering: Disab                                      | oled                                                        |                          |                   |
|                                  |                                                                    |                                                             |                          | Advanced Settings |
| Application Level Gateway (AL    | 3) Configuration                                                   |                                                             |                          |                   |
|                                  | PPTP: Enabled                                                      | 1                                                           |                          |                   |
|                                  | IPSec (VPN): Enabled                                               | ±                                                           |                          |                   |
|                                  | RTSP: Enabled                                                      | 1                                                           |                          |                   |
|                                  | SIP: Enabled                                                       | d _                                                         |                          |                   |
|                                  |                                                                    |                                                             |                          |                   |

- **IPSec (VPN):** Allows multiple VPN clients to connect to their corporate network using IPSec. Some VPN clients support traversal of IPSec through NAT. This Application Level Gateway (ALG) may interfere with the operation of such VPN clients. If you are having trouble connecting with your corporate network, try turning this ALG off. Please check with the system administrator of your corporate network whether your VPN client supports NAT traversal.
  - **RTSP:** Allows applications that uses Real Time Streaming Protocol (RTSP) to receive streaming media from the Internet.
    - SIP: Allows devices and applications using VoIP (Voice over IP) to communicate across NAT. Some VoIP applications and devices have the ability to discover NAT devices and work around them. This ALG may interfere with the operation of such devices. If you are having trouble making VoIP calls, try turning this ALG off.

| -                             |                                                                          |                                                           |                                                   |                  |
|-------------------------------|--------------------------------------------------------------------------|-----------------------------------------------------------|---------------------------------------------------|------------------|
| F                             | irewall Settin                                                           | igs                                                       |                                                   |                  |
| MARTIN You                    | ur router's high-performance firewa<br>work and connected devices from i | Il feature continuously mor<br>malicious Internet attacks | itors Internet traffic, p<br>Click here for help, | protecting your  |
| Advanced >> Firewall Setting  | is >> Advanced                                                           | IPv4 Rules                                                | IPv6 Rules                                        | Save             |
|                               | Enable DMZ                                                               | led                                                       |                                                   |                  |
|                               | Enable SPI IPv4: Desat                                                   | led                                                       |                                                   |                  |
| Ena                           | ble Anti-spoof Checking: Disate                                          | led                                                       |                                                   |                  |
|                               | IPv6 Simple Security: Disab                                              | led                                                       |                                                   |                  |
|                               | IPv6 Ingress Filtering: Disub                                            | fed                                                       |                                                   |                  |
|                               | L.                                                                       |                                                           |                                                   | Advanced Setting |
| Application Level Gateway (Al | LG) Configuration                                                        |                                                           |                                                   |                  |
|                               | PPTP. Enabled                                                            |                                                           |                                                   |                  |
|                               | IPSec (VPN): Enabled                                                     |                                                           |                                                   |                  |
|                               |                                                                          |                                                           |                                                   |                  |
|                               | RTSP) Enabled                                                            | 1                                                         |                                                   |                  |
|                               | PPTP: Enabled                                                            |                                                           |                                                   |                  |

## IPv4/IPv6 Rules

The IPv4/IPv6 Rules section is an advanced option that lets you configure what kind of traffic is allowed to pass through the network. To configure the IPv4 rules, from the Firewall Settings page click **IPv4 Rules**. To configure IPv6 rules, from the Firewall Settings page click **IPv6 Rules**. To return to the main Firewall Settings page, click **Security Check**.

To begin, use the drop-down menu to select whether you want to **ALLOW** or **DENY** the rules you create. You can also choose to turn filtering **OFF**.

If you wish to remove a rule, click on its trash can icon in the Delete column. If you wish to edit a rule, click on its pencil icon in the Edit column. If you wish to create a new rule, click the **Add Rules** button. Click **Save** when you are done. If you edit or create a rule, the following options will appear:

Name: Enter a name for the rule.

**Source IP** Enter the source IP address range that the rule will apply to, and using **Address Range:** the drop-down menu, specify whether it is a **WAN** or **LAN** IP address.

**Destination IP** Enter the destination IP address range that the rule will apply to, and **Address Range:** using the drop-down menu, specify whether it is a **WAN** or **LAN** IP address.

- **Port Range:** Select the protocol of the traffic to allow or deny (**Any**, **TCP**, or **UDP**) and then enter the range of ports that the rule will apply to.
  - Schedule: Use the drop-down menu to select the time schedule that the rule will be enabled on. The schedule may be set to **Always Enable**, or you can create your own schedules in the **Schedules** section (refer to page 113).

Click **OK** when you are done.

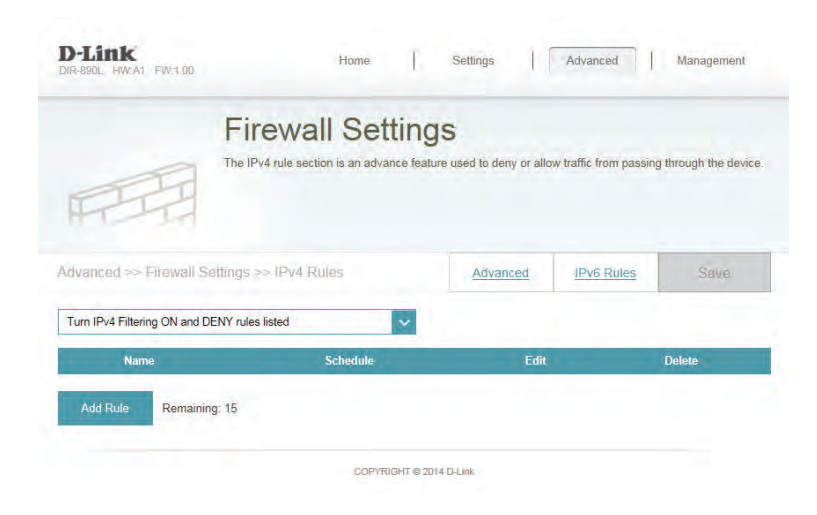

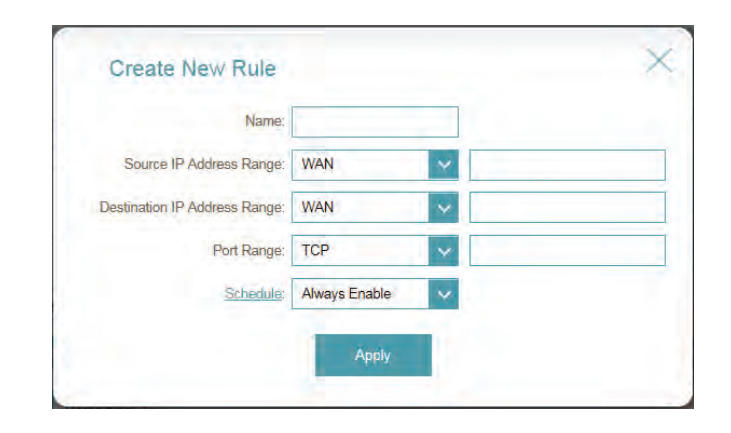

# **Port Forwarding**

Port forwarding allows you to specify a port or range of ports to open for specific devices on the network. This might be necessary for certain applications to connect through the router. In the Features menu on the bar on the top of the page, click **Port Forwarding**.

If you wish to remove a rule, click on its trash can icon in the Delete column. If you wish to edit a rule, click on its pencil icon in the Edit column. If you wish to create a new rule, click the **Add Rules** button. Click **Save** when you are done. If you edit or create a rule, the following options will appear:

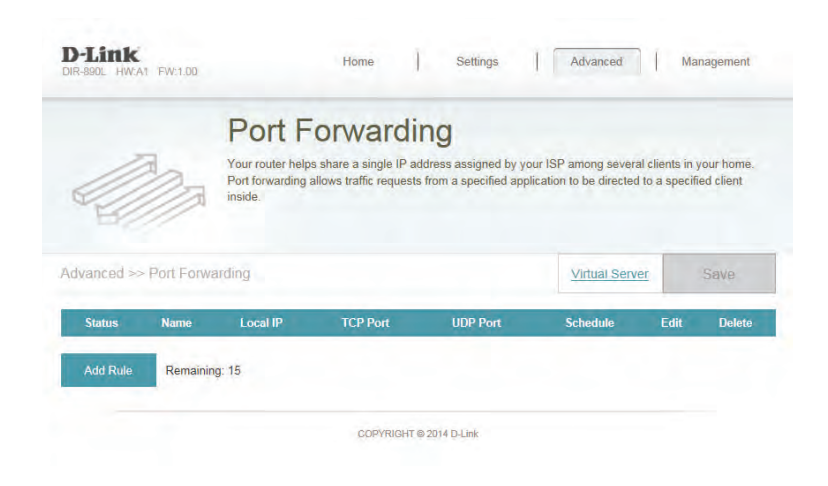

Name: Enter a name for the rule.

- Local IP: Enter the IP address of the computer on your local network that you want to allow the incoming service to. Alternatively, select the device from the drop-down menu.
- **TCP Port:** Enter the TCP ports that you want to open. You can enter a single port or a range of ports. Separate ports with a comma (for example: 24,1009,3000-4000).
- **UDP Port:** Enter the UDP ports that you want to open. You can enter a single port or a range of ports. Separate ports with a comma (for example: 24,1009,3000-4000).
- Schedule: Use the drop-down menu to select the time schedule that the rule will be enabled on. The schedule may be set to **Always Enable**, or you can create your own schedules in the **Schedules** section (refer to page 113).

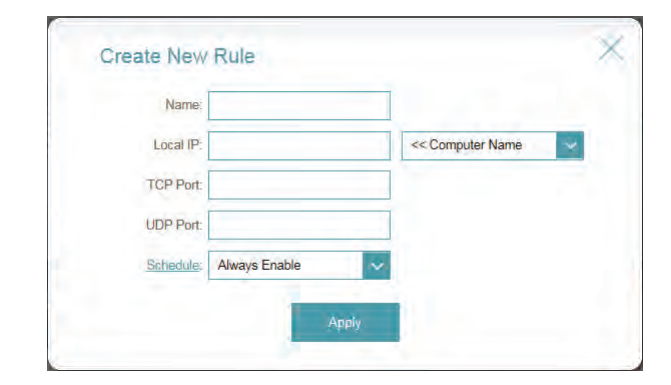

Click **OK** when you are done.

## **Virtual Server**

The virtual server allows you to specify a single public port on your router for redirection to an internal LAN IP Address and Private LAN port. To configure the virtual server, from the Port Forwarding page click **Virtual Server**. To return to the main Port Forwarding page, click **Port Forwarding**.

If you wish to remove a rule, click on its trash can icon in the Delete column. If you wish to edit a rule, click on its pencil icon in the Edit column. If you wish to create a new rule, click the **Add Rules** button. Click **Save** when you are done. If you edit or create a rule, the following options will appear:

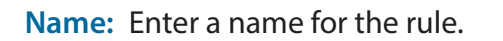

- Local IP: Enter the IP address of the computer on your local network that you want to allow the incoming service to. Alternatively, select the device from the drop-down menu.
- Protocol: Select the protocol of the traffic to allow or deny (TCP, UDP, Both, or Other).

**Protocol** If you entered **Other** above, enter the protocol number. **Number:** 

External Port: Enter the public port you want to open.

Internal Port: Enter the private port you want to open.

Schedule: Use the drop-down menu to select the time schedule that the rule will be enabled on. The schedule may be set to **Always Enable**, or you can create your own schedules in the **Schedules** section (refer to page 113).

Click **OK** when you are done.

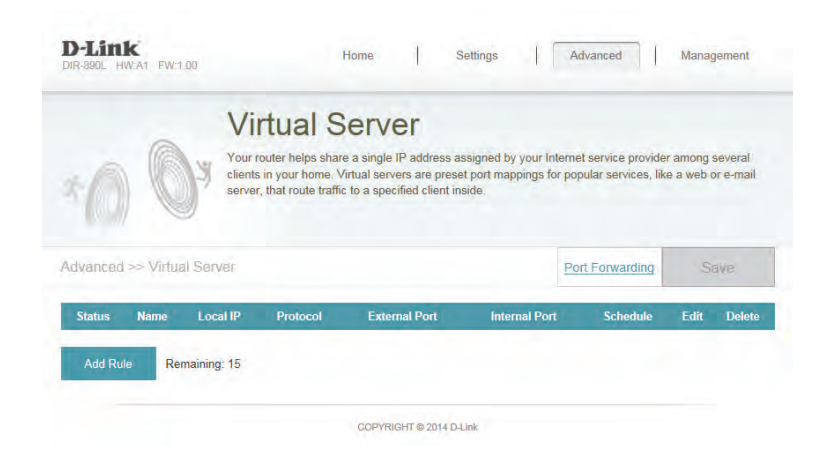

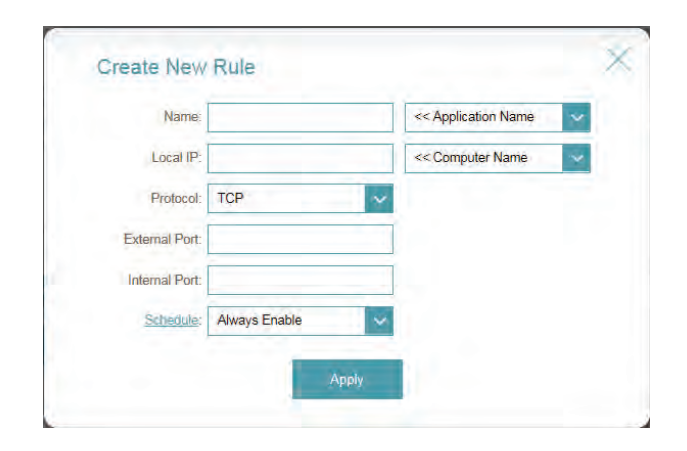

# Website Filter

The website filter settings allow you to block access to certain web sites. You can either create a list of sites to block, or create a list of sites to allow (with all other sites being blocked).

In the Features menu on the bar on the top of the page, click **Website Filter**.

If you want to create a list of sites to block, select **DENY computers access to ONLY these sites** from the drop-down menu. All other sites will be accessible. If you want to specify a list of sites to allow, select **ALLOW computers access to ONLY these sites** from the drop-down menu. All other sites will be blocked.

You may specify a maximum of fifteen web sites. To add a new site to the list, click **Create New Rule**. Next, under Website URL/Domain enter the URL or domain. If you wish to remove a rule, click on its trash can icon in the Delete column. If you wish to edit a rule, simply replace the URL or domain.

| D-Link<br>DIR-890L HW:A1 FW:1.00 | Home Settings Advanced                                                                                                    | Management                                           |
|----------------------------------|----------------------------------------------------------------------------------------------------|------------------------------------------------------|
|                                  | Website Filter                                                                                                    |                                                      |
|                                  | The website filters feature allows rules to be set that restrict access to a specified<br>blocks apacified keywords in the URL. You can use Website Filter to restrict acce<br>and inappropriate websites. | I web address (URL) or<br>ess to potentially harmful |
| Advanced >> Website F            | iller                                                                                                    | Save                                                 |
| DENY clients access to ONL       | Y these sites                                                                                                    |                                                      |
|                                  | Website URL/Domain                                                                                                    | Delete                                               |
| Add Rule Remainin                | ig: 15                                                                                                    |                                                      |
|                                  |                                                                                                    |                                                      |
## **Static Routes**

The Static Routes section allows you to define custom routes to control how data traffic is moved around your network.

In the Features menu on the bar on the top of the page, click **Static Routes**. To configure IPv6 rules, click **IPv6** and refer to page 109. To return to the main IPv4 static routes page, click **IPv4**.

If you wish to remove a rule, click on its trash can icon in the Delete column. If you wish to edit a rule, click on its pencil icon in the Edit column. If you wish to create a new rule, click the **Add Rules** button. Click **Save** when you are done. If you edit or create a rule, the following options will appear:

|            |            | Static Rou                                                              | utes                              |                                       |                                     |                                     |                          |                         |
|------------|------------|-------------------------------------------------------------------------|-----------------------------------|---------------------------------------|-------------------------------------|-------------------------------------|--------------------------|-------------------------|
| 0          | R          | Once connected to the Inte<br>should be sent. Static route<br>location. | ernet, your rou<br>es can overrid | ter automaticall<br>e this process, a | / builds routir<br>Illowing traffic | ng tables that de<br>to be directed | etermine v<br>to a speci | vhere tra<br>fic client |
| kdvanced > | > Static R | outes >> IPv4                                                           |                                   |                                       |                                     | IPv6                                | S                        | ave                     |
| Status     | Name       | Destination Network                                                     | Mask                              | Gateway                               | Metric                              | Interface                           | Edit                     | Delete                  |
|            | -          |                                                                         |                                   |                                       |                                     |                                     |                          |                         |

Name: Enter a name for the rule.

Destination IP: Enter the IP address of packets that will take this route.

**Netmask:** Enter the netmask of the route.

- Gateway: Enter your next hop gateway to be taken if this route is used.
  - **Metric:** The route metric is a value from 1 to 16 that indicates the cost of using this route. A value 1 is the lowest cost and 15 is the highest cost.
- **Interface:** Select the interface that the IP packet must use to transit out of the router when this route is used.

Click **OK** when you are done.

| Name:                |     |  |
|----------------------|-----|--|
| Destination Network: |     |  |
| Mask:                |     |  |
| Gateway:             |     |  |
| Metric:              |     |  |
| Interface:           | WAN |  |

## IPv6

**D**-Link

R-8901 HW-A1 FW-1.00

To configure IPv6 rules, on the Static Routes page click **IPv6**. To return to the main IPv4 static routes page, click **IPv4**.

If you wish to remove a rule, click on its trash can icon in the Delete column. If you wish to edit a rule, click on its pencil icon in the Edit column. If you wish to create a new rule, click the **Add Rules** button. Click **Save** when you are done. If you edit or create a rule, the following options will appear:

| 11      | R          | Once connected<br>should be sent. S<br>location. | to the Internet, your<br>static routes can ove | router automatic<br>rride this process | ally builds rou<br>a, allowing traf | ing tables that o<br>fic to be directed | letermine<br>d to a spec | where traffi<br>ific client o |
|---------|------------|--------------------------------------------------|------------------------------------------------|----------------------------------------|-------------------------------------|-----------------------------------------|--------------------------|-------------------------------|
| nced >  | > Static R | toutes >> IPv6                                   |                                                |                                        |                                     | IPv4                                    | s                        | ave                           |
| tus     | Name       | DestNetwork                                      | PrefixLen                                      | Gateway                                | Metric                              | Interface                               | Edit                     | Delete                        |
| d Route | Rema       | ining: 15                                        |                                                |                                        |                                     |                                         |                          |                               |
|         |            |                                                  | COPYRIGHT                                      | © 2014 D-Link                          |                                     |                                         |                          |                               |

Static Routes

Advanced

Management

Name: Enter a name for the rule.

- **DestNetwork:** This is the IP address of the router used to reach the specified destination.
  - **PrefixLen:** Enter the IPv6 address prefix length of the packets that will take this route.

Metric: Enter the metric value for this rule here.

**Interface:** Select the interface that the IP packet must use to transit out of the router when this route is used.

Click **OK** when you are done.

| Name:        |     |  |
|--------------|-----|--|
| DestNetwork: |     |  |
| PrefixLen:   |     |  |
| Gateway:     |     |  |
| Metric:      |     |  |
| Interface:   | WAN |  |

## **Dynamic DNS**

Most Internet service providers (ISPs) assign dynamic (changing) IP addresses. Using a dynamic DNS service provider, people can enter your domain name in their web browser to connect to your server no matter what your IP address is.

In the Features menu on the bar on the top of the page, click **Dynamic DNS**.

**Enable** Enabling dynamic DNS will reveal further configuration options. **Dynamic DNS:** 

Status: Displays the current dynamic DNS connection status.

- Server Address: Enter the address of your dynamic DNS server, or select one from the drop-down menu.
  - Host Name: Enter the host name that you registered with your dynamic DNS service provider.

User Name: Enter your dynamic DNS username.

- Password: Enter your dynamic DNS password.
- Time Out: Enter a timeout time (in hours).
  - Click **Save** when you are done.

At the bottom of the page are the IPv6 host settings. To configure an IPv6 dynamic DNS host, refer to page 111.

|                         | Dynamic [                                                                          | DNS                                                                                                  |                                                                  |                                    |
|-------------------------|------------------------------------------------------------------------------------|----------------------------------------------------------------------------------------------------|------------------------------------------------------------------|------------------------------------|
| Dinttp://Betty.dlink.cv | Dynamic Domain Name Se<br>as [YourDomainName].com<br>provider. This feature is hel | rvice allows your router to ass<br>with the regularly changing IF<br>pful when running a virtual ser | ociate an easy-to-remember<br>9 address assigned by your<br>ver. | domain name si<br>Internet Service |
| Advanced >> Dynamic     | DNS                                                                                |                                                                                                    |                                                                  | Save                               |
|                         | Enable Dynamic DNS:                                                                | Enabled                                                                                              |                                                                  |                                    |
|                         | Status:                                                                            | Disconnected                                                                                         | 1                                                                | -                                  |
|                         | Server Address:                                                                    | dyndns.com                                                                                           | dlinkddns.com                                                    | ~                                  |
|                         | Host Name:                                                                         |                                                                                                    |                                                                  |                                    |
|                         | User Name:                                                                         |                                                                                                    |                                                                  |                                    |
|                         | Password:                                                                          |                                                                                                    | 1                                                                |                                    |
|                         | Time Out:                                                                          | 24                                                                                                   | hours                                                            |                                    |
|                         | Host Name                                                                          | IPv6 Address                                                                                         | Edit                                                             | Delete                             |
|                         | Host Name                                                                          | IPv6 Address                                                                                         | Edit                                                             | Delete                             |

## IPv6 Host

The IPv6 host settings are found at the bottom of the Dynamic DNS page.

If you wish to remove a rule, click on its trash can icon in the Delete column. If you wish to edit a rule, click on its pencil icon in the Edit column. If you wish to create a new rule, click the **Add Rules** button. Click **Save** when you are done. If you edit or create a rule, the following options will appear:

IPv6 Address: Enter the IPv6 address of the dynamic DNS server. Alternatively, select the server device in the drop-down menu.

Click **OK** when you are done.

| Status     | Host Name     | IPv6 Address           | Edit | Delete |
|------------|---------------|------------------------|------|--------|
| Add Record | Remaining: 10 |                        |      |        |
|            |               |                        |      |        |
|            | CI            | DPYRIGHT © 2013 D-Link |      |        |

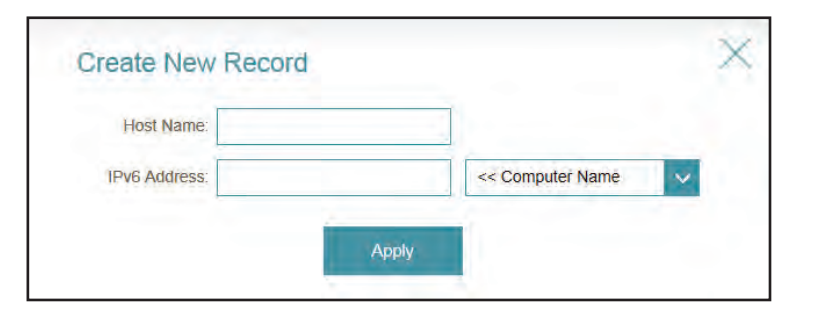

Host Name: Enter the host name that you registered with your dynamic DNS service provider.

## Management Time & Schedule Time

The Time page allows you to configure, update, and maintain the correct time on the internal system clock. From here you can set the time zone, the Network Time Protocol (NTP) server, and enable or disable daylight saving time.

In the Management menu on the bar on the top of the page, click **Time & Schedule**.

Time Zone: Select your time zone from the drop-down menu.

Time: Displays the current date and time of the router.

**Daylight** Enable or disable daylight saving time. **Saving:** 

Update Time Enable or disable to allow an NTP server on the Internet to Using an NTP synchronize the time and date with your router. If you enable this Server: option, select an NTP server from the drop-down menu. To configure the router's time and date manually, disable this option and use the drop-down menus that appear to input the time and date.

Click **Save** when you are done.

To configure and manage your schedules, click **Schedule** and refer to page 113.

| 1.11                         | ne                                                                           |                                               |                                        |                  |
|------------------------------|------------------------------------------------------------------------------|-----------------------------------------------|----------------------------------------|------------------|
| Your re<br>synchr            | outer's internal clock is used for da<br>onized with a public time server on | a logging and sched<br>the Internet, or set r | ules for features. The da<br>nanually. | ate and time can |
| Management >> System Time    |                                                                              |                                               | Schedule                               | Save             |
| Time Configuration           |                                                                              |                                               |                                        |                  |
|                              | Time Zone: (GMT+08:00                                                        | Taipei                                        |                                        | ~                |
|                              | Time: 2014/10/29 04                                                          | 22:12 PM                                      |                                        |                  |
| Ena                          | able Daylight Saving: Disabled                                               |                                               |                                        |                  |
| Automatic Time Configuration |                                                                              |                                               |                                        |                  |
|                              | in the second second                                                         |                                               |                                        |                  |
| Update Time U                | Jsing an NTP Server: Enabled                                                 |                                               |                                        |                  |

## Schedule

Some configuration rules can be set according to a pre-configured schedule. To create, edit, or delete schedules, from the Time page click **Schedule**. To return to the Time page, click **Time**.

If you wish to remove a rule, click on its trash can icon in the Delete column. If you wish to edit a rule, click on its pencil icon in the Edit column. If you wish to create a new rule, click the **Add Rules** button. Click **Save** when you are done. If you edit or create a rule, the following screen will appear:

|               | Schedule                                                                                                    |                                                                |                                     |
|---------------|----------------------------------------------------------------------------------------------------|----------------------------------------------------------------|-------------------------------------|
|               | Some features, such as the firewall and website filters<br>common use of schedules is to control access to the I<br>periods. | , can be turned on or off bas<br>nternet by a specified device | ed on a schedul<br>during specified |
| agement >> Sc | nedule                                                                                                    | Time                                                           | Save                                |
| Name          | Schedule                                                                                                    | Edit                                                           | Delete                              |
| test          | Mon : 5:00 - 17:00<br>Tue : 5:00 - 17:00<br>Wed : 5:00 - 17:00<br>Thu : 5:00 - 17:00                                         | 1                                                              |                                     |

First, enter the name of your schedule in the Name field.

Each box represents one hour, with the time at the top of each column. To add a time period to the schedule, simply click on the start hour and drag to the end hour. You can add multiple days to the schedule, but only one period per day.

To remove a time period from the schedule, click on the cross icon.

Click **OK** when you are done.

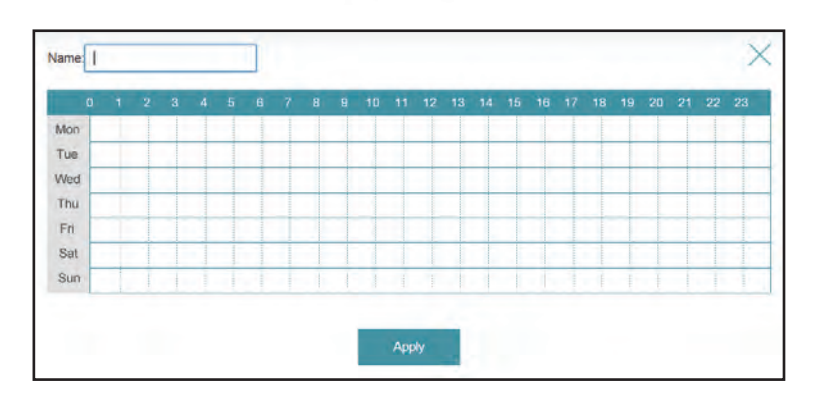

COPVRIGHT @ 2014 DJ int

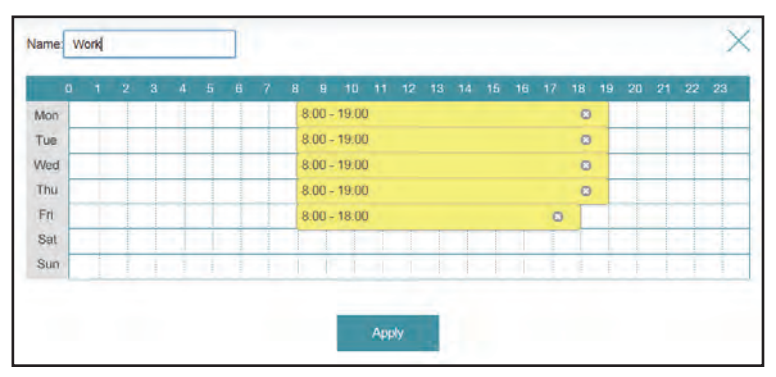

# System Log

The router keeps a running log of events. This log can be sent to a Syslog server, and sent to your email address. In the Management menu on the bar on the top of the page, click **System Log**.

Enable Logging Check this box to send the router logs to a SysLog Server. If this is to Syslog disabled, there will be no other options on this page. Server:

Syslog Server IP Enter the IP address for the Syslog server. If the Syslog server is Address: connected to the router, select it from the drop-down menu to automatically populate the field.

**Enable Email** If you want the logs to be automatically sent to an email address, **Notification:** enable this option.

Enter the settings for your email account. These are obtained from your email service provider.

- **On Log Full:** If email notification is enabled, this option will set the router to send the log by email when the log is fully.
- **On Schedule:** This option can be enabled to send an email according to a preconfigured schedule. See below.
  - Schedule: If you enable **On Schedule** is enabled, use the drop-down menu to select the time schedule that the rule will be enabled on. The schedule may be set to **Always Enable**, or you can create your own schedules in the **Schedules** section (refer to page 113).

Click **Save** when you are done.

|                         | · · · ·                       |                         |                            |                      |                   |
|-------------------------|-------------------------------|-------------------------|----------------------------|----------------------|-------------------|
|                         | System L                      | .og                     |                            |                      |                   |
| 10                      | On-board diagnostics run      | continually in the back | ground to monitor t        | the health of your n | outer. The result |
| 1 M                     | help Customer Support re      | esolve issues more qui  | s into can be used<br>kly. | 1 to diagnose com    | non problems or   |
|                         |                               |                         |                            |                      |                   |
|                         |                               |                         |                            | -                    |                   |
| Management >> Syster    | n Log                         |                         |                            |                      | Save              |
| SysLog Settings         |                               |                         |                            |                      |                   |
| En                      | able Logging to Syslog Server | r. Enabled              |                            |                      |                   |
|                         | Syst on Server IP Address     | a'                      | << Co                      | mouter Name          | ~                 |
|                         | -)                            |                         |                            |                      |                   |
| E-mail Settings         |                               |                         |                            |                      |                   |
|                         | Enable E-mail Notification    | t: Enabled              |                            |                      |                   |
|                         | From E-mail Address           | 5:                      |                            |                      |                   |
|                         | To E-mail Address             | s:                      |                            |                      |                   |
|                         | SMTP Server Address           | si                      |                            |                      |                   |
|                         | SMTP Server Por               | + 25                    | _                          |                      |                   |
|                         |                               | L 20                    |                            |                      |                   |
|                         | carrie conterior              | Terror and the          |                            |                      |                   |
|                         | Enable Authentication         | Disabled                |                            |                      |                   |
| E-mail Log When Full or | Enable Authentication         | Disabled                |                            |                      |                   |
| E-mail Log When Full or | Enable Authentication         | Disabled                |                            |                      |                   |

# Admin

This page will allow you to change the administrator (Admin) password and enable remote management.

In the Management menu on the bar on the top of the page, click **Admin**.

**Password:** Enter a new password for the administrator account. You will need to enter this password whenever you configure the router using a web browser.

Enable Enables a challenge-response test to require users to type letters or
 Graphical numbers from a distorted image displayed on the screen to prevent
 Authentication online hackers and unauthorized users from gaining access to your
 (CAPTCHA): router's network settings.

- Enable HTTPS Check to enable HTTPS to connect to the router securely. This means Server: to connect to the router, you must enter https://192.168.0.1 instead of http://192.168.0.1.
- **Enable Remote** Remote management allows the DIR-885L to be configured from the **Management:** Internet by a web browser. A password is still required to access the web management interface.

Remote Admin The port number used to access the DIR-885L is used in the URL.
 Port: Example: http://x.x.x.x8080 where x.x.x.x is the Internet IP address of the DIR-885L and 8080 is the port used for the web management interface. If you enable HTTPS Server, you must enter https:// as part of the URL to access the router remotely.

Click Save when you are done.

To load, save, or reset settings, or reboot the router, click **System** and refer to page 116.

|                     | Admin                                                                 |                          |                      |                     |
|---------------------|-----------------------------------------------------------------------|--------------------------|----------------------|---------------------|
|                     | Admin                                                                 |                          |                      |                     |
| S                   | The admin account can change all router<br>account a strong password. | r settings. To keep your | router secure, you s | should give the adm |
| Management >> Admin |                                                                       |                          | System               | Save                |
| Admin Password      |                                                                       |                          |                      |                     |
|                     | Password:                                                             |                          |                      |                     |
| Enable Graphi       | cal Authentication (CAPTCHA): Disabled                                |                          |                      |                     |
|                     |                                                                       |                          |                      | Advanced Setting    |
| Administration      |                                                                       |                          |                      |                     |
|                     | Enable HTTPS Server: Enabled                                          |                          |                      |                     |
|                     | Enable Remote Management: Disabled                                    |                          |                      |                     |
|                     |                                                                       |                          | -                    |                     |

## System

This page allows you to save the router's current configuration, load a previously saved configuration, reset the router to its factory default settings, or reboot the router.

From the Admin page click **System**. To return to the Admin page, click **Admin**.

Save Settings This option will save the current router configuration settings to a file To Local Hard on your computer. Drive:

| Load Settings | This option will load previously saved router configuration file. This will |
|---------------|-----------------------------------------------------------------------------|
| From Local    | overwrite the router's current configuration.                               |
| Hard Drive:   |                                                                             |

Restore To This option will restore all configuration settings back to the settings that
 Factory Default were in effect at the time the router was shipped from the factory. Any Settings: settings that have not been saved will be lost, including any rules that you have created. If you want to save the current router configuration settings, use the Save Settings To Local Hard Drive button above.

**Reboot The** Click to reboot the router. **Device:** 

Click **Save** when you are done.

| DIR-BOL HWCA1 FW:1.00                                                                              | Home                                                                                                    | Settings                                                                 | Advanced                                                  | Management                                             |
|----------------------------------------------------------------------------------------------------|----------------------------------------------------------------------------------------------------|--------------------------------------------------------------------------|-----------------------------------------------------------|--------------------------------------------------------|
| Syste                                                                                              | em                                                                                                    |                                                                          |                                                           |                                                        |
| This page lets<br>your router to<br>factory defaul                                                 | s you save your router's currer<br>factory default settings, or ret<br>ts will erase all settings, includ | nt settings to a file, r<br>boot the device. Ple<br>ding any rules you h | restore your settir<br>ase note that rest<br>ave created. | ngs from a file, restore<br>coring the settings to the |
|                                                                                                    |                                                                                                    |                                                                          |                                                           |                                                        |
| Management >> System                                                                               |                                                                                                    |                                                                          |                                                           | Admin                                                  |
| Management >> System<br>Save Settings To Loca                                                      | al Hard Drive: Sav                                                                                        | /e                                                                       |                                                           | Admin                                                  |
| Management >> System<br>Save Settings To Loc:<br>Load Settings From Loc:                           | al Hard Drive: Sav<br>al Hard Drive: Sav                                                                  | re<br>I File                                                             |                                                           | Admin                                                  |
| Management >> System<br>Save Settings To Loc:<br>Load Settings From Loc:<br>Restore To Factory Del | al Hard Drive: Sav<br>al Hard Drive: Select<br>lault Settings: Rest                                       | /e<br>! File<br>ore                                                      |                                                           | Admin                                                  |

COPYRIGHT © 2014 D-Link

# Upgrade

This page will allow you to upgrade the router's firmware or language pack, either automatically or manually. To manually upgrade the firmware or language pack, you must first download the relevant file from **http://support.dlink.com**.

In the Management menu on the bar on the top of the page, click **Upgrade**.

**Firmware** The current firmware's version and date will be displayed. **Information:** 

Check for New Click this button to prompt the router to automatically check for a new Firmware: firmware version. If a newer version is found, it will prompt you to install it.

Upgrade If you wish to upgrade manually, first download the firmware file you Firmware: wish to upgrade to. Next, click the **Upgrade Firmware** button and browse to the file to install the new firmware. You can also browse to a language pack file to install a new language pack.

| D-Link<br>DIR-890L HW:A1 FW:1.00 | Home                                                         | 1                          | Settings                         | I                         | Advanced                          | Management                           |
|----------------------------------|--------------------------------------------------------------|----------------------------|----------------------------------|---------------------------|-----------------------------------|--------------------------------------|
| L                                | Ipgrade                                                      |                            |                                  |                           |                                   |                                      |
| FW You                           | ur router can automatically o<br>o possible to check for new | letect firmw<br>firmware m | are updates, t<br>anually, upgra | out require<br>de firmwar | s your authoriz<br>e from a local | ation to install them. It i<br>file. |
| Management >> Upgrade            |                                                              |                            |                                  |                           |                                   |                                      |
| Firmware Information             |                                                              |                            |                                  |                           |                                   |                                      |
| Current Firmware                 | Version: 1.00, Fri 17 Oct 20                                 | 14                         |                                  |                           |                                   |                                      |
| Current Firmw                    | are Date: 2014-10-17 16:02:0                                 | 0                          |                                  | _                         |                                   |                                      |
|                                  |                                                              |                            |                                  | Check f                   | or New Firmwa                     | are                                  |
| Upgrade Manually                 |                                                              |                            |                                  |                           |                                   |                                      |
|                                  | Upgrade Firmware:                                            | Select File                |                                  |                           |                                   |                                      |
|                                  |                                                              |                            |                                  |                           |                                   |                                      |
|                                  |                                                              |                            |                                  |                           |                                   |                                      |

## **Statistics**

On the Statistics page you can view the amount of packets that pass through the router on the WAN, LAN, and wireless segments.

In the Management menu on the bar on the top of the page, click **Statistics**.

You can view the **Internet**, **LAN**, **Wi-Fi 2.4 GHz**, or **Wi-Fi 5 GHz** by clicking on the respective tabs at the top. The graph will update in real time. To clear the information on the graph, click **Clear**.

The traffic counter will reset if the device is rebooted.

|                 | Stat     | stics<br>ives you vario<br>your wired ne | us statistics about data tra<br>twork (LAN), and through | ansmitted and receiver<br>your wireless network | d by your router through th<br>s. |
|-----------------|----------|------------------------------------------|----------------------------------------------------------|-------------------------------------------------|-----------------------------------|
| agement >> Stat | istics   |                                          |                                                          |                                                 | Clear                             |
| 100 KB/s        | Internet | LAN                                      | Wi-Fi Z 4GHz                                             | WI-Fr5GHz                                       |                                   |
| 75 KB/s —       |          |                                          |                                                          |                                                 |                                   |
| 50 KB/s         |          |                                          |                                                          |                                                 | _                                 |
| 25 KB/s —       |          |                                          |                                                          |                                                 |                                   |
| 0 KB/s          |          |                                          |                                                          |                                                 |                                   |
|                 |          |                                          |                                                          |                                                 |                                   |
|                 | Total F  | ackets                                   | Total KByte(s)                                           | KByte/sec                                       |                                   |

COPYRIGHT @ 2014 D-Link

# Connect a Wireless Client to your Router WPS Button

The easiest and most secure way to connect your wireless devices to the router is with WPS (Wi-Fi Protected Setup). Most wireless devices such as wireless adapters, media players, Blu-ray DVD players, wireless printers and cameras will have a WPS button (or a software utility with WPS) that you can press to connect to the DIR-885L router. Please refer to your user manual for the wireless device you want to connect to make sure you understand how to enable WPS. Once you know, follow the steps below:

**Step 1** - Press the WPS button on the DIR-885L for about 1 second. The Internet LED on the front will start to blink.

WPS Button

Step 2 - Within 2 minutes, press the WPS button on your wireless client (or launch the software utility and start the WPS process).

**Step 3** - Allow up to 1 minute for your connection to be configured. Once the Internet light stops blinking, you will be connected and your wireless connection will be secure with WPA2.

# Windows<sup>®</sup> 8 WPA/WPA2

It is recommended that you enable wireless security (WPA/WPA2) on your wireless router or access point before configuring your wireless adapter. If you are joining an existing network, you will need to know the security key (Wi-Fi password) being used.

To join an existing network, locate the wireless network icon in the taskbar next to the time display.

Clicking on this icon will display a list of wireless networks that are within connecting proximity of your computer. Select the desired network by clicking on the network name.

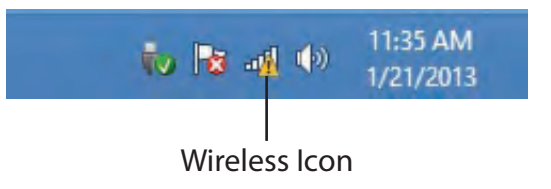

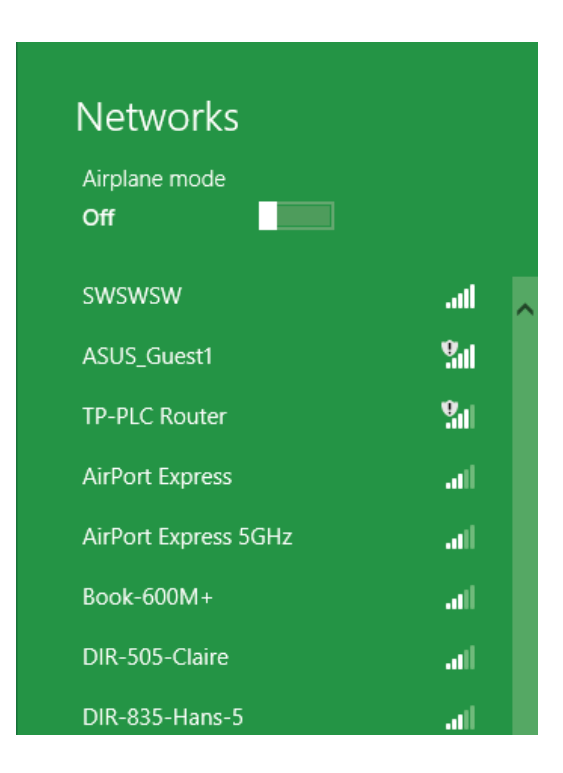

You will then be prompted to enter the network security key (Wi-Fi password) for the wireless network. Enter the password into the box and click **Next**.

If you wish to use Wi-Fi Protected Setup (WPS) to connect to the router, you can also press the WPS button on your router during this step to enable the WPS function.

When you have established a successful connection to a wireless network, the word **Connected** will appear next to the name of the network to which you are connected to.

# Networks d-link-07725 ...Il Enter the network security key Vou can also connect by pushing the button on the router.

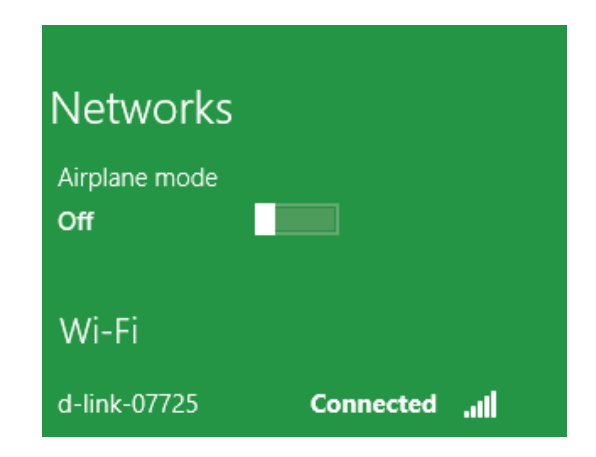

Cancel

# Windows<sup>®</sup> 7 WPA/WPA2

It is recommended that you enable wireless security (WPA/WPA2) on your wireless router or access point before configuring your wireless adapter. If you are joining an existing network, you will need to know the security key or passphrase being used.

1. Click on the wireless icon in your system tray (lower-right corner).

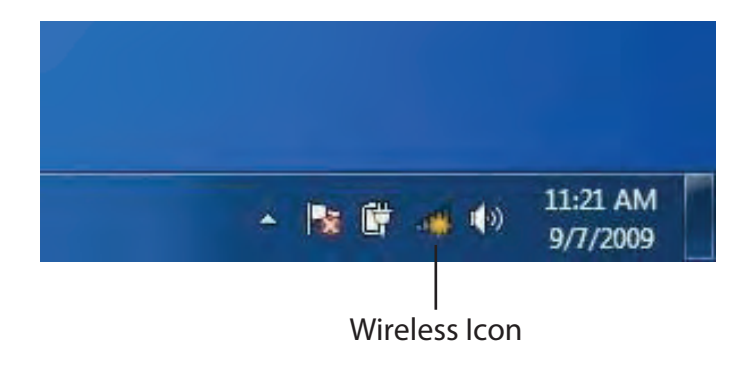

2. The utility will display any available wireless networks in your area.

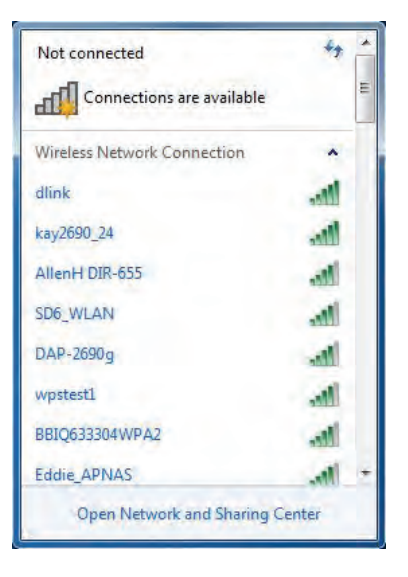

Section 5 - Connecting to a Wireless Network

3. Highlight the wireless connection with Wi-Fi name (SSID) you would like to connect to and click the **Connect** button.

If you get a good signal but cannot access the Internet, check your TCP/ IP settings for your wireless adapter. Refer to the Networking Basics section in this manual for more information.

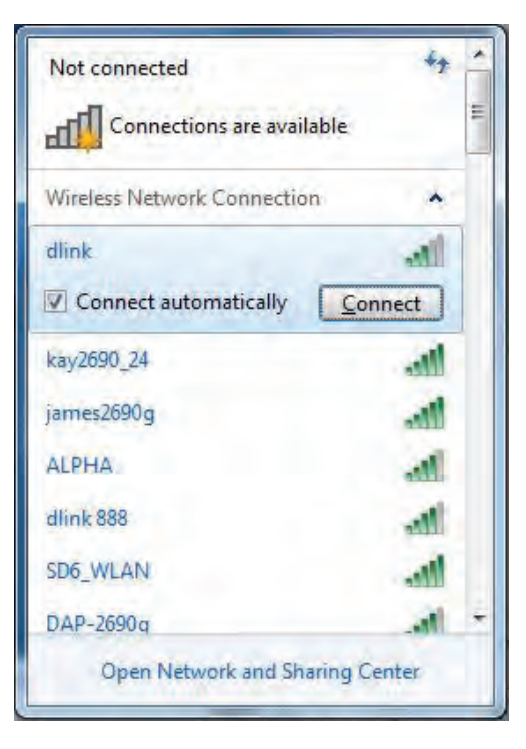

4. The following window appears while your computer tries to connect to the router.

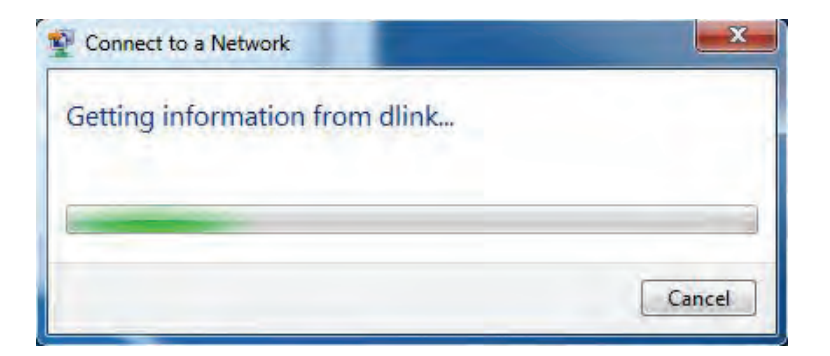

5. Enter the same security key or passphrase (Wi-Fi password) that is on your router and click **Connect**. You can also connect by pushing the WPS button on the router.

It may take 20-30 seconds to connect to the wireless network. If the connection fails, please verify that the security settings are correct. The key or passphrase must be exactly the same as the one on the wireless router.

| Security key: Hide characters                             |   |
|-----------------------------------------------------------|---|
| Hide characters                                           |   |
|                                                           |   |
| You can also connect by pushing the button on the router. | ć |

## WPS

The WPS feature of the DIR-885L can be configured using Windows<sup>®</sup> 7. Carry out the following steps to use Windows<sup>®</sup> 7 to configure the WPS feature:

1. Click the **Start** button and select **Computer** from the Start menu.

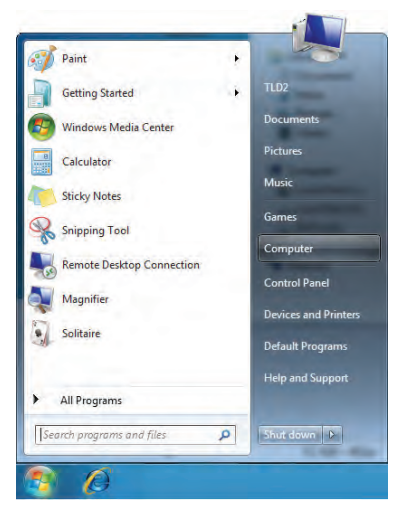

2. Click Network on the left side.

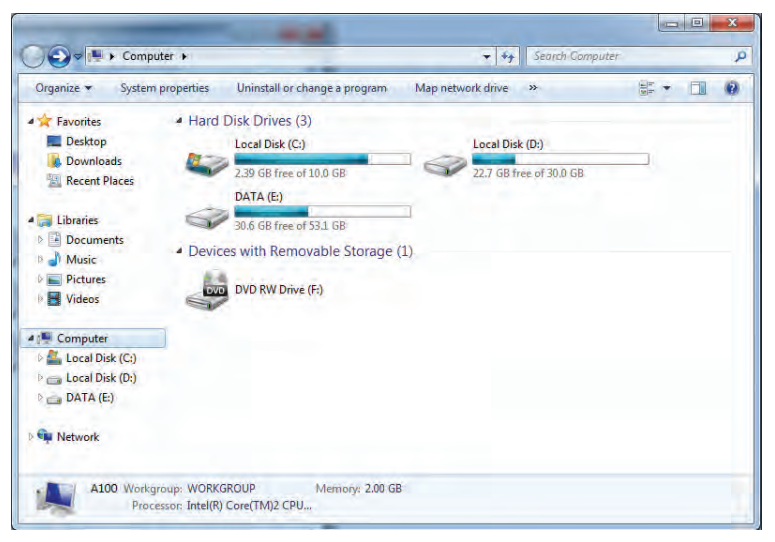

#### 3. Double-click the DIR-885L.

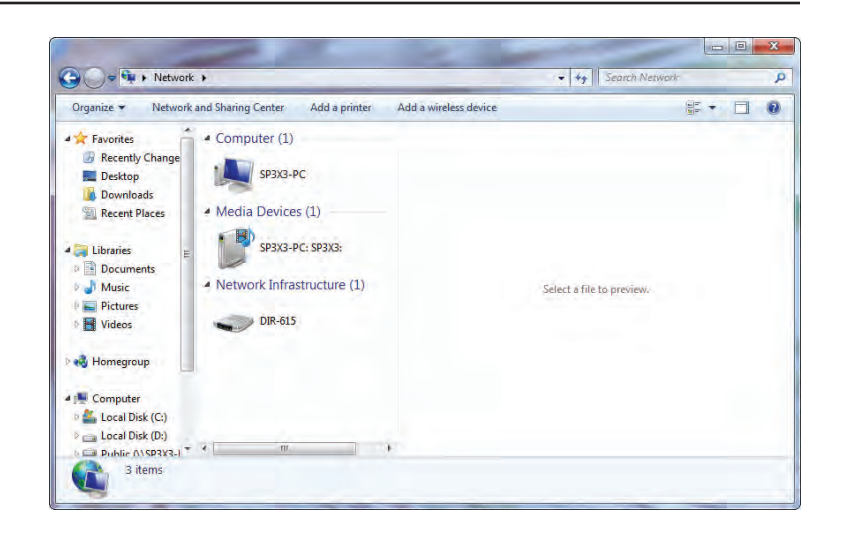

4. Input the WPS PIN number (on the router label) in the **Setup** > **Wireless Setup** menu in the Router's Web UI) and click **Next**.

| To set up a ne                                             | twork, type the 8-digit                                      | PIN from the route    | r label |
|------------------------------------------------------------|--------------------------------------------------------------|-----------------------|---------|
| You can find the r<br>router or in the pr<br>manufacturer. | umeric PIN on a label attach<br>nted information that came f | ed to the<br>from the |         |
| PIN:                                                       |                                                              | 12                    | 7/      |
|                                                            |                                                              | G                     |         |
|                                                            |                                                              | /                     |         |
|                                                            |                                                              |                       | YT      |
|                                                            |                                                              |                       | 1 1 1   |

#### 5. Type a name to identify the network.

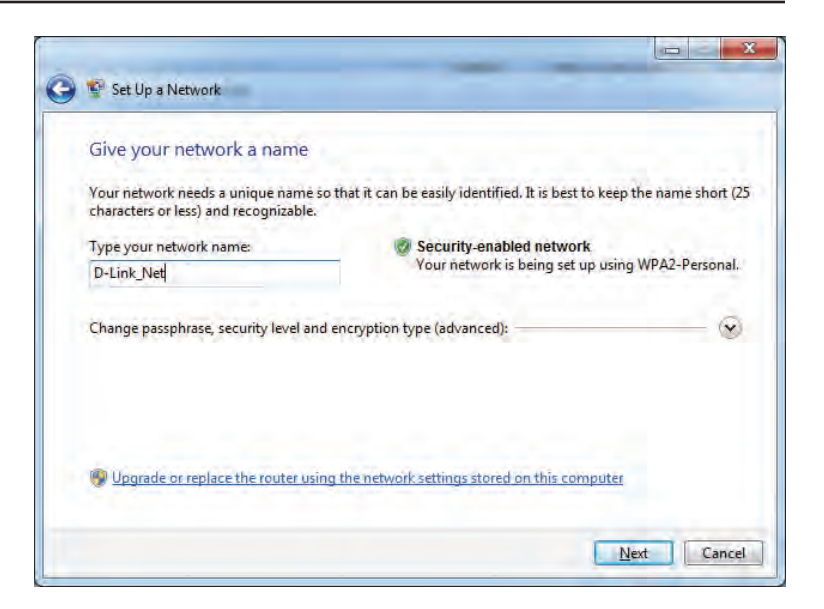

6. To configure advanced settings, click the  $\bigotimes$  icon.

Click Next to continue.

| 💇 Set Up a Network                                                          |                                                                           |
|-----------------------------------------------------------------------------|---------------------------------------------------------------------------|
| Give your network a name                                                    |                                                                           |
| Your network needs a unique name s<br>characters or less) and recognizable. | o that it can be easily identified. It is best to keep the name short (25 |
| Type your network name:                                                     | Security-enabled network                                                  |
| D-Link_Net                                                                  | Your network is being set up using WPA2-Personal.                         |
| Change passphrase, security level and<br>Security key:                      | l encryption type (advanced): Security level:                             |
| f6mm-gizb-9vmv                                                              | WPA2-Personal (Recommended)                                               |
| Connect automatically                                                       | Encryption type:                                                          |
|                                                                             | AES (Recommended)                                                         |
| Upgrade or replace the router usin                                          | ig the network settings stored on this computer                           |
|                                                                             |                                                                           |
|                                                                             |                                                                           |
|                                                                             | Next Cancel                                                               |

7. The following window appears while the Router is being configured.

Wait for the configuration to complete.

- Setting up D-Link\_Net...
- 8. The following window informs you that WPS on the router has been set up successfully.

Make a note of the security key as you may need to provide this security key if adding an older wireless device to the network in the future.

9. Click **Close** to complete WPS setup.

| D-Link_Net ha                      | s been successfully set up                                                            |
|------------------------------------|---------------------------------------------------------------------------------------|
| To add an older w                  | reless device to this network, you might need to provide this security key            |
|                                    | 894g-eyd5-g5wb                                                                        |
| You can <u>print thes</u>          | e network settings for future reference.                                              |
| For gaming conso<br>easier set up. | les or computers running Windows XP, <u>copy the network profile to a USB drive</u> f |
|                                    |                                                                                       |

# Windows Vista®

Windows Vista<sup>®</sup> users may use the built-in wireless utility. If you are using another company's wireless utility, please refer to the user manual of your wireless adapter for help connecting to a wireless network. Most wireless utilities will have a "site survey" option similar to the Windows Vista<sup>®</sup> utility as seen below.

If you receive the **Wireless Networks Detected** bubble, click on the center of the bubble to access the utility.

or

Right-click on the wireless computer icon in your system tray (lower-right corner next to the time). Select **Connect to a network**.

The utility will display any available wireless networks in your area. Click on a network (displayed using the SSID) and click the **Connect** button.

If you get a good signal but cannot access the Internet, check you TCP/IP settings for your wireless adapter. Refer to the **Networking Basics** section in this manual for more information.

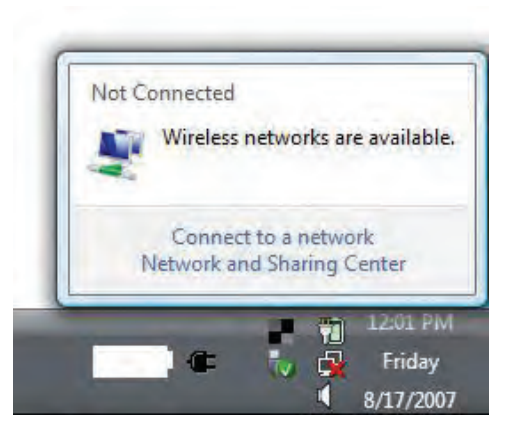

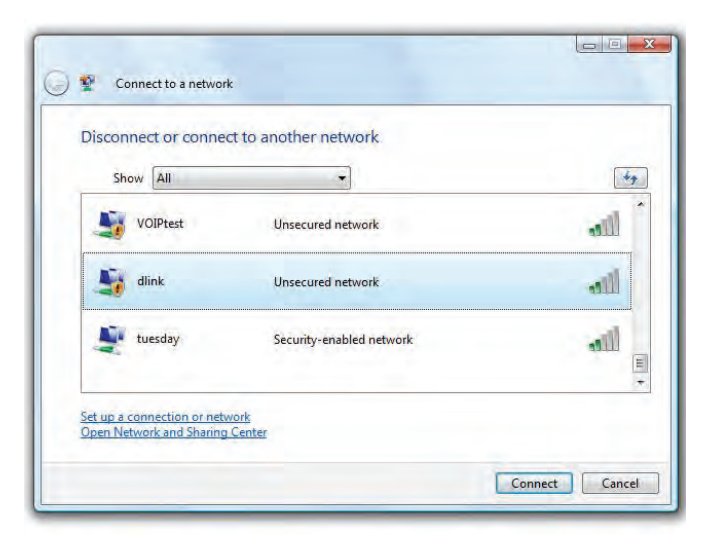

# WPA/WPA2

It is recommended that you enable wireless security (WPA/WPA2) on your wireless router or access point before configuring your wireless adapter. If you are joining an existing network, you will need to know the security key or passphrase being used.

1. Open the Windows Vista<sup>®</sup> Wireless Utility by right-clicking on the wireless computer icon in your system tray (lower right corner of screen). Select **Connect to a network**.

2. Highlight the Wi-Fi name (SSID) you would like to connect to and click **Connect**.

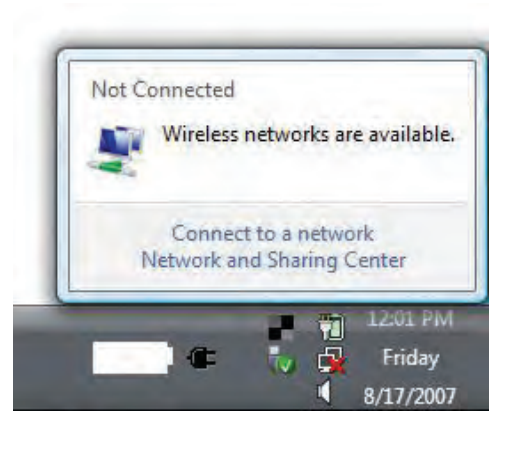

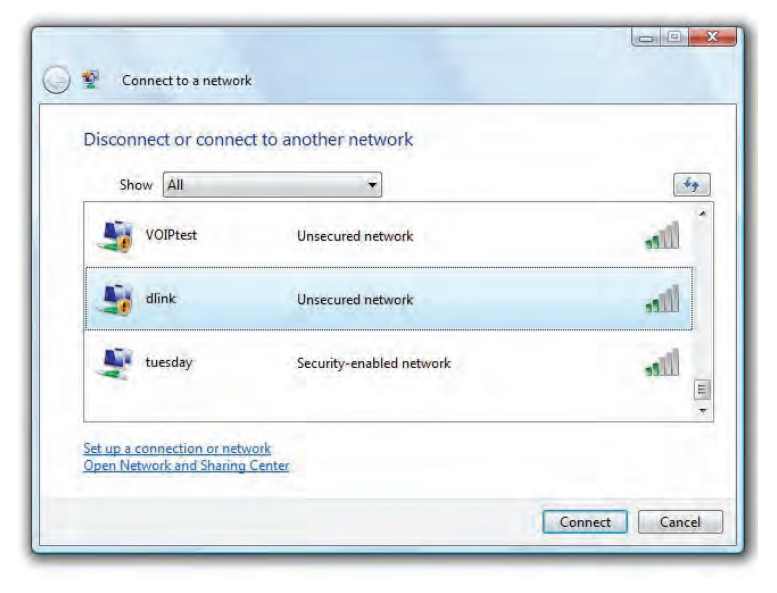

Section 5 - Connecting to a Wireless Network

3. Enter the same security key or passphrase (Wi-Fi password) that is on your router and click **Connect**.

It may take 20-30 seconds to connect to the wireless network. If the connection fails, please verify that the security settings are correct. The key or passphrase must be exactly the same as the one on the wireless router.

| Туре   | the network security key or passphrase for Candy                                     |
|--------|--------------------------------------------------------------------------------------|
| The pe | erson who setup the network can give you the key or passphrase.                      |
| Securi | ty key or passphrase:                                                                |
| 🔲 Dis  | play characters                                                                      |
|        | If you have a <u>USB flash drive</u> with network settings for Candy, insert it now. |

# Windows® XP

Windows<sup>®</sup> XP users may use the built-in wireless utility (Zero Configuration Utility). The following instructions are for Service Pack 2 users. If you are using another company's utility, please refer to the user manual of your wireless adapter for help with connecting to a wireless network. Most utilities will have a "site survey" option similar to the Windows<sup>®</sup> XP utility as seen below.

If you receive the **Wireless Networks Detected** bubble, click on the center of the bubble to access the utility.

or

Right-click on the wireless computer icon in your system tray (lower-right corner next to the time). Select **View Available Wireless Networks**.

The utility will display any available wireless networks in your area. Click on a Wi-Fi network (displayed using the SSID) and click the **Connect** button.

If you get a good signal but cannot access the Internet, check you TCP/IP settings for your wireless adapter. Refer to the **Networking Basics** section in this manual for more information.

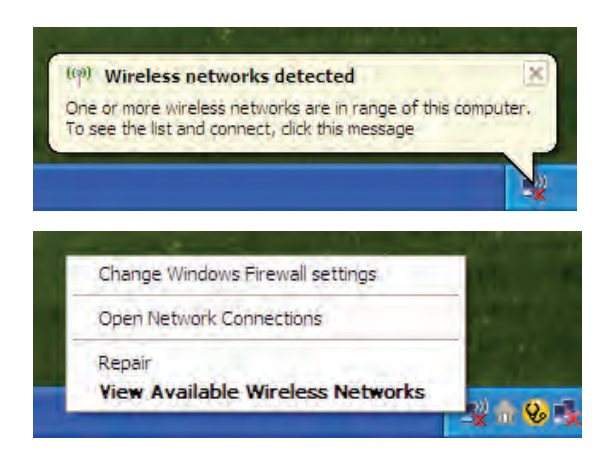

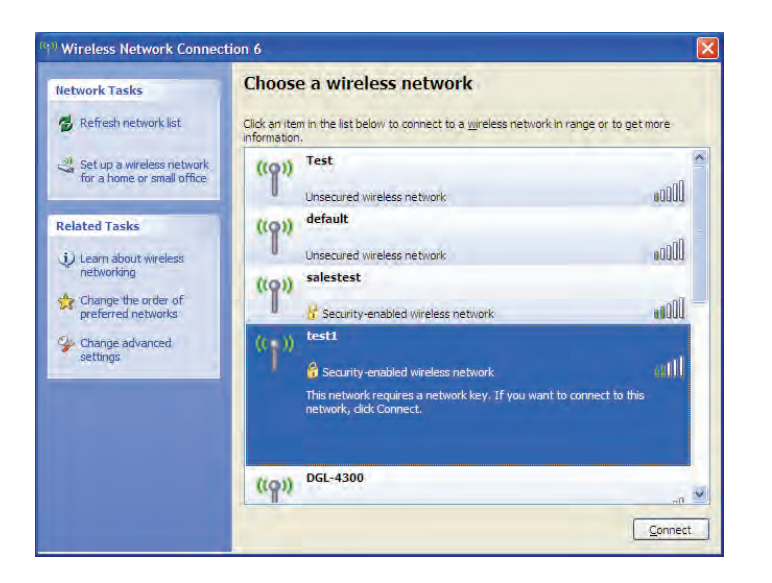

# WPA/WPA2

It is recommended to enable WPA on your wireless router or access point before configuring your wireless adapter. If you are joining an existing network, you will need to know the WPA key being used.

1. Open the Windows<sup>®</sup> XP Wireless Utility by right-clicking on the wireless computer icon in your system tray (lower-right corner of screen). Select **View Available Wireless Networks**.

2. Highlight the Wi-Fi network (SSID) you would like to connect to and click **Connect**.

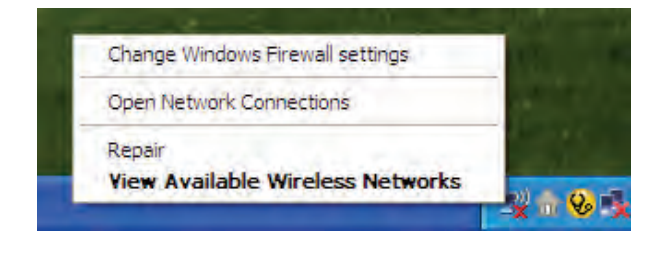

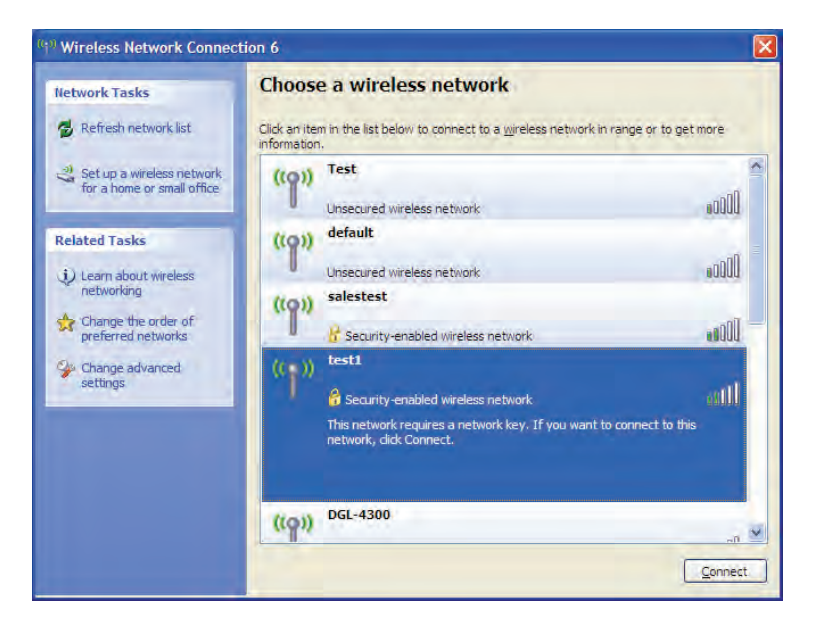

Section 5 - Connecting to a Wireless Network

3. The **Wireless Network Connection** box will appear. Enter the WPA-PSK Wi-Fi password and click **Connect**.

It may take 20-30 seconds to connect to the wireless network. If the connection fails, please verify that the WPA-PSK settings are correct. The Wi-Fi password must be exactly the same as on the wireless router.

| Wireless Network Connection                                                                                                    |                        |  |  |  |  |  |  |
|----------------------------------------------------------------------------------------------------|------------------------|--|--|--|--|--|--|
| The network 'test1' requires a network key (also called a WEP key or WPA key). A network<br>key helps prevent unknown intruders from connecting to this network. |                        |  |  |  |  |  |  |
| Type the key, and then click Connect.                                                                                                    |                        |  |  |  |  |  |  |
| Network <u>k</u> ey:                                                                                                    |                        |  |  |  |  |  |  |
| Confirm network key:                                                                                                    |                        |  |  |  |  |  |  |
|                                                                                                    | <u>C</u> onnect Cancel |  |  |  |  |  |  |

# Troubleshooting

This chapter provides solutions to problems that can occur during the installation and operation of the DIR-885L. Read the following descriptions if you are having problems. The examples below are illustrated in Windows<sup>®</sup> XP. If you have a different operating system, the screenshots on your computer will look similar to these examples.

#### 1. Why can't I access the web-based configuration utility?

When entering the IP address of the D-Link router (**192.168.0.1** for example), you are not connecting to a website, nor do you have to be connected to the Internet. The device has the utility built-in to a ROM chip in the device itself. Your computer must be on the same IP subnet to connect to the web-based utility.

- Make sure you have an updated Java-enabled web browser. We recommend the following:
  - Microsoft Internet Explorer<sup>®</sup> 7 or higher
  - Mozilla Firefox 3.5 or higher
  - Google<sup>™</sup> Chrome 8 or higher
  - Apple Safari 4 or higher
- Verify physical connectivity by checking for solid link lights on the device. If you do not get a solid link light, try using a different cable, or connect to a different port on the device if possible. If the computer is turned off, the link light may not be on.
- Disable any Internet security software running on the computer. Software firewalls such as ZoneAlarm, BLACKICE, Sygate, Norton Personal Firewall, and Windows<sup>®</sup> XP firewall may block access to the configuration pages. Check the help files included with your firewall software for more information on disabling or configuring it.

- Configure your Internet settings:
  - Go to Start > Settings > Control Panel. Double-click the Internet Options Icon. From the Security tab, click the button to restore the settings to their defaults.
  - Click the **Connection** tab and set the dial-up option to Never Dial a Connection. Click the LAN Settings button.
    Make sure nothing is checked. Click **OK**.
  - Go to the **Advanced** tab and click the button to restore these settings to their defaults. Click **OK** three times.
  - Close your web browser (if open) and open it.
- Access the web management. Open your web browser and enter the IP address of your D-Link router in the address bar. This should open the login page for your web management.
- If you still cannot access the configuration, unplug the power to the router for 10 seconds and plug back in. Wait about 30 seconds and try accessing the configuration. If you have multiple computers, try connecting using a different computer.

## 2. What can I do if I forgot my password?

If you forgot your password, you must reset your router. This process will change all your settings back to the factory defaults.

To reset the router, locate the reset button (hole) on the rear panel of the unit. With the router powered on, use a paperclip to hold the button down for 10 seconds. Release the button and the router will go through its reboot process. Wait about 30 seconds to access the router. The default IP address is **192.168.0.1**. When logging in, leave the password box empty.

#### 3. Why can't I connect to certain sites or send and receive emails when connecting through my router?

If you are having a problem sending or receiving email, or connecting to secure sites such as eBay, banking sites, and Hotmail, we suggest lowering the MTU in increments of ten (Ex. 1492, 1482, 1472, etc).

To find the proper MTU Size, you'll have to do a special ping of the destination you're trying to go to. A destination could be another computer, or a URL.

- Click on **Start** and then click **Run**.
- Windows<sup>®</sup> 95, 98, and Me users type in **command** (Windows<sup>®</sup> NT, 2000, XP, Vista<sup>®</sup>, and 7 users type in **cmd**) and press **Enter** (or click **OK**).
- Once the window opens, you'll need to do a special ping. Use the following syntax:

| ping | [url] | [ <b>-f</b> ] | [-l] | [MTU | value |
|------|-------|---------------|------|------|-------|
|------|-------|---------------|------|------|-------|

Example: ping yahoo.com -f -l 1472

```
C:\>ping yahoo.com -f -l 1482
Pinging yahoo.com [66.94.234.13] with 1482 bytes of data:
Packet needs to be fragmented but DF set.
Packet needs to be fragmented but DF set.
Packet needs to be fragmented but DF set.
Packet needs to be fragmented but DF set.
Ping statistics for 66.94.234.13:
     Packets: Sent = 4, Received = 0, Lost = 4 (100% loss)
Approximate round trip times in milli-seconds:
     Minimum = Oms, Maximum = Oms, Average = Oms
C:\>ping yahoo.com -f -l 1472
Pinging yahoo.com [66.94.234.13] with 1472 bytes of data:
Reply from 66.94.234.13: bytes=1472 time=93ms TTL=52
Reply from 66.94.234.13: bytes=1472 time=109ms TTL=52
Reply from 66.94.234.13: bytes=1472 time=125ms TTL=52
Reply from 66.94.234.13: bytes=1472 time=203ms TTL=52
Ping statistics for 66.94.234.13:
     Packets: Sent = 4, Received = 4, Lost = 0 (0% loss),
Approximate round trip times in milli-seconds:
                                                                  132ms
     Minimum = 93ms, Maximum = 203ms, Average
C:\>
```

You should start at 1472 and work your way down by 10 each time. Once you get a reply, go up by 2 until you get a fragmented packet. Take that value and add 28 to the value to account for the various TCP/IP headers. For example, lets say that 1452 was the proper value, the actual MTU size would be 1480, which is the optimum for the network we're working with (1452+28=1480).

Once you find your MTU, you can now configure your router with the proper MTU size.

To change the MTU rate on your router follow the steps below:

- Open your browser, enter the IP address of your router (192.168.0.1) and click **OK**.
- Enter your username (admin) and password (blank by default). Click **OK** to enter the web configuration page for the device.
- Click on **Setup** and then click **Manual Configure**.
- To change the MTU, enter the number in the MTU field and click **Save Settings** to save your settings.
- Test your email. If changing the MTU does not resolve the problem, continue changing the MTU in increments of ten.

# **Wireless Basics**

D-Link wireless products are based on industry standards to provide easy-to-use and compatible high-speed wireless connectivity within your home, business, or public access wireless networks. Strictly adhering to the IEEE standard, the D-Link wireless family of products will allow you to securely access the data you want, when, and where you want it. You will be able to enjoy the freedom that wireless networking delivers.

A wireless local area network (WLAN) is a cellular computer network that transmits and receives data with radio signals instead of wires. Wireless LANs are used increasingly in both home and office environments, and public areas such as airports, coffee shops and universities. Innovative ways to utilize WLAN technology are helping people work, and communicate more efficiently. Increased mobility and the absence of cabling and other fixed infrastructure have proven to be beneficial for many users.

Wireless users can use the same applications they use on a wired network. Wireless adapter cards used on laptop and desktop systems support the same protocols as Ethernet adapter cards.

Under many circumstances, it may be desirable for mobile network devices to link to a conventional Ethernet LAN in order to use servers, printers or an Internet connection supplied through the wired LAN. A wireless router is a device used to provide this link.

## What is Wireless?

Wireless or Wi-Fi technology is another way of connecting your computer to the network without using wires. Wi-Fi uses radio frequency to connect wirelessly so you have the freedom to connect computers anywhere in your home or office network.

## Why D-Link Wireless?

D-Link is the worldwide leader and award winning designer, developer, and manufacturer of networking products. D-Link delivers the performance you need at a price you can afford. D-Link has all the products you need to build your network.

## How does wireless work?

Wireless works similarly to how cordless phones work, through radio signals that transmit data from one point A to point B. But wireless technology has restrictions as to how you can access the network. You must be within the wireless network range area to be able to connect your computer. There are two different types of wireless networksl: Wireless Local Area Network (WLAN), and Wireless Personal Area Network (WPAN).

#### Wireless Local Area Network (WLAN)

In a wireless local area network, a device called an Access Point (AP) connects computers to the network. The access point has a small antenna attached to it, which allows it to transmit data back and forth over radio signals. With an indoor access point the signal can travel up to 300 feet. With an outdoor access point the signal can reach out up to 30 miles to serve places like manufacturing plants, industrial locations, university and high school campuses, airports, golf courses, and many other outdoor venues.

#### Wireless Personal Area Network (WPAN)

Bluetooth is the industry standard wireless technology used for WPAN. Bluetooth devices in WPAN operate in a range up to 30 feet away.

Compared to WLAN the speed and wireless operation range are both less than WLAN, but in return it doesn't use nearly as much power. This makes it ideal for personal devices, such as mobile phones, PDAs, headphones, laptops, speakers, and other devices that operate on batteries.

## Who uses wireless?

Wireless technology as become so popular in recent years that almost everyone is using it, whether it's for home, office, business, D-Link has a wireless solution for it.

#### Home Uses/Benefits

- Gives everyone at home broadband access
- Surf the web, check email, instant message, etc.
- Gets rid of the cables around the house
- Simple and easy to use

## **Small Office and Home Office Uses/Benefits**

- Stay on top of everything at home as you would at office
- Remotely access your office network from home
- Share Internet connection and printer with multiple computers
- No need to dedicate office space

## Where is wireless used?

Wireless technology is expanding everywhere, not just at home or office. People like the freedom of mobility and it's becoming so popular that more and more public facilities now provide wireless access to attract people. The wireless connection in public places is usually called "hotspots".

Using a D-Link CardBus adapter with your laptop, you can access the hotspot to connect to the Internet from remote locations like: airports, hotels, coffee shops, libraries, restaurants, and convention centers.

Wireless network is easy to setup, but if you're installing it for the first time it could be quite a task not knowing where to start. That's why we've put together a few setup steps and tips to help you through the process of setting up a wireless network.

## Tips

Here are a few things to keep in mind, when you install a wireless network.

#### Centralize your router or access point

Make sure you place the router/access point in a centralized location within your network for the best performance. Try to place the router/access point as high as possible in the room, so the signal gets dispersed throughout your home. If you have a two-story home, you may need a repeater to boost the signal to extend the range.

### **Eliminate Interference**

Place home appliances such as cordless telephones, microwaves, and televisions as far away as possible from the router/access point. This would significantly reduce any interference that the appliances might cause since they operate on same frequency.

## Security

Don't let your next-door neighbors or intruders connect to your wireless network. Secure your wireless network by turning on the WPA or WEP security feature on the router. Refer to the product manual for detail information on how to set it up.

# **Wireless Modes**

There are basically two modes of networking:

- Infrastructure All wireless clients will connect to an access point or wireless router.
- Ad-hoc Directly connecting to another computer for peer-to-peer communication using wireless network adapters on each computer, such as two or more DIR-885L wireless network CardBus adapters.

An Infrastructure network contains an access point or wireless router. All the wireless devices, or clients, will connect to the wireless router or access point.

An Ad-hoc network contains only clients, such as laptops with wireless CardBus adapters. All the adapters must be in Ad-hoc mode to communicate.
# **Networking Basics**

# **Check your IP address**

After you install your new D-Link adapter, by default, the TCP/IP settings should be set to obtain an IP address from a DHCP server (i.e. wireless router) automatically. To verify your IP address, please follow the steps below.

Click on **Start** > **Run**. In the run box type *cmd* and click **OK**. (Windows<sup>®</sup> 7/Vista<sup>®</sup> users type *cmd* in the **Start Search** box.)

At the prompt, type *ipconfig* and press Enter.

This will display the IP address, subnet mask, and the default gateway of your adapter.

If the address is 0.0.0.0, check your adapter installation, security settings, and the settings on your router. Some firewall software programs may block a DHCP request on newly installed adapters.

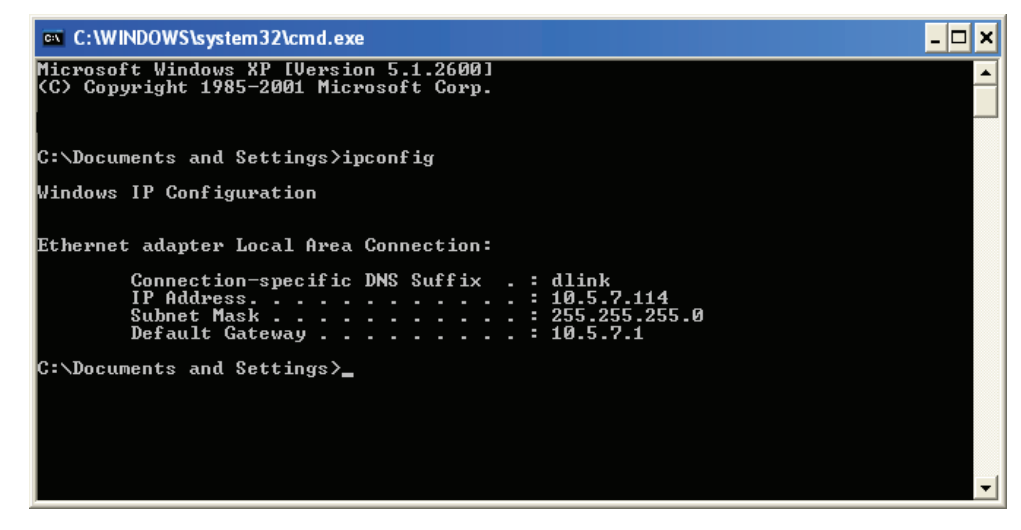

# Statically Assign an IP address

If you are not using a DHCP capable gateway/router, or you need to assign a static IP address, please follow the steps below:

# Step 1

Windows<sup>®</sup> 7 - Click on Start > Control Panel > Network and Internet > Network and Sharing Center.

Windows Vista<sup>®</sup> - Click on Start > Control Panel > Network and Internet > Network and Sharing Center > Manage Network Connections.

- Windows<sup>®</sup> XP Click on **Start** > **Control Panel** > **Network Connections**.
- Windows<sup>®</sup> 2000 From the desktop, right-click **My Network Places** > **Properties**.

# Step 2

Right-click on the Local Area Connection which represents your network adapter and select Properties.

# Step 3

Highlight Internet Protocol (TCP/IP) and click Properties.

# Step 4

Click **Use the following IP address** and enter an IP address that is on the same subnet as your network or the LAN IP address on your router.

Example: If the router's LAN IP address is 192.168.0.1, make your IP address 192.168.0.X where X is a number between 2 and 99. Make sure that the number you choose is not in use on the network. Set the Default Gateway the same as the LAN IP address of your router (I.E. 192.168.0.1).

Set Primary DNS the same as the LAN IP address of your router (192.168.0.1). The Secondary DNS is not needed or you may enter a DNS server from your ISP.

## Step 5

Click **OK** twice to save your settings.

| etwork supports<br>administrator fo |
|-------------------------------------|
|                                     |
|                                     |
|                                     |
| 0.52                                |
| 255.0                               |
| 0.1                                 |
|                                     |
|                                     |
| 0.1                                 |
|                                     |
| -                                   |
|                                     |

# **Wireless Security**

This section will show you the different levels of security you can use to protect your data from intruders. The DIR-885L offers the following types of security:

• WPA2 (Wi-Fi Protected Access 2)

• WPA (Wi-Fi Protected Access)

- WPA2-PSK (Pre-Shared Key)
- WPA-PSK (Pre-Shared Key)

# What is WPA?

WPA (Wi-Fi Protected Access), is a Wi-Fi standard that was designed to improve the security features of WEP (Wired Equivalent Privacy).

The 2 major improvements over WEP:

- Improved data encryption through the Temporal Key Integrity Protocol (TKIP). TKIP scrambles the keys using a hashing algorithm and by adding an integrity-checking feature, ensures that the keys haven't been tampered with. WPA2 is based on 802.11i and uses Advanced Encryption Standard (AES) instead of TKIP.
- User authentication, which is generally missing in WEP, through the extensible authentication protocol (EAP). WEP regulates access to a wireless network based on a computer's hardware-specific MAC address, which is relatively simple to be sniffed out and stolen. EAP is built on a more secure public-key encryption system to ensure that only authorized network users can access the network.

WPA-PSK/WPA2-PSK uses a passphrase or key to authenticate your wireless connection. The key is an alpha-numeric password between 8 and 63 characters long. The password can include symbols (!?\*&\_) and spaces. This key must be the exact same key entered on your wireless router or access point.

WPA/WPA2 incorporates user authentication through the Extensible Authentication Protocol (EAP). EAP is built on a more secure public key encryption system to ensure that only authorized network users can access the network.

# **Technical Specifications**

#### **Device Interfaces**

- 802.11 a/b/g/n/ac wireless LAN
- Four 10/100/1000 Gigabit LAN ports
- 10/100/1000 Gigabit WAN port
- USB 3.0

#### **Antenna Types**

• Four dual-band dipole antennas and One internal antenna.

Standards

- IEEE 802.11ac (draft)
- IEEE 802.11n
- IEEE 802.11g
- IEEE 802.11b
- IEEE 802.11a
- IEEE 802.3
- IEEE 802.3u

#### Security

- WPA<sup>™</sup> Personal/Enterprise
- WPA2<sup>™</sup> Personal/Enterprise
- Wi-Fi Protected Setup (WPS) PIN/PBC

#### Power

- Input: 100 to 240 V AC, 50/60 Hz
- Output: 12 V , 3A

1 Maximum wireless signal rate derived from IEEE Standard 802.11a, 802.11g, and 802.11n specifications. Actual data throughput will vary. Network conditions and environmental factors, including volume of network traffic, building materials and construction, and network overhead, lower actual data throughput rate. Environmental factors will adversely affect wireless signal range.

2 Frequency Range varies depending on country's regulation.

3 The DIR-885L does not include 5.25-5.35 GHz & 5.47-5.725 GHz in some regions.

"This unit is to be used with a power supply, Model WA-36A12R."

"Avertissement: Cet appareil doit etre utilise avec une source de courrant, modele WA-36A12R."

## **USB Port Power**

• 5 V / 0.9 A

## **Operating Temperature**

• 0 to 40 °C (32 to 104 °F)

#### Humidity

• 95% maximum (non-condensing)

#### Certifications

- FCC Class B
- CE Class B
- C-Tick
- DLNA
- IPv6 Ready
- Wi-Fi Protected Setup (WPS)
- Wi-Fi Multimedia (WMM)
- Compatible with Windows 8

# **FCC Statement:**

## **Federal Communication Commission Interference Statement**

This equipment has been tested and found to comply with the limits for a Class B digital device, pursuant to Part 15 of the FCC Rules. These limits are designed to provide reasonable protection against harmful interference in a residential installation. This equipment generates, uses and can radiate radio frequency energy and, if not installed and used in accordance with the instructions, may cause harmful interference to radio communications. However, there is no guarantee that interference will not occur in a particular installation. If this equipment does cause harmful interference to radio or television reception, which can be determined by turning the equipment off and on, the user is encouraged to try to correct the interference by one of the following measures:

- Reorient or relocate the receiving antenna.
- Increase the separation between the equipment and receiver.
- Connect the equipment into an outlet on a circuit different from that to which the receiver is connected.
- Consult the dealer or an experienced radio/TV technician for help.

FCC Caution: Any changes or modifications not expressly approved by the party responsible for compliance could void the user's authority to operate this equipment.

This device complies with Part 15 of the FCC Rules. Operation is subject to the following two conditions: (1) This device may not cause harmful interference, and (2) this device must accept any interference received, including interference that may cause undesired operation.

For product available in the USA/Canada market, only channel 1~11 can be operated. Selection of other channels is not possible.

This device and it's antennas(s) must not be co-located or operating in conjunction with any other antenna or transmitter except in accordance with FCC multi-transmitter product procedures.

This device is restricted for indoor use.

#### **IMPORTANT NOTE:**

#### FCC Radiation Exposure Statement:

This equipment complies with FCC radiation exposure limits set forth for an uncontrolled environment. This equipment should be installed and operated with minimum distance 26 cm between the radiator & your body.